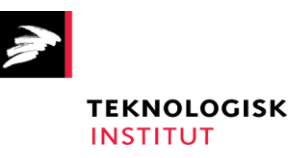

Center for Energieffektivisering og Ventilation

# Brugervejledning til Værktøj til systemoptimering

- PSO-projekt 348-011

Maj 2019

## Forord

Denne brugervejledning benyttes ved anvendelse af edb-værktøjet til systemoptimering, som er udviklet i forbindelse med forskningsprojektet bevilget under PSO 2016 administreret af Dansk Energi: 348-011 – Værktøj til systemoptimering.

Udviklingen af værktøjet er sket i tæt samarbejde med tre leverandører af elmotorer og frekvensomformere, et elforsyningsselskab samt to industrivirksomheder repræsenteret ved:

AURA Rådgivning A/S – Michael Olsen og Ole Ernst Wandall-Frostholm ABB A/S – Bjarne Tvede Danfoss Power Electronics A/S - Norbert Hanigovszki Nidec Industrial Automation Denmark A/S – John Mønsted Pressalit A/S - Preben Jensen LEGO System A/S - Torben Andersen

Claus M. Hvenegaard Teknologisk Institut Maj 2019

# Indholdsfortegnelse

| For | ord   |          |                                              |
|-----|-------|----------|----------------------------------------------|
| 1   | Vær   | ktøj til | systemoptimering 4                           |
|     | 1.1   | Opbyg    | ning af brugervejledningen 4                 |
| 2   | Forn  | nål med  | d Værktøj til systemoptimering 5             |
| 3   | Inst  | allation | af programmet 6                              |
|     | Prog  | gramme   | et hentes på websiden www.motorsystems.org6  |
|     | 3.1   | Hardw    | are og software krav 6                       |
|     | 3.2   | Install  | ation af programmet                          |
| 4   | Intro | oduktio  | n til brug11                                 |
|     | 4.1   | Samle    | t system11                                   |
|     |       | 4.1.1    | Belastning13                                 |
|     |       | 4.1.2    | Transmission14                               |
|     |       | 4.1.3    | Motor                                        |
|     |       | 4.1.4    | Asynkronmotor17                              |
|     |       | 4.1.5    | Styring (Motor forbindelse)18                |
|     |       | 4.1.6    | PM-motor19                                   |
|     |       | 4.1.7    | Synkron reluktansmotor20                     |
|     |       | 4.1.8    | Arbejdspunkt20                               |
|     |       | 4.1.9    | Output                                       |
|     |       | 4.1.10   | Ventilation                                  |
|     |       | 4.1.11   | Vandpumpe26                                  |
|     |       | 4.1.12   | Hydraulikpumpe27                             |
|     |       | 4.1.13   | Trykluft                                     |
|     |       | 4.1.14   | Kølekompressor                               |
|     |       | 4.1.15   | Anden motordrift31                           |
| 5   | Ekse  | empler   | på brug af værktøjet - ventilationssystem38  |
|     | 5.1   | Data f   | or ventilationssystemet                      |
|     |       | 5.1.1    | Ventilator                                   |
|     |       | 5.1.2    | Remtransmission                              |
|     |       | 5.1.3    | Motor                                        |
|     |       | 5.1.4    | Styring                                      |
|     | 5.2   | Måling   | er og registreringer på ventilationssystemet |
|     | 5.3   | Inddat   | ering i programmet                           |
|     | 5.4   | Output   | t fra programmet42                           |

|    | 5.5  | Udskif    | tning af komponenter i ventilationssystemet43  |
|----|------|-----------|------------------------------------------------|
| 6  | Ekse | empler    | på brug af værktøjet - trykluftsystem51        |
|    | 6.1  | Data f    | or trykluftsystemet51                          |
|    |      | 6.1.1     | Kompressor51                                   |
|    |      | 6.1.2     | Motor                                          |
|    |      | 6.1.3     | Styring51                                      |
|    | 6.2  | Måling    | er og registreringer på trykluftsystemet52     |
|    | 6.3  | Inddat    | tering i programmet53                          |
|    | 6.4  | Outpu     | t fra programmet55                             |
| 7  | Ekse | empler    | på brug af værktøjet - kølesystem              |
|    | 7.1  | Data f    | or kølesystemet                                |
|    |      | 7.1.1     | Kølekompressor58                               |
|    |      | 7.1.2     | Motor                                          |
|    |      | 7.1.3     | Styring59                                      |
|    | 7.2  | Måling    | er og registreringer på kølesystemet59         |
|    | 7.3  | Inddat    | tering i programmet63                          |
|    | 7.4  | Outpu     | t fra programmet63                             |
| 8  | Ekse | empler    | på brug af værktøjet - hydrauliksystem65       |
|    | 8.1  | Data f    | or hydrauliksystemet65                         |
|    |      | 8.1.1     | Hydraulikpumpe65                               |
|    |      | 8.1.2     | Motor                                          |
|    |      | 8.1.3     | Styring65                                      |
|    | 8.2  | Måling    | er og registreringer på hydrauliksystemet66    |
|    | 8.3  | Inddat    | tering i programmet68                          |
|    | 8.4  | Outpu     | t fra programmet68                             |
| 9  | Eco  | design i  | regulativerne for ventilatorer og vandpumper71 |
|    | 9.1  | Ecode     | sign for ventilatorer71                        |
|    | 9.2  | Ecode     | sign for vandpumper73                          |
| 10 | Bere | egning    | af besparelsespotentiale75                     |
| 11 | Uds  | krifts fu | Inktionaliteter                                |

## 1 Værktøj til systemoptimering

Dette beregningsværktøj er tænkt for alle, der arbejder med at energieffektivisere maskinsystemer:

- Maskinbyggeren
- Leverandøren af komponenterne til maskinsystemet
- Elselskabernes energirådgivere
- Rådgivende ingeniører
- Den energiansvarlige/indkøberen i virksomheder

Et energieffektivt system, hvor enkeltkomponenterne hver især er energieffektive, og hvor de er tilpasset hinanden i forhold til behovet, betyder besparelser på virksomhedens elregning og er med til at nedbringe CO<sub>2</sub>-udslippet til gavn for miljøet. Meget ofte vil det optimale system også reducere omkostningerne til drift og vedligehold.

Dette program er udviklet af Teknologisk Institut for midler fra Dansk Energis forsknings- og udviklingsprogram ELFORSK.

## 1.1 Opbygning af brugervejledningen

Brugervejledningen er opbygget i 4 sektioner:

- Kapitel 2, formål med værktøjet
- Kapitel 3, installation og programopbygning
- Kapitel 4, introduktion til brug
- Kapitel 5, eksempler på brug

Kapitel 2 beskriver formålet med værktøjet til systemoptimering.

*Kapitel 3 beskriver* hvorledes programmet installeres, herunder hvilke krav der stilles til hardware. Kapitlet beskriver endvidere hvorledes programmet er opbygget.

*Kapitel 4 beskriver* brugen af programmet. Hér ses hvilke værdier der skal tastes ind og hvorfor (hvad de skal bruges til) og hvad der evt. kan udelades.

Forklaringer til de enkelte skærmbilleder, underskærmbilleder, bokse, muligheder, begrænsninger m.m. beskrives nærmere.

Kapitel 5 - 8 viser detaljerede eksempler på anvendelse af programmet.

## 2 Formål med Værktøj til systemoptimering

Formålet med værktøjet til systemoptimering er, at gøre det muligt for maskinbyggere, leverandører af komponenter til maskinsystemer, energirådgivere, rådgivende ingeniører og energiansvarlige indkøbere i virksomheder, at designe energieffektive systemer, hvor enkeltkomponenterne hver især er energieffektive, og hvor de er tilpasset hinanden i forhold til behovet. Dette betyder besparelser på virksomhedens elregning og er med til at nedbringe CO<sub>2</sub> udslippet til gavn for miljøet. Meget ofte vil det optimale system reducere omkostningerne til drift og vedligehold.

# 3 Installation af programmet

Programmet hentes på websiden <u>www.motorsystems.org</u>.

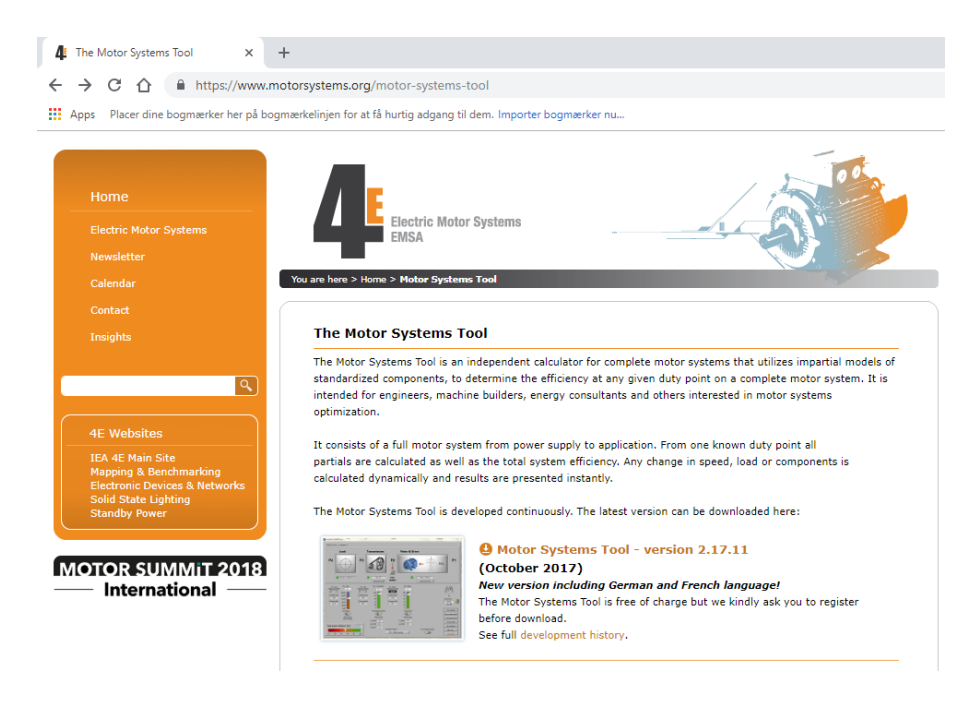

Figur 3.1. Motor Systems Tool

#### 3.1 Hardware og software krav

- Hardware krav: Standard pc med 1 GB ram.
- Softwarekrav: Styresystem Windows 7 eller nyere.

## 3.2 Installation af programmet

Der klikkes på installationsfilen "MST-installer.exe", hvorefter billedet i Figur 3.2 kommer frem. Herefter klikkes på krappen "Kør".

| denne s  | en kunne<br>oftware? | ikke bekræftes.         | Er du sikker p       | å, at du vil køre |
|----------|----------------------|-------------------------|----------------------|-------------------|
|          | Navn:                | MST-installer.exe       |                      |                   |
|          | Udgiver:             | Ukendt Udgive           | r                    |                   |
|          | Туре:                | Program                 |                      |                   |
|          | Fra:                 | C:\Documents and        | l Settings\cmh\Ski   | rivebord          |
| Searce . | altid for de         | ana fil åbnas           | Kør                  | Annuller          |
| ✓] Spørg | allio, rør dei       | nne ni abnes            |                      |                   |
| ~        | Denne fil ha         | ır ikke en avldia diail | tal signatur, der be | ekræfter dens     |

Figur 3.2. Installationsfil – MST-installer.exe

Når der klikkes på "Kør" kommer billedet i Figur 3.3 frem. Herefter vælges hvor det selv- ud pakkende installationsfil skal placeres. Der afsluttes ved at klikke på "Unzip".

| otor Systems Tool                                                   |        | ×     |
|---------------------------------------------------------------------|--------|-------|
| To unzip all files to the specified folder, press the Unzip button. |        | Unzip |
| Unzip to dir:                                                       |        | Close |
| C:\MST-Install                                                      | Browse |       |

Figur 3.3. Udpakning af filer til ønsket bibliotek

Når der klikkes på "Unzip" kommer billedet i Figur 3.4 frem. Der angives kodeordet "msttool" og klikkes "Ok".

| unzip   | Enter Password                                                       | nzip.   |
|---------|----------------------------------------------------------------------|---------|
| izip to | This self-extracting EXE is encrypted.<br>Enter a password to unzip: | OK lose |
| \MST    | ******                                                               | Cancel  |

Figur 3.4. Angivelse af password

Når der klikkes på "Ok" kommer billedet i Figur 3.5 frem. Herefter vælges hvor selve systemoptimeringsværktøjet "MotorSystemsTool" og hvor software fra National Instruments skal placeres. Når dette er valgt klikkes der på "Next".

| Destination Directory<br>Select the primary installa                                                           | ation directory.                                                                                           |
|----------------------------------------------------------------------------------------------------|----------------------------------------------------------------------------------------------------|
| All software will be installed<br>different location(s), click th                                              | in the following location(s). To install software into a<br>le Browse button and select another directory. |
|                                                                                                    |                                                                                                    |
| Directory for Motor System                                                                                     | ns Tool                                                                                                    |
| Directory for Motor System<br>C:\MotorSystemsTool\                                                             | ns Tool Browse                                                                                             |
| Directory for Motor System<br>C:\MotorSystemsTool\<br>Directory for National Instr                             | ns Tool Browse ruments products                                                                            |
| Directory for Motor System<br>C:\MotorSystemsTool\<br>Directory for National Instr<br>C:\Programmer\National I | ns Tool Browse ruments products Instruments\ Browse                                                        |
| Directory for Motor System<br>C:\MotorSystemsTool\<br>Directory for National Instr<br>C:\Programmer\National   | ns Tool Browse ruments products Instruments\ Browse                                                        |

*Figur 3.5. Installation af software i to biblioteker* 

Når der klikkes på "Next" kommer billedet i Figur 3.6 frem. Herefter vælges "I accept the License Agreement" og der klikkes herefter på "Next".

| License Agreement<br>You must accept the license(s) displ                                                                                                    | layed below to proceed.                                                                                                    | - |
|----------------------------------------------------------------------------------------------------|----------------------------------------------------------------------------------------------------|---|
|                                                                                                    | ITS SOFTWARE LICENSE AGREEMENT                                                                                                    | ~ |
| INSTALLATION NOTICE: THIS IS A CONTI<br>AND/OR COMPLETE THE INSTALLATION<br>DOWNLOADING THE SOFTWARE AND/O<br>COMPLETE THE INSTALLATION PROCES<br>AGREEMENT AND YOU AGREE TO BE BO<br>BECOME A PARTY TO THIS AGREEMENT<br>CONDITIONS, CLICK THE APPROPRIATE<br>DO NOT INSTALL OR USE THE SOFTWA<br>(30) DAYS OF RECEIPT OF THE SOFTWA<br>ALONG WITH THEIR CONTAINERS) TO T<br>SHALL BE SUBJECT TO NI'S THEN CURI | RACT. BEFORE YOU DOWNLOAD THE SOFTWARE<br>PROCESS, CAREFULLY READ THIS AGREEMENT. BY<br>R CLICKING THE APPLICABLE BUTTON TO<br>SS, YOU CONSENT TO THE TERMS OF THIS<br>DUND BY THIS AGREEMENT. IF YOU DO NOT WISH TO<br>AND BE BOUND BY ALL OF ITS TERMS AND<br>E BUTTON TO CANCEL THE INSTALLATION PROCESS,<br>RE, AND RETURN THE SOFTWARE WITHIN THIRTY<br>RE (WITH ALL ACCOMPANYING WRITTEN MATERIALS<br>THE PLACE YOU OBTAINED THEM. ALL RETURNS<br>RENT RETURN POLICY. |   |
|                                                                                                    |                                                                                                    | ~ |
|                                                                                                    | <ul> <li>I accept the License Agreement.</li> </ul>                                                                                                    |   |
|                                                                                                    | I do not accept the License Agreement.                                                                                                    |   |
|                                                                                                    |                                                                                                    | - |

Figur 3.6. Accept af licensaftale

Når der klikkes på "Next" kommer billedet i Figur 3.7 frem. Her ses hvilken software der installeres på pc'en. I dette tilfælde er det kun systemoptimeringsværktøjet og de tilhørende filer der installeres. Software fra National Instruments er i dette tilfælde allerede installeret på pc'en. Der klikkes herefter på "Next".

| Adding or Changing                           |  |  |  |
|----------------------------------------------|--|--|--|
| <ul> <li>Motor Systems Tool Files</li> </ul> |  |  |  |
|                                              |  |  |  |
|                                              |  |  |  |
|                                              |  |  |  |
|                                              |  |  |  |
|                                              |  |  |  |
|                                              |  |  |  |

Figur 3.7. Start på installationen

Når der klikkes på "Next" installeres systemoptimeringsværktøjet. Når dette er sket afsluttes der ved at klikke på "Finish".

| 🖏 Motor Systems Tool                             |         |                |
|--------------------------------------------------|---------|----------------|
| Installation Complete                            |         |                |
|                                                  |         | _              |
| The installer has finished updating your system. |         |                |
|                                                  |         |                |
|                                                  |         |                |
|                                                  |         |                |
|                                                  |         |                |
|                                                  |         |                |
|                                                  |         |                |
|                                                  |         |                |
|                                                  | KK Back | Next >> Finish |

Figur 3.8. Installering af værktøjet udført

## 4 Introduktion til brug

Nedenfor ses en beskrivelse af brugen af programmet. Hér ses hvilke værdier der skal tastes ind og hvorfor (hvad de skal bruges til) samt hvad der evt. kan udelades.

Forklaringer til de enkelte skærmbilleder, underskærmbilleder, bokse, muligheder, begrænsninger m.m. beskrives nærmere.

### 4.1 Samlet system

Når programmet startes, kommer skærmbilledet vist i Figur 4.1 frem.

| 2                                                                                                    | 8 |
|----------------------------------------------------------------------------------------------------|---|
| Expiry date: 01-01-2019 Værktøj for Systemoptimering                                                                                                    | 3 |
| Version: 2.17.11                                                                                                    |   |
| Dette beregningsværktøj er tænkt er for alle, der arbejder med at energieffektivisere maskinsystemer:                                                                                                    |   |
| > Maskinbyggeren                                                                                                    |   |
| > Leverandøren af komponenterne til maskinsystemet                                                                                                    |   |
| > Elselskabernes rådgivere                                                                                                    |   |
| > Radgivende ingeniører                                                                                                    |   |
| > Den energiansvanige/nidkøberen i virksomheder                                                                                                    |   |
| Et energieffektivt system, hvor enkeltkomponenteme hver især er energieffektive, og hvor de er tilpasset<br>hinanden i forhold til behovet betyder besparelser på virksomhedens elregning og er med til at nedbringe<br>CO2 udslippet til gavn for miljøet. Meget ofte vil det optimale system reducere omkostningerne til drift og<br>vedligehold. |   |
| Værktøjet er baseret på standardiserede modeller for motorer, frekvensomformere, gear, remme osv. der<br>alle regner virkningsgraden ud som funktion af hastighed og belastning.                                                                                                    |   |
| Dette program er udviklet af midler fra Energiselskabernes F&U-program ELFORSK                                                                                                    |   |
| Vælg sprog<br>TEKNOLOGISK<br>INSTITUT<br>OK<br>OK                                                                                                    |   |

Figur 4.1. Startbillede

|                                        |                                                                                                    | 2                                                                                                    |
|----------------------------------------|----------------------------------------------------------------------------------------------------|----------------------------------------------------------------------------------------------------|
|                                        |                                                                                                    | Version: 2.17.11                                                                                                    |
| Transmission:                          | P2                                                                                                    | P1                                                                                                    |
| Vælg venligst dine s<br>I vilkårlig ræ | ystemkomponenter<br>ekkefølge<br>pere gemt system                                                                                                    | Stop program                                                                                                    |
|                                        | F3       Image: Constraint of the second second secon | Fa       Fa         Pa       Pa         Value       Pa         Value       Pa |

Når der klikkes på "Ok" kommer skærmbilledet i Figur 4.2 frem.

Figur 4.2. Systemoverblik

I skærmbilledet skal der klikkes på de fire komponenter der indgår i et motordrevent maskinsystem. Det drejer sig om belastningen eller applikationen, transmissionen, motoren og styringsenheden (her kaldet "Motor & Drive").

Ved at klikke på belastningen/applikationen fremkommer skærmbilledet vist i Figur 4.3.

#### 4.1.1 Belastning

I skærmbilledet skal der tages stilling til hvilken type belastning/applikation der er installeret i maskinsystemet.

Der er, som det ses i Figur 4.3, mulighed for at vælge mellem fire typer belastninger/applikationer, som hver har deres særegne belastningsprofil, dvs. sammenhæng mellem moment og omdrejningstal.

Angivelsen af belastningsprofilet bliver anvendt til beregning af det nødvendigt tilførte moment, når der foretages ændringer af belastningens omdrejningstal (se senere).

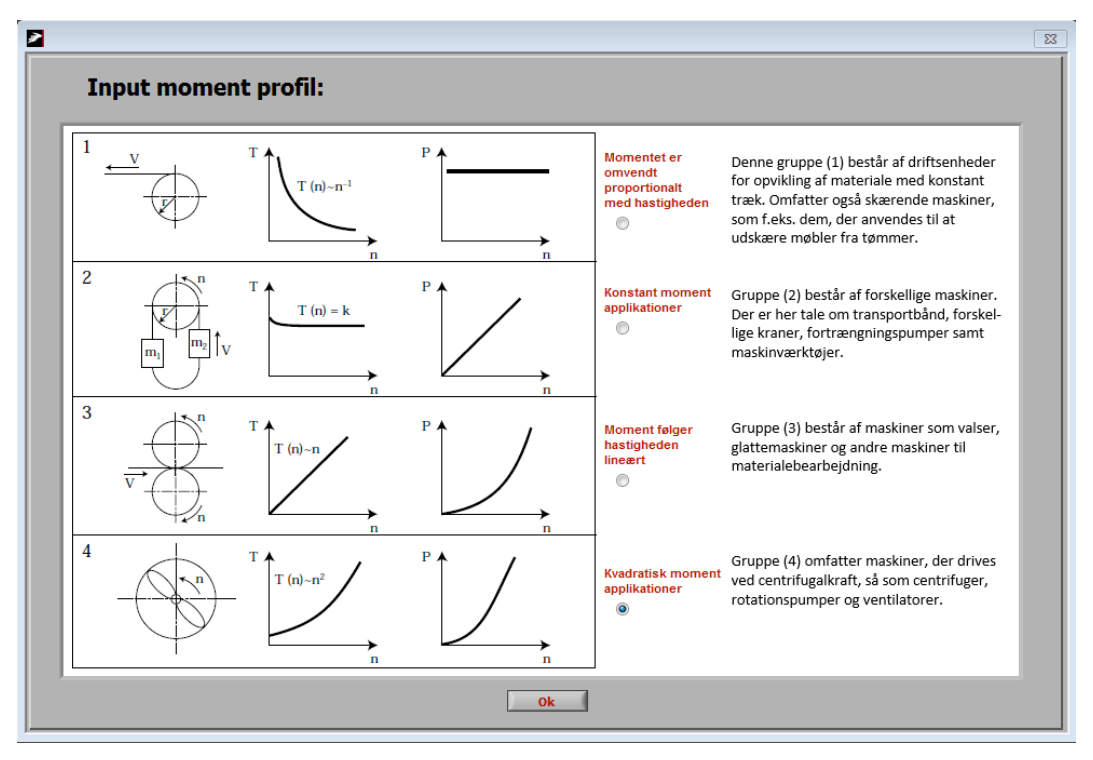

Figur 4.3. Belastning/applikation

Når typen af belastning er valgt, skal der vælges en transmission mellem belastningen og motoren. I Figur 4.3 ses det skærmbillede der fremkommer når man klikker på "Transmission".

#### 4.1.2 Transmission

Som det ses, kan der vælges mellem remtransmission, geartransmission eller ingen transmission.

#### Remtransmission

Hvis der vælges remtransmission, skal der, som det ses i Figur 4.3, foretages en række valg.

Først skal der foretages et valg af remtypen. Der er mulighed for at vælge mellem kilerem (smal dækket, smal fortandet, klassisk dækket og klassisk fortandet), Poly V rem, fladrem og tandrem.

I sammenhæng med valget af remtypen vælges også remmens navn, eksempelvis XPB som vist i Figur 4.3. XPB betyder at det er en fortandet smalkilerem med B profil.

Der foretages et valg af udvekslingsforholdet. Der kan vælges mellem fem forskellige udvekslingsforhold, som også er dem der typisk angives i remproducenternes kataloger (1,0 - 1,05 - 1,2 - 1,5 - 3,0).

Der foretages et valg af hvor den mindste (hurtigste) remskive er placeret. Der kan vælges mellem belastningen eller motoren. Denne angivelse benyttes til at beregne henholdsvis motorens og belastningens omdrejningstal.

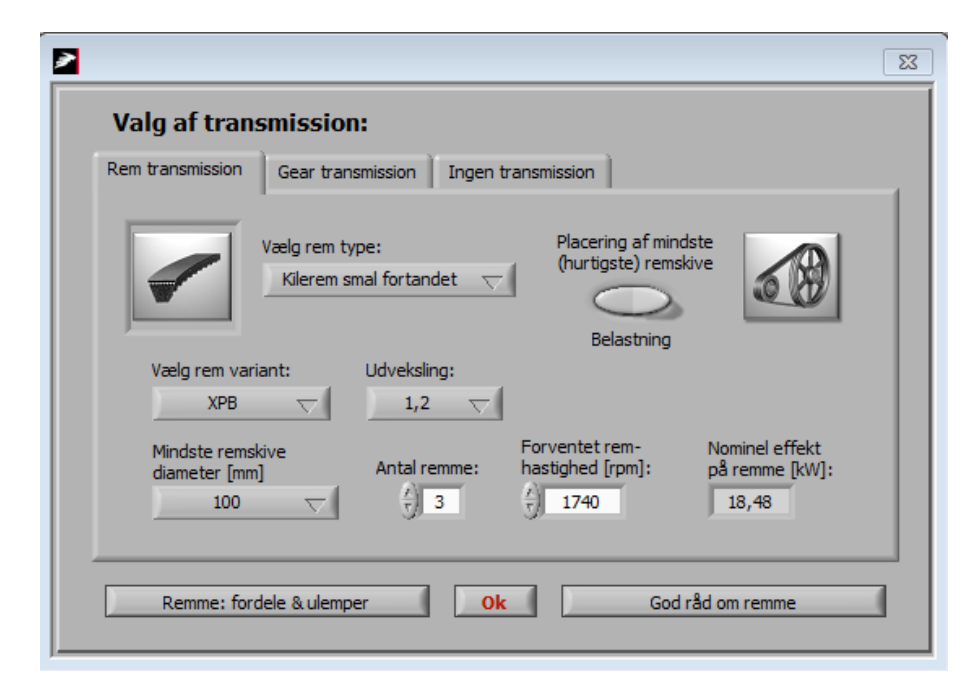

Figur 4.4. Remtransmission

Den mindste remskives diameter skal indtastes. Denne information bruges sammen med udvekslingsforholdet og den forventede remhastighed til at bestemme den valgte remtypes nominelle effekt.

Når man har angivet antallet af remme, foretages en beregning af nominelle effekt på hele remtransmissionen.

Alle indtastningerne afsluttes med at klikke på "Ok".

Som det ses i Figur 4.3 er der mulighed for at få informationer om fordele og ulemper ved anvendelse af remme samt gode råd om remme. I Figur 4.3 og Figur 4.3 ses de skærmbilleder der fremkommer, når man klikker på knapperne "Remme: fordele og ulemper" og "Gode råd om remme".

| Remtype                      | Fordele                                                                                                    | Ulemper                                                                                                    | 1 |
|------------------------------|----------------------------------------------------------------------------------------------------|----------------------------------------------------------------------------------------------------|---|
| Klassisk kilerem dækket      | <ul> <li>Billig i indkøb</li> <li>Let tilgængelig</li> <li>Modstandsdygtig</li> </ul>                                                                                             | <ul> <li>Stort bøjningstab ved små<br/>skivediametre</li> <li>Ikke egnet til store<br/>udvekslingsforhold (max. 7:1)</li> </ul>                                            |   |
| Profiler: Z, A, B, C, D, E   |                                                                                                    |                                                                                                    |   |
| Smalkilerem dækket           | <ul> <li>Billig i indkøb</li> <li>Let tilgængelig</li> <li>Modstandsdygtig</li> <li>Høj effekt pr. breddeenhed</li> </ul>                                                         | <ul> <li>Stort bøjningstab ved små<br/>skivediametre (større end for den<br/>klassiske kilerem)</li> <li>Ikke egnet til store<br/>udvekslingsforhold (max. 7:1)</li> </ul> |   |
| Profiler: SPZ, SPA, SPB, SPC |                                                                                                    |                                                                                                    | L |
| Klassisk kilerem fortandet   | <ul> <li>Billig i indkøb</li> <li>Høj fleksibilitet</li> <li>Lang levetid</li> <li>Modstandsdygtig</li> </ul>                                                                     | <ul> <li>Relativt stort bøjningstab ved<br/>små skivediametre</li> <li>Ikke egnet til store<br/>udvekslingsforhold (max. 8:1).</li> </ul>                                  |   |
| Profiler: ZX, AX, BX, CX     |                                                                                                    |                                                                                                    | L |
| Smalkilerem fortandet        | <ul> <li>Billig i indkøb</li> <li>Hoj fleksibilitet</li> <li>Lang levetid</li> <li>Modstandsdygtig</li> <li>Høj effekt pr. breddeenhed</li> </ul>                                 | <ul> <li>Stort bøjningstab ved små<br/>skivediametre (gælder ved store<br/>profilhøjder)</li> <li>Ikke egnet til store<br/>udvekslingsforhold (max. 8:1)</li> </ul>        |   |
| Fladrem                      | <ul> <li>Egnet til små skivedjametre og</li> </ul>                                                                                                    | <ul> <li>Stor akselbelastning nga hård</li> </ul>                                                                                                    | ł |
|                              | <ul> <li>bagsidetræk</li> <li>Egnet til store udvekslingsforhold<br/>(max. 20:1)</li> <li>Egnet til transmissioner med høje<br/>hastigheder</li> <li>Høj virkningsgrad</li> </ul> | <ul> <li>opspænding</li> <li>Ikke så tilgængelig</li> <li>Dyr i indkøb</li> </ul>                                                                                          |   |
|                              | <ul> <li>Egnet til transmissioner med høje<br/>hastigheder</li> <li>Høj virkningsgrad</li> </ul>                                                                                  | • Dyr indkøb                                                                                                    |   |

Figur 4.5. Remme – fordele og ulemper

| V  | algkrite<br>dustrie              | erier<br>Ile r | i ro<br>em | ela<br>tra | tio      | n t<br>mi | il<br>ssia | one  | r       |         |         |
|----|----------------------------------|----------------|------------|------------|----------|-----------|------------|------|---------|---------|---------|
|    |                                  |                |            |            |          |           |            |      |         |         |         |
|    |                                  |                |            |            |          |           |            |      |         |         |         |
|    |                                  |                |            |            | Marrie . | Marrie .  |            | -    | m       | m       | m       |
| No | Valgkriterie                     | Mål            | KKD        | SKD        | ККХ      | SKX       | FR         | PVR  | HTDR    | PGGT    | PCGT    |
| I. | Effekt P kW pr. breddeenhed      | Maksimere      | 4          | 3          | 4        | 3         | 4          | 3    | 3       | 2       | 1       |
| 2. | Hastighed m/sec.                 | Maksimere      | 3          | 2          | 2        | 2         | 1          | 2    | 1       | 1       | . I     |
| 3. | Max udvekslingsforhold           | Anbefalet      | 7:1        | 7:1        | 8:1      | 8:1       | 20:1       | 15:1 | 15:1    | 15:1    | 15:1    |
| 4. | Fysisk plads                     | Minimere       | 3          | 3          | 2        | 2         | 3          | 2    | 2       | 1       | 1       |
| 5. | Akselbelastning                  | Minimere       | 2          | 2          | 2        | 2         | 4          | 3    | 1       | 1       | I       |
| 6. | Fast centerafstand (stramrulle)  |                | 3          | 4          | 3        | 4         | 1          | 1    | 3       | 3       | 4       |
| 7. | Skridegenskaber (koblingseffekt) | Maksimere      | 2          | 2          | 4        | 4         | 2          | 4    | 5       | 5       | 5       |
| 8. | Positionsring-Synkron            | Maksimere      | 5          | 5          | 5        | 5         | 5          | 5    | Synkron | Synkron | Synkron |
|    | Pulserende eller stødende last   | Minimere       | 2          | 2          | 3        | 2         | 2          | 3    | 4       | 4       | 4       |
| 9. |                                  |                | r          | c.         | 5        | 5         | 2          | 1    | 5       | 5       | 5       |
| 9. | Multitræk                        | > 2 remskiver  | )          | ,          |          |           |            |      |         |         |         |

Figur 4.6. Gode råd om remme

#### Geartransmission

Hvis der vælges en geartransmission, skal der, som det ses i Figur 4.3, foretages en række valg.

Først skal der foretages et valg af geartypen. Der er mulighed for at vælge mellem snekkegear, keglehjulsgear og tandhjulsgear.

| 2                                               |                                   | X                                          |
|-------------------------------------------------|-----------------------------------|--------------------------------------------|
| Valg af transmission:                           |                                   |                                            |
| Rem transmission Gear transmission              | Ingen transmission                |                                            |
| Vælg gear type:<br>Tandhjulsgear 💎              |                                   | Nominel eta gear:                          |
| Nominelt aksel<br>moment [Nm]: hastighed [rpm]: | Udveksling:                       | Driftsfaktor fb:                           |
| Dimensionerende<br>akseleffekt [kW]:            | Nominel gear<br>Input effekt [kW] | Beregnet motor<br>hastighed [rpm]:<br>1408 |
|                                                 | Ok                                |                                            |

Figur 4.7. Geartransmission

Når geartypen er valgt, skal der vælges en virkningsgrad for gearet. Som udgangspunkt vælger programmet en typisk virkningsgrad for den valgte geartype. Den af programmet valgte virkningsgrad kan overskrives med en værdi fundet i eksempelvis et gearkatalog. I gearleverandørernes kataloger angives altid gearets virkningsgrader i forhold til motorens mærkeeffekt. Derfor vil katalogvirkningsgraderne være lavere end målte virkningsgrader for specielt snekkegear. Gearets angivne virkningsgrad i Figur 4.7 vil af den grund afvige fra den virkningsgrad der beregnes i output fra programmet ("System overblik).

Der foretages et valg af nominelt akselmoment, dvs. det moment gearet skal afgive til applikationen. Der vælges endvidere en hastighed på gearets udgangsaksel. Der vælges et udvekslingsforhold samt en f-faktor, som bestemmer gearets dimensionerende akseleffekt. På baggrund af gearets dimensionerende akseleffekt og gearets virkningsgrad beregnes gearets nominelle input effekt, som er den effekt gearet skal tilføres fra motoren. Motorens hastighed beregnes på baggrund af den nominelle akselhastighed og udvekslingsforholdet.

Når transmissionen er valgt, klikkes der på "Ok" og der vælges herefter en motor.

#### 4.1.3 Motor

Når der klikkes på "Motor & drive" i "Systemoverblik" (Figur 4.2) fremkommer skærmbilledet vist i Figur 4.8. Der kan vælges mellem en asynkronmotor og drev eller en PM-motor, som altid er inkl. drev.

I værktøjet er det også muligt at få beregnet virkningsgrader for 2- og 4-polede IE2 motorer i området 0,12 kW til 1.000 kW i henhold til IEC-standard nr. 61800-9-2, Annex D og A. Dette er udarbejdet som en service for dem der deltager i arbejdet med den pågældende standard. En bruger af værktøjet skal ikke benytte disse beregningsmuligheder.

#### 4.1.4 Asynkronmotor

Først klikkes på knappen "Hent std. standard motor".

Herefter kan der vælges en motor. Motorens størrelse (nominelle akseleffekt) skal først vælges. Der kan vælges motorer fra 0,12 kW til motorer større en 1.000 kW.

Herefter vælges der mellem motorklasserne IE1, IE2, IE3 og IE4, hvor IE4 er de mest effektive (Premium efficiency/sparemotorer).

Endelig vælges antallet af poler. Her kan vælges mellem 2-polet (3.000 rpm), 4-polet (1.500 rpm) og 6-polet (750 rpm).

Der afsluttes med at klikke på knappen "Motordata OK".

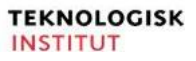

| Motor & Driv | e selection     |                | Σ             |        |                               | 83             | Motor & Driv | e selection                  |                 |               |
|--------------|-----------------|----------------|---------------|--------|-------------------------------|----------------|--------------|------------------------------|-----------------|---------------|
| Std. Motor   | PM - Motor      | SynRM - Motor  | IEC 61800-9-2 |        |                               |                | Std. Motor   | PM - Motor                   | SynRM - Motor   | IEC 61800-9-2 |
| Inp          | out motor data: |                |               | Standa | rd motor                      | IEC            | Ing          | out motor data:              |                 |               |
|              | Nominel Ak      | seleffekt: 0   | kW            |        | Motor størrelse [kW]:<br>18,5 | 16C 60034-38-1 |              | Nominel Ak                   | seleffekt: 18,5 | kW            |
|              | Nominel S       | pænding: 0     | Volt          |        | IE Klasse:                    |                |              | Nominel S                    | pænding: 400    | Volt          |
|              | Nomir           | nel Strøm: 0,0 | Ampere        |        | IE2 motor 🗸 🗸                 |                |              | Nomir                        | nel Strøm: 34,9 | Ampere        |
|              | Nomine          | l Cos phi: 0   | (-            |        | Antal poler:                  |                |              | Nomine                       | l Cos phi: 0,84 | -             |
|              | Nominel I       | Frekvens: 0    | Hz            |        | 4 pole 🤝                      |                |              | Nominel I                    | Frekvens: 50    | Hz            |
|              | Nominel H       | astighed: 1415 | rpm           |        | Nominel Akseleffekt [kW]:     |                |              | Nominel H                    | lastighed: 1450 | rpm           |
|              | Beregnet        | Eta [9/]       |               |        | 18,5                          |                |              | Beregnet                     | Eta [9/]        |               |
|              | 0,0             | NaN            | OK?           |        | Nominal Eta [%]:              |                |              | 121,8                        | 91,2            | Ok?           |
|              |                 |                |               |        | 91,2                          |                |              |                              |                 |               |
| t            | Hent std. mot   | K              |               |        | Ok                            |                | T t          | Hent std. mot<br>Motordata O | K N             |               |
|              |                 | /              |               |        |                               |                |              |                              |                 |               |

Figur 4.8 – Indtast data for motor Figur 4.9 – Tabelopslag

for motor

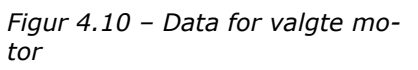

Der er også mulighed for selv at indlæse data for en motor. I felterne under "Input motor" indlæses data for motoren. Der skal som det ses i Figur 4.8 indtastes nominelle data for akseleffekt, spænding, strøm, cos phi, frekvens og hastighed.

Når motoren er valgt, skal der vælges en styring. I Figur 4.3 ses det skærmbillede der fremkommer når man har klikket på knappen "Motordata OK".

#### 4.1.5 Styring (Motor forbindelse)

Som udgangspunkt (default) forudsættes det, at der ikke er nogen frekvensomformer, dvs. motoren startes direkte (Direct On Line – D.O.L).

Hvis der er installeret en softstarter i det motordrevne maskinsystem, klikkes der på knappen "Softstarter". Herefter benytter programmet en softstarter med automatisk bypass. Hvis der er installeret en frekvensomformer i det motordrevne maskinsystem, klikkes der på knappen "Frekvensomformer".

Når dette er valgt, klikkes der på knappen "OK".

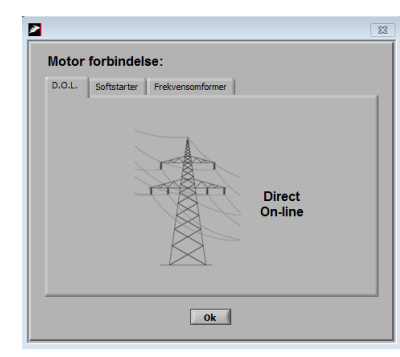

Figur 4.11 – Ingen styring (D.O.L)

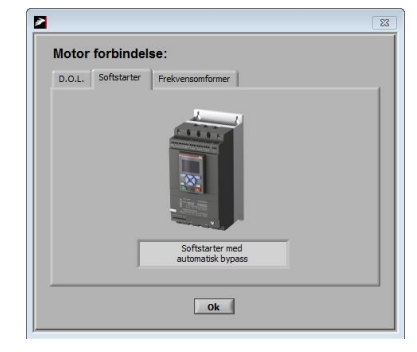

Motor forbindelse luur" PWM Ok

Figur 4.12 – Softstarter med automatisk bypass

Figur 4.13 - Frekvensomformer

Nu er alle data vedr. det motordrevne maskinsystem valgt. Der skal nu vælges et arbejdspunkt, der skal beregnes ud fra (se afsnit 4.1.5 "Arbejdspunkt").

#### 4.1.6 **PM-motor**

Hvis der vælges en PM-motor, skal der, som det ses i Figur 4.14, vælges en nominel akseleffekt og et nominelt omdrejningstal.

På baggrund af disse valg beregnes den optagne effekt P1, den nominelle virkningsgrad og det beregnede nominelle moment.

 Motor & Drive selection
 23

 Std. Motor
 PM - Motor
 SynRM - Motor
 IEC 61800-9-2

 Omdreipningstal
 Akseleffekt
 Nominel [kW]:
 :

 1500
 0
 :
 :
 :

 Beregnet optagen
 Effekt - P1 [kW]:
 :
 :
 :

 H122
 87,3
 Ok

Når dette er valgt, klikkes der på knappen "OK".

Figur 4.14. Indtast data for PM-motor

Nu er alle data vedr. det motordrevne maskinsystem valgt. Der skal nu vælges et arbejdspunkt, der skal beregnes ud fra (se afsnit 4.1.5 "Arbejdspunkt").

#### 4.1.7 Synkron reluktansmotor

Hvis der vælges en synkron reluktansmotor skal der, som det ses i Figur 4.15, vælges en nominel akseleffekt og et nominelt omdrejningstal.

På baggrund af disse valg beregnes den optagne effekt P1, den nominelle virkningsgrad og det beregnede nominelle moment.

Når dette er valgt klikkes der på knappen "OK".

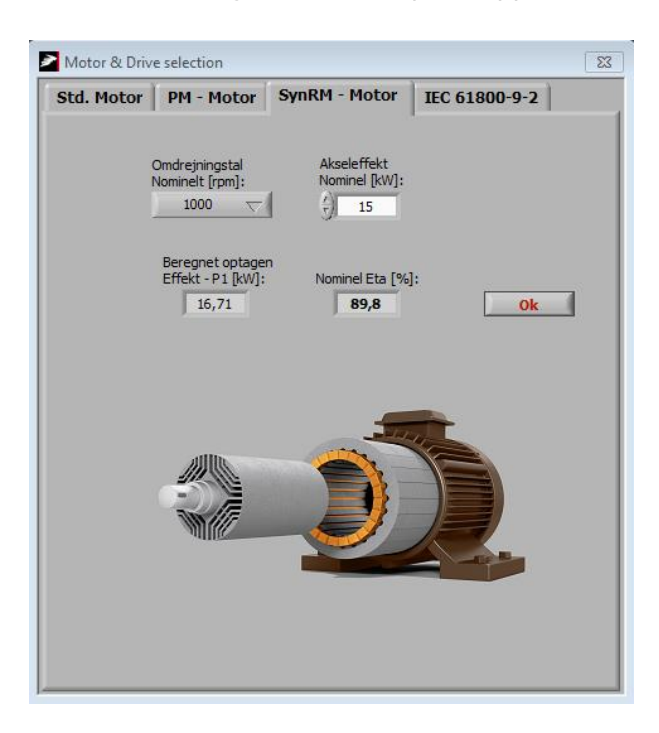

Figur 4.15. Indtast data for PM-motor

Nu er alle data vedr. det motordrevne maskinsystem valgt. Der skal nu vælges et arbejdspunkt, der skal beregnes ud fra (se afsnit 4.1.5 "Arbejdspunkt").

#### 4.1.8 Arbejdspunkt

I skærmbilledet "Indtast kendt arbejdspunkt" skal man vælge hvilken en af komponenterne i det motordrevne maskinsystem og på hvilken side (af komponenten) effektmæssigt man ønsker at foretage beregninger for. Mellem komponenterne kan der foretages en markering.

Herefter skal man indtaste det aktuelle arbejdspunkt i kW. Hvis belastningen P<sub>4</sub> ("Load") er valgt, skal der typisk indtastes en hydraulisk effekt, det vil sige den effekt belastningen skal kunne yde. For en ventilator er det produktet af volumenstrømmen og den totale trykstigning over ventilatoren.

Derudover skal der indtastes omdrejningstallet for belastningen, f.eks. ventilatorens omdrejningstal.

Når dette er valgt, klikkes der på knappen "OK".

| Indtast kendt a          | arbejdspunkt:                                                                                          |               |                               |                                     | 2       |
|--------------------------|----------------------------------------------------------------------------------------------------|---------------|-------------------------------|-------------------------------------|---------|
| P4<br>•                  | Last P <sub>3</sub>                                                                                    | Transmission  | P <sub>2</sub>                | Motor & Omformer                    | P1<br>0 |
| Indtast<br>arbejdspunkt: | Hastighed P3: 1740<br>Arbejdspunkt<br>Effekt [kW]:<br>3,80<br>Arbejdspunkt<br>Hastighed [rpr<br>3,1740 | Hastighed P2: | 48,30<br>Seregnet moment [Nm] | Calc. master:<br>P4 - Belastning ud | Ok      |

Figur 4.16. Indtastning af kendt arbejdspunkt

#### 4.1.9 **Output**

I Figur 4.17 ses output fra programmet.

I figuren (til venstre) ses den hydrauliske effekt P<sub>4</sub> på de 8,8 kW og belastningens omdrejningstal på 1.740 rpm. Som udgangspunkt angives belastningens virkningsgrad til 65 % ("Eta – Belastn."). Hvis belastningens virkningsgrad kendes, klikkes på knappen "Belastning valg". Herefter skiftes til "Manual Eta". Det betyder, at der nu kan indtastes en virkningsgrad for belastningen. I Figur 4.18 ses billedet for output men med en virkningsgrad på 84 % for belastningen.

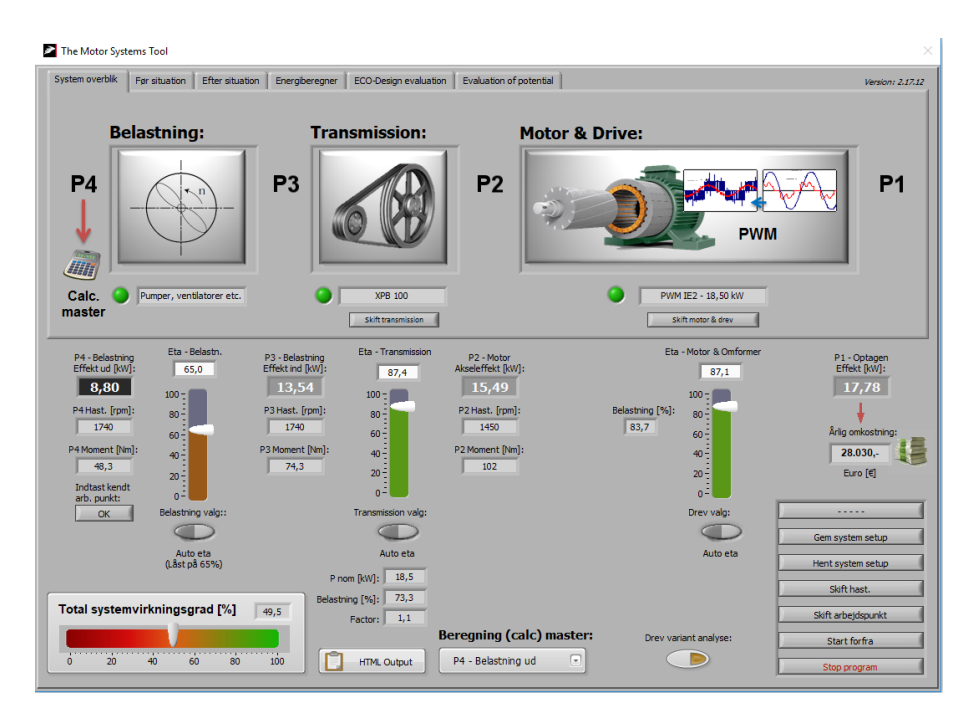

Figur 4.17 – Output fra programmet

I Figur 4.18 ses betydningen af at ændre belastningens virkningsgrad:

- + P<sub>3</sub> Last indgangseffekt, som er den tilførte effekt til belastningen, er nu faldet fra 13,54 kW til 10,48 kW
- $P_2$  Motor akseleffekt, som er motorens afgivne (aksel) effekt, er nu faldet fra 15,49 kW til 12,0 kW
- P<sub>1</sub> Tilført effekt, som er motorens (og evt. frekvensomformerens) optagne effekt, er nu faldet fra 17,78 kW til 13,85 kW

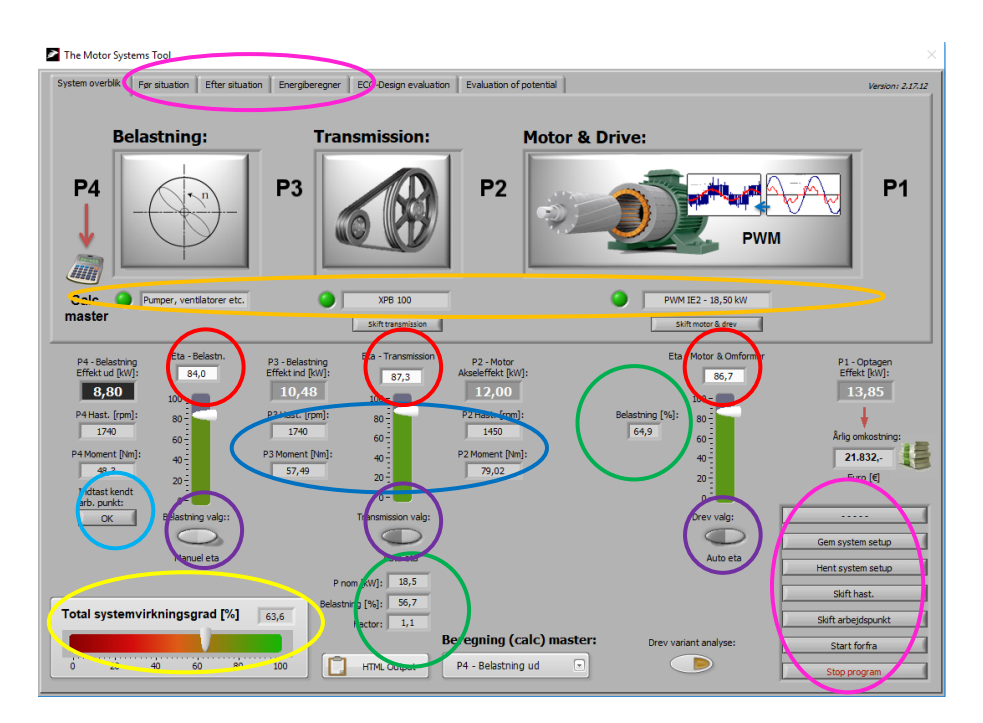

Figur 4.18 - Output fra programmet efter ændring af belastningens virkningsgrad

Som det ses i Figur 4.18 er det også muligt at klikke på knappen "Indtast kendt arb. Punkt". Klikkes der på denne knap kommer der inputfelter til beregning af den hydrauliske ydelse P<sub>4</sub> frem. Som det ses, er der også inputfelter til angivelse af applikationens virkningsgrad og hastighed.

#### 4.1.10 Ventilation

I Figur 4.19 ses inputfelter for en ventilator, men der kan også vælges en vandpumpe, en hydraulikpumpe, en trykluftkompressor, en kølekompressor og en applikation som hører under anden motordrift. Der skal nu indtastes en volumenstrøm, en total trykstigning, en virkningsgrad og evt. en hastighed.

| Ventilator Vandpumpe Hydraulikpumpe Trykluft Kølekompressor Anden motordrift                                                     |
|----------------------------------------------------------------------------------------------------|
| $P_{hyd} = Q \left[ \frac{m^3}{s} \right] \cdot \Delta p \left[ Pa \right]$                                                      |
| Tryk [Pa]                                                                                                    |
| P4 - Belastning<br>Udgangseffekt [kW]: Virkningsgrad [%]: P3 - Hast [rpm]: Indgangseffekt [kW]: OFF<br>0,00 100,00 1740 0,00 OFF |
| Calc master = P4, Angiv Eta & hastighed                                                                                          |

Figur 4.19. Indtast kendt arbejdspunkt for en ventilator

| 2                                                                                                    |
|----------------------------------------------------------------------------------------------------|
| Ventilator Vandpumpe Hydraulikpumpe Trykluft Kølekompressor Anden motordrift                                                                                                 |
| $P_{hyd} = Q \begin{bmatrix} \frac{m^3}{s} \end{bmatrix} \cdot \Delta p [Pa]$                                                                                                |
| Tryk [Pa]                                                                                                    |
| P4 - Belastning Ny beregnet P4 - Belastning Brug last profil<br>Udgangseffekt [kW]: Virkningsgrad [%]: P3 - Hast [rpm]: Indgangseffekt [kW]: OFF<br>8,81 84,00 1740 10,48 OK |
| Calc master = P4, Angiv Eta & hastighed                                                                                                    |

I Figur 4.20 ses indtastningen af data for ventilatoren.

Figur 4.20. Indtast kendt arbejdspunkt - ventilator

Der er, som det ses i Figur 4.20, også mulighed for at indtaste en række arbejdspunkter for en applikation. Dette gøres ved først at klikke på knappen "Indfør data".

| 2                                                                                                    | 83 |
|----------------------------------------------------------------------------------------------------|----|
| Ventilator Vandpumpe Hydraulikpumpe Trykluft Kølekompressor Anden motordrift                                                                    |    |
| $P_{hyd} = Q \begin{bmatrix} \frac{m^3}{s} \end{bmatrix} \cdot \Delta p \begin{bmatrix} Pa \end{bmatrix}$                                       |    |
| Last profil A<br>12 faste punkter Indfør data                                                                                                   |    |
| P4 - Belastning Ny beregnet P4 - Belastning Udgangseffekt [kW]: Virkningsgrad [%]: P3 - Hast [rpm]: Indgangseffekt [kW]: OFF 8,81 0,00 0 Inf OK |    |
| Calc master = P4, Angiv Eta & hastighed                                                                                                    |    |

Figur 4.21. Knap til aktivering af skema til indtastning af arbejdspunkter for applikation

Når der klikkes på knappen "Indfør data" fremkommer billedet vist i Figur 4.22. Her skal der indtastes 12 arbejdspunkter for applikationen. Det er nødvendigt med 12 datasæt for at danne valide matematiske udtryk for virkningsgraden. Der indtastes samhørende værdier for luftflow, trykstigning, hastighed og virkningsgrad.

Når de 12 arbejdspunkter er indtastet klikkes på der på "Ok".

| 2  |         |         |        |      |       | X                   |
|----|---------|---------|--------|------|-------|---------------------|
| I  | ndfør 1 | 2 arbej | dspunk | ter: |       |                     |
|    | Par. A  | Par. B  | Hast.  | Eta  |       |                     |
| 01 | 25200   | 500     | 930    | 78   |       | Hent fil            |
| 02 | 25200   | 1000    | 1190   | 82   | 1     | Gem fil             |
| 03 | 25200   | 1500    | 1420   | 80   | 1     | Slet tabel          |
| 04 | 36000   | 500     | 1130   | 65   |       |                     |
| 05 | 36000   | 1000    | 1340   | 77   | ]     | 12 scheiden unktor? |
| 06 | 36000   | 1500    | 1535   | 82   |       |                     |
| 07 | 46800   | 500     | 1330   | 57   |       |                     |
| 08 | 46800   | 1000    | 1515   | 69   |       |                     |
| 09 | 46800   | 1500    | 1680   | 76   |       |                     |
| 10 | 54000   | 500     | 1475   | 54   |       |                     |
| 11 | 54000   | 1000    | 1645   | 62   |       |                     |
| 12 | 54000   | 1500    | 1800   | 72   |       |                     |
|    |         | [       | ок     | Ca   | incel |                     |

Figur 4.22. Indtastning af 12 arbejdspunkter for applikation

Herefter kan man, som det ses i Figur 4.23, får foretaget en beregning af den hydraulisk effekt, virkningsgrad, hastighed og tilført effekt til applikationen baseret på indtastning af luftflow og trykstigning.

| 2                                                                                                    | 83 |
|----------------------------------------------------------------------------------------------------|----|
| Ventilator Vandpumpe Hydraulikpumpe Trykluft Kølekompressor Anden motordrift                                                                                                    |    |
| $P_{hyd} = Q \begin{bmatrix} \frac{m^3}{s} \end{bmatrix} \cdot \Delta p \begin{bmatrix} Pa \end{bmatrix} \qquad \qquad \qquad \qquad \qquad \qquad \qquad \qquad \qquad \qquad \qquad \qquad \qquad \qquad \qquad \qquad \qquad \qquad $ |    |
| Last profil A<br>12 faste punkter Indfør data                                                                                                    |    |
| P4 - Belastning<br>Udgangseffekt [kW]:     Ny beregnet<br>Virkningsgrad [%]:     P3 - Hast [rpm]:     P4 - Belastning<br>Indgangseffekt [kW]:     Brug last profil       8,81     79,73     1279     11,04     OK                        |    |
| Eta & hastighed beregnes fra last profil                                                                                                    |    |

*Figur 4.23. Beregning af hydraulisk effekt, virkningsgrad, hastighed og tilført effekt til applikationen baseret på indtastning af volumenstrøm og total trykstigning* 

Når der klikkes "Ok" overføres data, som det ses i Figur 4.24, til "System overblik".

| The Motor System                                                                                                    | ems Tool                                                                                                    | Ì                                                                                                    | ECO Desire autom                                                                               |                                                                                                |                                                                                                    | ×                                                                           |
|----------------------------------------------------------------------------------------------------|----------------------------------------------------------------------------------------------------|----------------------------------------------------------------------------------------------------|------------------------------------------------------------------------------------------------|------------------------------------------------------------------------------------------------|----------------------------------------------------------------------------------------------------|-----------------------------------------------------------------------------|
| P4<br>↓<br>Calc. ●                                                                                                  | Automotive Constraints of the subset of the subset of the | P3                                                                                                   | rsmission:                                                                                     | P2                                                                                             | Drive:                                                                                                    | P1                                                                          |
| P4 - Belastnin<br>Effekt ud (kW<br><b>8,81</b><br>P4 Hast. [rpm]<br>1279<br>P4 Moment [Nm<br>65,74<br>Indtast kendt | Eta - Belastn.<br>79,7                                                                                                    | P3 - Belastning<br>Effekt ind [kvl]:<br>11,04<br>P3 Hast. [rpm]:<br>1279<br>P3 Moment [Nm]:<br>82,46 | SkiftParsmission<br>Eta - Transmission<br>87,4<br>100 -<br>80 -<br>60 -<br>40 -<br>20 -<br>0 - | P2 - Motor<br>Akadeffett [KW]:<br>12,63<br>P2 Hast. [rpm]:<br>1066<br>P2 Moment [km]:<br>113,2 | Eta -Motor & Omformer<br>55,4<br>Belastring [%]: 00<br>92,9<br>60<br>40<br>00<br>00<br>00<br>00<br>00<br>00<br>00<br>00<br>0 | P1-Ortagen<br>Effekt (W):<br>14,80<br>Alg ontostnig:<br>23,329.<br>Euro (e) |
| OK                                                                                                    | Belastning valg::<br>Manuel eta                                                                                                    | Pm                                                                                                   | Transmission valg:<br>Auto eta<br>om [kW]: 14,2                                                |                                                                                                | Drev valg:<br>Auto eta                                                                                                    | Gem system setup Hent system setup Skift hast.                              |
| Total system                                                                                                    | virkningsgrad [%]                                                                                                    | 59,5<br>100                                                                                          | Factor: 1,1                                                                                    | Beregning (calc) master<br>P4 - Belastning ud                                                  | Drev variant analyse:                                                                                                    | Sloft arbeidspunkt Start forfra Stop program                                |

Figur 4.24. System overblik baseret på det indtastede driftspunkt

Som nævnt tidligere kan der også vælges en pumpe og en applikation som hører under anden motordrift. Indtastningsfelterne til disse applikationer ses i Figur 4.25 og Figur 4.32.

#### 4.1.11 Vandpumpe

For pumper skal der, som det ses i Figur 4.25, indtastes data for flow, løftehøjde mens densitet (Rho for væsken) og tyngdeaccelerationen default er indtastet. Disse værdier kan dog ændres. Der skal endvidere indtastes data for virkningsgrad og hastighed.

| 2                                                                                                    | $\times$ |
|----------------------------------------------------------------------------------------------------|----------|
| Ventilator Vandpumpe Hydraulikpumpe Trykluft Kølekompressor Anden motordrift                                                                                                    |          |
| $P_{hyd} = Q \left[ \frac{m^3}{s} \right] \cdot H \left[ m \right] \cdot \rho \left[ \frac{kg}{m^3} \right] \cdot g \left[ \frac{m}{s^2} \right]$ Flow [m3/h] Head [m] Boo (m3/h) Head [m] Flow [m3/h] Head [m] Flow [m3/h] Head [m] Flow [m3/h |          |
| Last profil A<br>12 faste punkter Indfør data                                                                                                    |          |
| P4 - Belastning Ny beregnet P4 - Belastning<br>Udgangseffekt [kW]: Virkningsgrad [%]: P3 - Hast [rpm]: Indgangseffekt [kW]:                                                                                                    |          |
| 10,89 65,66 2800 16,58 OK                                                                                                    |          |

Figur 4.25. Indtast kendt arbejdspunkt for en pumpe

Når der klikkes på knappen "Indfør data" fremkommer et billede som vist i Figur 4.22. Her skal der indtastes 12 arbejdspunkter for applikationen. Det er nødvendigt med 12 datasæt for at

danne valide matematiske udtryk for virkningsgraden. Der indtastes samhørende værdier for flow, løftehøjde, hastighed og virkningsgrad.

#### 4.1.12 Hydraulikpumpe

For pumper skal der, som det ses i Figur 4.26, indtastes data for volumenstrøm og trykstigning. Der skal endvidere indtastes data for virkningsgrad og hastighed.

| Ventilator Vandpumpe Hydraulikpumpe Trykluft Kølekompressor Anden motordrift                                                                                | < |
|----------------------------------------------------------------------------------------------------|---|
| $P_{4} = \frac{Q \cdot \Delta p}{600} [kW]$ $P_{4} = \frac{Q \cdot \Delta p}{600} [kW]$ $Adv. hydraulics calc$                                              |   |
| P4 - Belastning Ny beregnet P4 - Belastning<br>Udgangseffekt [kW]: Virkningsgrad [%]: P3 - Hast [rpm]: Indgangseffekt [kW]:<br>71,30 86,60 1450 82,33<br>OK |   |

Figur 4.26. Indtast kendt arbejdspunkt for en hydraulikpumpe

| Adv. hydraulics 🖉                                                                            | ; 01.vi                  |                                              | – 🗆 X                                                                                                    |
|----------------------------------------------------------------------------------------------|--------------------------|----------------------------------------------|----------------------------------------------------------------------------------------------------|
| Flow [/min]<br>Townargin<br>[% af max]<br>Townargin<br>[% af max]<br>Townargin<br>[% af max] | Tryk [bar]               | Pumpestørrelse 250 Flowmax [m3/s] 0.00573958 | Styrestrategi 2                                                                                                    |
| Absolut<br>Maxlow [l/min]<br>T 270<br>Flowminimum v.<br>Omdrejningsreg.<br>[% af max]        | Absolut<br>Maxtryk [bar] | Flowmax []/min]<br>344,375                   | Udregnet hydraulisk<br>Effekt [kW] Udregnet virkningsgrad<br>for hydraulikpumpe<br>71,14 91,47<br>Motor hastighed<br>for proces [rpm] |
| 30                                                                                           | * 1450                   |                                              | 1450 Done                                                                                                    |

Figur 4.27. Indtastning af arbejdspunkt for applikation

Når der klikkes på knappen "Adv. hydraulics calc" fremkommer et billede som vist i Figur 4.27. Her skal der indtastes følgende for applikationen:

- Flow (aktuelt) Her indtastes flowet til en proces
- Flowmargin Her indtastes det flow pumpen skal kunne yde yderligere ud over det processen kræver. Flowmargen repræsenterer at flere typer af styre- og reguleringsventiler kræver et lille overløb.
- Maks. flow Her indtastes det maksimale flow der kan forekomme og som pumpen skal kunne yde
- Flow minimum ved omdrejningstalregulering Her indtastes det minimale flow pumpen kan yde ved omdrejningstalregulering
- Tryk (aktuelt) Her indtastes trykbehovet for en proces
- Trykmargin Her indtastes det tryk pumpen skal kunne yde yderligere ud over det processen kræver. Trykmargen repræsenterer tryktab i retningsventiler og eventuelt tryktab i bypass'ventiler.
- Maks. tryk Her indtastes det maksimale tryk der kan forekomme i en proces
- Pumpestørrelsen i et rullegardin
   Her vælges en pumpe i størrelsen fra 28 til 250 cm<sup>3</sup> pr. omdrejning
- Reguleringsform i et rullegardin
   Her vælges reguleringsformen for pumpen

#### 4.1.13 **Trykluft**

For trykluftkompressorer skal der, som det ses i Figur 4.28, indtastes data for tilgangstryk, afgangstryk, flow og adiabatkonstant. Der skal endvidere indtastes data for virkningsgrad og hastighed.

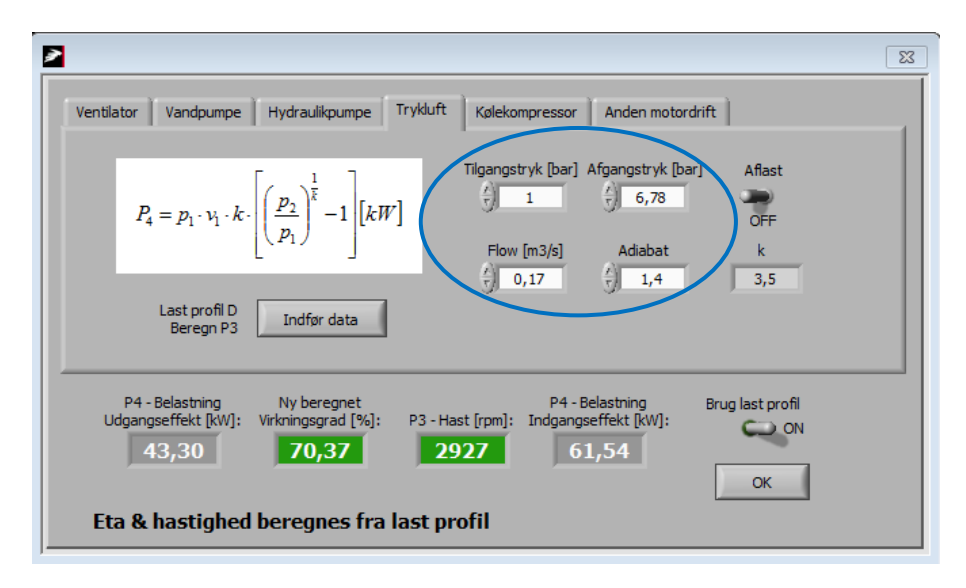

Figur 4.28. Indtast kendt arbejdspunkt for en trykluftkompressor

|   | Flow | Hast. | P1 | Hast.<br>Lineær | P1<br>Lineær | Drev bere<br>P aksel | gning:<br>Eta drev |                                |
|---|------|-------|----|-----------------|--------------|----------------------|--------------------|--------------------------------|
| 1 | 0    | 0     | 0  | 0,0             | 0,0          | 0,00                 | 0,00               | Hent fil                       |
| 2 | 0    | 0     | 0  | 0,0             | 0,0          | 0,00                 | 0,00               | Gem fil                        |
| 3 | 0    | 0     | 0  | 0,0             | 0,0          | 0,00                 | 0,00               | Slet tabel                     |
| 4 | 0    | 0     | 0  | 0,0             | 0,0          | 0,00                 | 0,00               |                                |
| 5 | 0    | 0     | 0  | 0,0             | 0,0          | 0,00                 | 0,00               | Mindst 2<br>arbejdspunkter OK? |
| 5 | 0    | 0     | 0  | 0,0             | 0,0          | 0,00                 | 0,00               | -                              |
| 7 | 0    | 0     | 0  | 0,0             | 0,0          | 0,00                 | 0,00               |                                |
| в | 0    | 0     | 0  | 0,0             | 0,0          | 0,00                 | 0,00               |                                |
| 9 | 0    | 0     | 0  | 0,0             | 0,0          | 0,00                 | 0,00               |                                |
| D | 0    | 0     | 0  | 0,0             | 0,0          | 0,00                 | 0,00               |                                |
| 1 | 0    | 0     | 0  | 0,0             | 0,0          | 0,00                 | 0,00               |                                |
| 2 | 0    | 0     | 0  | 0,0             | 0,0          | 0,00                 | 0,00               |                                |

Figur 4.29. Indtastning af 12 arbejdspunkter for applikation

Når der klikkes på knappen "Indfør data" fremkommer et billede som vist i Figur 4.29. Her skal der indtastes 12 arbejdspunkter for applikationen. Der indtastes samhørende værdier for flow, kompressorens hastighed og optagen effekt for motoren (P1).

#### 4.1.14 Kølekompressor

For kølekompressorer skal der, som det ses i Figur 4.30, indtastes data for fordampningstemperatur, kondenseringstemperatur og kølekapacitet. Der skal endvidere indtastes data for virkningsgrad og hastighed.

| Ventilator       Vandpumpe       Hydraulikpumpe       Trykluft       Kølekompressor       Anden motordrift $COP_{Carnot} = \frac{T_0 + 273,15}{T_k - T_0}$ $P_{Carnot} = \frac{Q_0}{COP_{Carnot}}$ Fordampnings       Kølekapacitet $U_0 = \frac{1}{2}$ $V_0 = \frac{1}{2}$ $V_0 = \frac{1}{2}$ $V_0 = \frac{1}{2}$ Last profil B       Indfør data       COP carnot $V_0 = \frac{1}{2}$ | × |
|----------------------------------------------------------------------------------------------------|---|
| P4 - Belastning Ny beregnet P4 - Belastning<br>Udgangseffekt [kW]: Virkningsgrad [%]: P3 - Hast [rpm]: Indgangseffekt [kW]:<br>79,77 40,67 1450 196,16<br>OK                                                                                                    |   |

Figur 4.30. Indtast kendt arbejdspunkt for en kølekompressor

|    | Flow | Hast. | P3 | Hast.<br>Lineær | P3<br>Lineær |                                |
|----|------|-------|----|-----------------|--------------|--------------------------------|
| 01 | 0    | 0     | 0  | 0               | 0            | Hent fil                       |
| )2 | 0    | 0     | 0  | 0               | 0            | Gem fil                        |
| )3 | 0    | 0     | 0  | 0               | 0            | Slet tabel                     |
| )4 | 0    | 0     | 0  | 0               | 0            |                                |
| )5 | 0    | 0     | 0  | 0               | 0            | Mindst 2<br>arbejdspunkter OK? |
| )6 | 0    | 0     | 0  | 0               | 0            | -                              |
| )7 | 0    | 0     | 0  | 0               | 0            |                                |
| 8  | 0    | 0     | 0  | 0               | 0            |                                |
| 9  | 0    | 0     | 0  | 0               | 0            |                                |
| 10 | 0    | 0     | 0  | 0               | 0            |                                |
| 11 | 0    | 0     | 0  | 0               | 0            |                                |
| 12 | 0    | 0     | 0  | 0               | 0            |                                |

Figur 4.31. Indtastning af 12 arbejdspunkter for applikation

Når der klikkes på knappen "Indfør data" fremkommer et billede som vist i Figur 4.31. Her skal der indtastes 12 arbejdspunkter for applikationen. Der indtastes samhørende værdier for køleydelse, kompressorens hastighed og virkningsgrad.

#### 4.1.15 Anden motordrift

For anden motordrift kan der, som det ses i Figur 4.32, indtastes data for en parameter A og en parameter B, som er karakteristisk for applikationen. Endvidere skal den hydrauliske effekt indtastes direkte. Der skal endvidere indtastes data for virkningsgrad og hastighed for applikationen.

Hvis virkningsgraden ikke kendes, kan værdierne angivet i Figur 4.33 anvendes som overslagsværdier.

| 2 ×                                                                                                    |
|----------------------------------------------------------------------------------------------------|
| Ventilator Vandpumpe Hydraulikpumpe Trykluft Kølekompressor Anden motordrift                                                                               |
| Anden motordrift<br>(Ingen beregning)<br>Parameter - A Parameter - B Kendt P4 [kW]<br>(1000 (1000 (1000 (1000)))<br>Forslag til virkningsgrader            |
| P4 - Belastning Ny beregnet P4 - Belastning<br>Udgangseffekt [kW]: Virkningsgrad [%]: P3 - Hast [rpm]: Indgangseffekt [kW]:<br>8,80 52,35 1450 16,81<br>OK |

Figur 4.32. Indtast kendt arbejdspunkt for anden motordrift

| Applikation   | Eta - Anslået |
|---------------|---------------|
| Transportbånd | 40 - 50 %     |
| Omrører       | 70 - 80 %     |
| Homogenisator | 95 - 97 %     |
| Centrifuge    | 96 - 98 %     |
| Hammermølle   | 70 - 80 %     |
| Knuser        | 90 - 95 %     |
| Bukkemaskine  | 90 - 95 %     |
| Pressemaskine | 90 - 95 %     |
| Fræsemaskine  | 90 - 95 %     |
| Boremaskine   | 90 - 95 %     |
| Høvlemaskine  | 90 - 95 %     |
| Pudsemaskine  | 90 - 95 %     |

Figur 4.33. Bud på virkningsgrader for applikationer til anden motordrift

I Figur 4.18 ses, at programmet giver en række oplysninger om de fire komponenter i det motordrevne maskinsystem:

- For belastningen, transmissionen og motoren (markeret med rødt) angives, som det ses i Figur 4.18, virkningsgraden
- For transmissionen og motoren (markeret med blåt) angives foruden effekten også omdrejningstallene og momentet
- For transmissionen og motoren (markeret med grønt) angives den nominelle effekt og belastningsgraden. For motoren angives dog kun belastningsgraden.

For både transmissionen og motoren kan der komme advarsler (røde blink), hvis belastningsgraderne bliver enten for høje eller for lave.

- For hele det motordrevne maskinsystem (markeret med gult) angives totalvirkningsgraden.
- For belastningen, transmissionen og motoren (markeret med lilla) er det muligt at klikke på knapperne "Last valg", "Transmissions valg" og "Drive valg". Herved er det muligt, manuelt, at indtaste virkningsgrader for de tre komponenter.

Som nævnt tidligere angives belastningens virkningsgrad som udgangspunkt til 65 % ("Auto beregn"). Virkningsgraden bør ændres manuelt til en skønnet eller målt virkningsgrad. I Figur 4.18 er valgt en virkningsgrad for belastningen på 84 %.

Når man har indtastet data vedr. remtrækket (se under punkt 4.1.2) og man efterfølgende vælger at angive virkningsgraden for remtrækket manuelt, skal man være meget varsom. Det skyldes, at man tidligere har fået beregnet den nominelle effekt på hele remtransmissionen. Vælger man herefter selv at angive remtransmissionens virkningsgrad og vælger man denne for lav, vil der ikke være sammenhæng mellem det remmen kan afgive og det som belastningen skal have tilført.

Vælger man eksempelvis at angive virkningsgraden til 50 %, vil belastningsgraden være ca. 10 %. Et remtræk som vist i Figur 4.13 med en nominel effekt på 18,5 kW, vil således kun kunne overføre 10 % af den nominelle effekt svarende til 1,85 kW. Det er langt fra de 10,48 kW som belastningen, iflg. Figur 4.18, skal have tilført.

I dette tilfælde må man ændre inddataene vedr. remtransmissionen eller belastningens arbejdspunkt (se de næste pinde), da man ellers risikerer at det beregnede tab i remtransmissionen, bliver urealistisk højt.

- For belastningen, transmissionen samt motoren og styringen (markeret med orange) er det muligt at ændre de indtastninger der blev foretaget i forbindelse med de indledende indtastninger (se Figur 4.2).
- Belastningens arbejdspunkt ændres ved at klikke på "Skift arbejdspunkt" (markeret med lyserød). Klikker man på kappen fremkommer billedet vist i Figur 4.16. Her er det bl.a. muligt at ændre det aktuelle arbejdspunkt i kW samt omdrejningstallet for belastningen.

Foruden "Skift arbejdspunkt" er der yderligere otte knapper markeret med lyserød. Disse knapper beskrives nedenfor:

• Gem system setup

Klikker man på knappen "Gem system setup" kan man gemme alle de data man har indtastet for et pågældende system. Det er systemet med det sidst indtastede driftspunkt der gemmes.

• Hent system setup

Klikker man på knappen " Hent system setup" kan man hente alle de data man tidligere har indtastet for et pågældende system. Som nævnt før, er det systemet med det sidst indtastede driftspunkt der gemmes.

• Skift hastighed

Her er implementeret en kalkule, således at man kan ændre hastigheden i forhold til nuværende arbejdspunkt, og der udregnes nye effekter i hele kæden baseret på den valgte momentkurve. Der tages udgangspunkt i  $P_4$  men med ny hastighed.

Når man klikker på knappen "Skift hastighed" fremkommer skærmbilledet i Figur 4.34.

| 2                                            |
|----------------------------------------------|
| Nuværende system:                            |
| P4 effekt [kW]: P4 hast. [rpm]:<br>8,80 1740 |
| Moment kurve: P4 moment [Nm]:                |
| 3000 - Ny hastighed:                         |
| 2500 -                                       |
| 2000 -<br>Beregnet moment [Nm]:              |
| 1500 - <b>27,2</b>                           |
| 1000 - Baragnet offekt [kw];                 |
| 500- 3,71                                    |
| 0-                                           |
| ОК                                           |

Figur 4.34 – Skift hastighed

| The Motor Syst                           | ems Tool                        | 1                                           | Υ                             | 1                                       |                                                                                                    | ×                                    |
|------------------------------------------|---------------------------------|---------------------------------------------|-------------------------------|-----------------------------------------|----------------------------------------------------------------------------------------------------|--------------------------------------|
| System overbik                           | For situation   Efter situation | on Energiberegner                           | ECO-Design evaluation         | Evaluation of potential                 |                                                                                                    | Version: 2.17.12                     |
| Be                                       | elastning:                      | Trai                                        | nsmission:                    | Motor &                                 | Drive:                                                                                                    |                                      |
| P4<br>↓                                  | <b>•</b>                        | P3                                          |                               | P2                                      | Design of the second second se | P1                                   |
| Calc. O<br>master                        | Pumper, ventilatorer etc.       | آ ۞                                         | XPB 100<br>Skift transmission |                                         | PWM IE2 - 18,50 kW                                                                                                    |                                      |
| P4 - Belastnir<br>Effekt ud [k\\<br>3.71 | ng Eta - Belastn.<br>]: 65,0    | P3 - Belastning<br>Effekt ind [kW]:<br>5.71 | Eta - Transmission<br>86,9    | P2 - Motor<br>Akseleffekt [kW]:<br>6.58 | Eta - Motor & Omformer<br>83,8                                                                                                    | P1 - Optagen<br>Effekt [kW]:<br>7.84 |
| P4 Hast. [rpm<br>1305                    | 100-<br>]: 80-<br>60-           | P3 Hast. [rpm]:<br>1305                     | 100 -<br>80 -<br>60 -         | P2 Hast. [rpm]:<br>1088                 | 100<br>Belastning [%]: 80<br>47,4 60                                                                                                    | Årlig omkostning:                    |
| P4 Moment [Nr<br>27,17<br>Indtast kend   | n]: 40<br>20-                   | P3 Moment [Nm]:<br>41,79                    | 40-20-                        | P2 Moment [Nm]:<br>57,74                | 40<br>20                                                                                                    | 12.365,-<br>Euro [€]                 |
| arb. punkt:<br>OK                        | Belastning valg::               |                                             | Transmission valg:            |                                         | Drev valg:                                                                                                    | Gem system setup                     |
|                                          | Auto eta<br>(Lâst på 65%)       | Pn                                          | Auto eta<br>om [kW]: 14,4     |                                         | Auto eta                                                                                                    | Hent system setup                    |
| Total system                             | nvirkningsgrad [%]              | 47,3 Belast                                 | hing [%]: 39,6<br>Factor: 1,1 | eregning (calc) macter                  | Provident and an                                                                                                    | Skift arbejdspunkt                   |
| 0 20                                     | 40 60 80                        | 100                                         | HTML Output                   | P4 - Belastning ud                      | Drev vanant analyse:                                                                                                    | Start forfra<br>Stop program         |

I Figur 4.35 ses data for systemet med den nye hastighed på 1.305 rpm.

Figur 4.35 – System med ændret hastighed

- Start forfra Klikker man på knappen "Start forfra" slettes alt og man kan fortage nye indtastninger.
- Stop program Klikker man på knappen "Stop program" lukkes programmet ned.
- Før situation

Når man klikker på knappen "Før situation" er det muligt at foretage beregninger af elforbruget til det motordrevne maskinsystem i forskellige driftspunkter.

Når man har markeret en linje med et flueben og klikker på knappen "Tilføj linje" fremkommer et lille billede "Driftstimer for snapshot" (se Figur 4.36) med et indtastningsfelt, hvor kan man angive et årligt driftstimetal for et givent driftspunkt og få beregnet elforbruget. Der er mulighed for at få beregnet elforbruget i otte driftspunkter.

| enroverbik                                                                                                    | Før situation                                                                                                    | Efter s                                                           | ituation                                                                        | Energibere                                                                                     | gner                                     | ECO-Desig                                                                       | n evaluation                             | Evaluatio                                                    | n of potent                           | ial      |           |                            |                                                                                        |                    |            |                                                                                                    | Version                                                                                |
|----------------------------------------------------------------------------------------------------|----------------------------------------------------------------------------------------------------|-------------------------------------------------------------------|---------------------------------------------------------------------------------|------------------------------------------------------------------------------------------------|------------------------------------------|---------------------------------------------------------------------------------|------------------------------------------|--------------------------------------------------------------|---------------------------------------|----------|-----------|----------------------------|----------------------------------------------------------------------------------------|--------------------|------------|----------------------------------------------------------------------------------------------------|----------------------------------------------------------------------------------------|
| Sna                                                                                                    | pshots:                                                                                                    |                                                                   | ĺ                                                                               | Her                                                                                            | nt fil                                   |                                                                                 | Gem fil                                  |                                                              | Slet val                              | gte      | So        | rtér tabel                 |                                                                                        |                    | Ti         | føj linie                                                                                                    |                                                                                        |
|                                                                                                    | Par. A                                                                                                    | Par. B                                                            | P4 [kW]                                                                         | Eta load                                                                                       | P3 [k)                                   | N] P3 [rp                                                                       | m] Eta trans                             | . P2 [kW]                                                    | P2 (rpm)                              | Eta moto | r Eta VSE | P1 [kW]                    | Eta tota                                                                               | al Hours/ye        | ar Days/ye | ar kWh/year                                                                                                    |                                                                                        |
|                                                                                                    |                                                                                                    |                                                                   | 0                                                                               | 0                                                                                              |                                          |                                                                                 |                                          |                                                              | 0                                     | 0        |           |                            |                                                                                        |                    | 0          | 0                                                                                                    |                                                                                        |
|                                                                                                    |                                                                                                    | 0                                                                 | 0                                                                               | 0                                                                                              | 0                                        | 0                                                                               | 0                                        | 0                                                            | 0                                     | 0        | 0         | 0                          | 0                                                                                      |                    | 0          | 0                                                                                                    |                                                                                        |
|                                                                                                    |                                                                                                    | 0                                                                 | 0                                                                               | 0                                                                                              | 0                                        | 0                                                                               | 0                                        | 0                                                            | 0                                     | 0        | 0         | 0                          | 0                                                                                      | 0                  | 0          | 0                                                                                                    |                                                                                        |
|                                                                                                    |                                                                                                    |                                                                   |                                                                                 |                                                                                                |                                          |                                                                                 |                                          |                                                              |                                       |          |           |                            |                                                                                        |                    |            |                                                                                                    |                                                                                        |
|                                                                                                    |                                                                                                    |                                                                   | 0                                                                               |                                                                                                |                                          |                                                                                 |                                          |                                                              |                                       | -        | X         |                            |                                                                                        |                    |            | 0                                                                                                    |                                                                                        |
|                                                                                                    |                                                                                                    |                                                                   |                                                                                 |                                                                                                |                                          | -                                                                               |                                          |                                                              |                                       |          |           |                            |                                                                                        |                    |            |                                                                                                    |                                                                                        |
|                                                                                                    |                                                                                                    |                                                                   | 0                                                                               |                                                                                                |                                          |                                                                                 |                                          |                                                              |                                       |          |           |                            |                                                                                        |                    |            |                                                                                                    |                                                                                        |
|                                                                                                    | 0                                                                                                    | 0                                                                 | 0                                                                               | 0                                                                                              | 0                                        |                                                                                 | Driftsti                                 | mer fo                                                       | r snap                                | shot     |           | 0                          | 0                                                                                      | 0                  | 0          | 0                                                                                                    |                                                                                        |
| P4 - Belastning<br>Effekt ud [kW]<br><b>8,81</b>                                                                                          | g Eta -<br>]: 6                                                                                                    | Belastn.<br>5,0                                                   | P3<br>Eff                                                                       | 3 - Belastnin<br>fekt ind [kW<br>13,55                                                         | a<br>]:                                  | E                                                                               | Angiv veni<br>for dette s                | igst antal år<br>napshot - i i                               | lige driftstir<br>gennemsnit          | ner<br>: |           | Eta                        | - Motor &                                                                              | . Omformer<br>7, 1 |            | P1-Op<br>Effekt                                                                                                    | otagen<br>[kW]:<br>79                                                                  |
| P4 - Belastning<br>Effekt ud [kW]<br>8,81<br>P4 Hast. [rpm]<br>1740<br>4 Moment [Nm<br>48,33<br>Indtast kendt                             | g Eta -<br>]: 6<br>100 -<br>]: 80 -<br>1]: 40 -<br>20 -                                                                                                    | Belastn.<br>5,0                                                   | P3<br>Eff<br>P3<br>P31                                                          | 3 - Belastnin<br>fekt ind [kW<br><b>13,55</b><br>8 Hast. [rpm]<br>1740<br>Moment [Nir<br>74,35 | g<br>]:<br>]:                            | E                                                                               | Angiv veni<br>for dette s                | igst antal år<br>inapshot - i i<br>Årlige time<br>1000<br>Ok | lige driftsti<br>gennemsnit<br>r [h]: | mer      | 3ekz<br>J | Eta<br>stning [%]:<br>83,8 | - Motor &<br>87<br>100 -<br>80<br>60<br>40<br>20                                       | Omformer           |            | P1- Op<br>Effekt<br>17,<br>Årlig om<br>28.04<br>Euro                                                                     | otagen<br>[kW]:<br>.79<br>kostnin<br>47,-<br>[€]                                       |
| P4 - Belastning<br>Effekt ud [kW]<br>8,81<br>24 Hast. [rpm]<br>1740<br>4 Moment [Nim<br>48,33<br>Indtast kendt<br>arb. punkt:             | g Eta -<br>1: 6<br>100 -<br>1: 80<br>-<br>1: 80<br>-<br>1: 40<br>-<br>20 -<br>-<br>-<br>-<br>-<br>-<br>-<br>-<br>-<br>-<br>-<br>-<br>-<br>-                                                                                                    | Belastn.<br>5,0                                                   | P3<br>Eff<br>P3<br>P3                                                           | 3 - Belastnin<br>fekt ind [kW<br>13,55<br>Hast. [rpm]<br>1740<br>Moment [Nir<br>74,35          | ם<br>]:<br>]:<br>]:                      | E<br>0-                                                                         | Angiv veni<br>for dette s                | igst antal år<br>inapshot - i i<br>Årlige time<br>1000<br>Ok | ige driftsti<br>gennemsnit<br>r (h):  | ner      | 3ela      | Eta<br>stning [%]:<br>83,8 | - Motor &<br>87<br>100 -<br>80<br>60<br>40<br>20<br>0                                  | . Omformer<br>7,1  | _          | P1 - Op<br>Effekt<br>17,<br>Årlig om<br>28.0<br>Euro                                                                     | otagen<br>[kW]:<br>,79<br>kostnin<br>47,-<br>[€]                                       |
| P4 - Belastning<br>Effekt ud [kW]<br>8,81<br>24 Hast. [rpm]<br>1740<br>4 Moment [Nm<br>48,33<br>Indtast kendt<br>arb. punkt:<br>OK        | g Eta -<br>6<br>100 -<br>100 -<br>10 | Belastn.<br>5,0                                                   | P3                                                                              | - Belastnin<br>fekt ind (kW<br>13,55<br>Hast. [rpm]<br>1740<br>Moment [Nm<br>74,35             | 9;<br>]:<br>]:                           | E<br>0 <sup>-1</sup><br>Transmissic                                             | Angiv veni<br>for dette s                | igst antal år<br>inapshot - i i<br>Årlige time<br>1000<br>Ok | ige driftsti<br>gennemsnit<br>r [h]:  | ner      | 3ela      | Eta<br>stning [%]:<br>83,8 | - Motor &<br>87<br>100 -<br>80<br>40<br>20<br>-<br>0 -<br>Drev va                      | .Omformer<br>7,1   |            | P1-Op<br>Effekt<br>17,<br>Årlig om<br>28.04<br>Euro                                                                      | (kw]:<br>,79<br>kostnin<br>47,-<br>[€]                                                 |
| P4 - Belastnin<br>Effekt ud [kW]<br>8,81<br>P4 Hast. [rpm]<br>1740<br>4 Moment [Nm<br>48,33<br>Indtast kendt<br>arb. punkt:<br>OK         | e Eta -<br>6<br>100 -<br>100 -<br>10 | Belastn.<br>5,0                                                   | P3<br>P3                                                                        | 3 - Belastrini<br>fekt ind (kW<br>13,55<br>Hast. [rpm]<br>1740<br>Moment [Nim<br>74,35         | g<br>]:<br>]:                            | E<br>0 =<br>Transmissic                                                         | Angiv veni<br>for dette s                | igst antal år<br>napshot - i i<br>Årlige time<br>1000<br>Ok  | lige driftsti<br>pennemsnit<br>r [h]: | ner<br>: | 3ela      | Eta<br>stning [%]:<br>83,8 | - Motor &<br>87<br>100 -<br>80<br>60<br>40<br>20<br>0<br>-<br>Drev va                  | . Omformer<br>7,1  |            | P1 - Op<br>Effekt<br>17,<br>Årlig om<br>Euro<br>Gem system                                                               | otagen<br>[kW]:<br>79<br>kostnin<br>47,-<br>[€]                                        |
| P4 - Belastning<br>Effekt ud (kW)<br>8,81<br>P4 Hast. [rpm]<br>1740<br>4 Moment [Nm<br>48,33<br>Indtast kendt<br>arb. punkt:<br>OK        | Eta -<br>6<br>100 -<br>100 -<br>100 -<br>20 -<br>0 -<br>0 -<br>0 -<br>0 -<br>0 -<br>0 -<br>0 -                                                                                                    | Belastn.<br>5,0<br>ng valg::<br>D<br>o eta<br>aš 65%)             | P3<br>P3<br>P3                                                                  | 3 - Belastrinn<br>fekt ind [kW<br>13,55<br>Hast. [rpm]<br>1740<br>Moment [Nm<br>74,35          | ]:<br>]:                                 | E<br>0 <sup>-1</sup><br>Transmissic<br>Auto                                     | Angiv veni<br>for dette s<br>on valg:    | igst antal år<br>inapshot - i i<br>Årlige time<br>1000       | lge driftsti<br>gennemsnit<br>r [ħ]:  | ner      | 3ela      | Eta<br>stning [%]:<br>83,8 | - Motor &<br>87<br>100 -<br>80 -<br>40 -<br>20 -<br>0 -<br>Drev va<br>Auto             | .Omformer<br>7,1   |            | P1 - Op<br>Effekt<br>17,<br>Årlig om<br>Euro<br>Gem system<br>Hent system                                                | otagen<br>[kW]:<br>79<br>kostnin<br>47,-<br>[€]<br>setup                               |
| P4 - Belastning<br>Effekt ud (kW)<br><b>3,81</b><br>24 Hast. (rpm)<br>1740<br>4 Moment (Nm<br>48,33<br>Indtast kendt<br>arb. punkt:<br>OK | g Eta -<br>1 100 -<br>1 100 -<br>1 100 -<br>1 100 -<br>1 100 -<br>1 100 -<br>0 -<br>1 100 -<br>1 100 -<br>0 -<br>1 100 -<br>0 -<br>1 100 -<br>0 -<br>1 100 -<br>0 -<br>1 100 -<br>1 100                                                                                                    | Belastn.<br>5,0<br>ng valg::<br>D<br>o eta<br>oª 65%)             | P3                                                                              | 3 - Belastnin<br>fekt ind [kW<br>13,55<br>I Hast. [rpm<br>1740<br>Moment [Nm<br>74,35          | g<br>]:<br>]:<br>]:<br>P nor             | E<br>0 -<br>Transmisse<br>Auto                                                  | Angiv veni<br>for dette s<br>on valg:    | igst antal år<br>inapshot - i r<br>Årlige time<br>1000<br>Ok | lige driftsti<br>gennemsnit<br>r [h]: | ner      | 3ela<br>J | Eta<br>stning [%]:<br>83,8 | - Motor &<br>87<br>100 -<br>80<br>60<br>40<br>20<br>-<br>0 -<br>Drev va<br>Auto        | . Omformer<br>7,1  |            | P1 - Or<br>Effekt<br>17,<br>Årlig om<br>Euro<br>Gem system<br>Hent system<br>Skift has                                   | btagen<br>[kw]:<br>79<br>kostnin<br>47,-<br>i [€]<br>setup<br>setup<br>st.             |
| P4 - Belastnin<br>Effekt ud (RW)<br><b>8,81</b><br>24 Hast. (rpm)<br>1740<br>4 Moment (Nm<br>48,33<br>Indtast kiendt<br>arb. purkt:<br>OK | g Eta -<br>[]: 6<br>100 -<br>100 -<br>100 -<br>100 -<br>100 -<br>100 -<br>0 -<br>0 -<br>0 -<br>0 -<br>0 -<br>0 -<br>0 -                                                                                                    | Belastn.<br>5,0<br>ing valg::<br>D<br>o eta<br>så 65%)<br>grad [% | P3<br>P3<br>P3<br>P3<br>P3<br>P3<br>P3<br>P3<br>P3<br>P3<br>P3<br>P3<br>P3<br>P | 3 - Belastring<br>Fekt ind [kW<br>13,55<br>Hast. [rpm]<br>1740<br>Moment [Nm<br>74,35          | g<br>];<br>];<br>P nor<br>Pelastnin<br>F | E<br>0<br>Transmissic<br>Auto<br>n (kW): 2<br>2<br>3 gg (%): 2<br>2<br>actor: 5 | Angiv veni<br>for dette s<br>n valg:<br> | igst antal år<br>inapshot - i i<br>Årlige time<br>1000<br>Ok | lige driftsti<br>gennemsnit<br>r [h]: | ner      | 3ela      | Eta<br>stning [%]:<br>83,8 | - Motor &<br>87<br>100 -<br>80<br>-<br>40<br>-<br>20<br>-<br>0<br>-<br>Drev va<br>Auto | Omformer<br>7,1    |            | P1 - Op<br>Effekt<br>17,<br>Årlig oml<br>28.0<br>Euro<br>Euro<br>Gem system<br>Hent system<br>Skift has<br>Skift arbejds | tagen<br>[kw]:<br>79<br>kostnin<br>47,-<br>[€]<br>-<br>setup<br>setup<br>st.<br>spunkt |

Figur 4.36. Før situation – angivelse af driftstimer

I Figur 4.37 ses data for systemet, når brugeren har klikket på "Ok" i billedet i Figur 4.36.

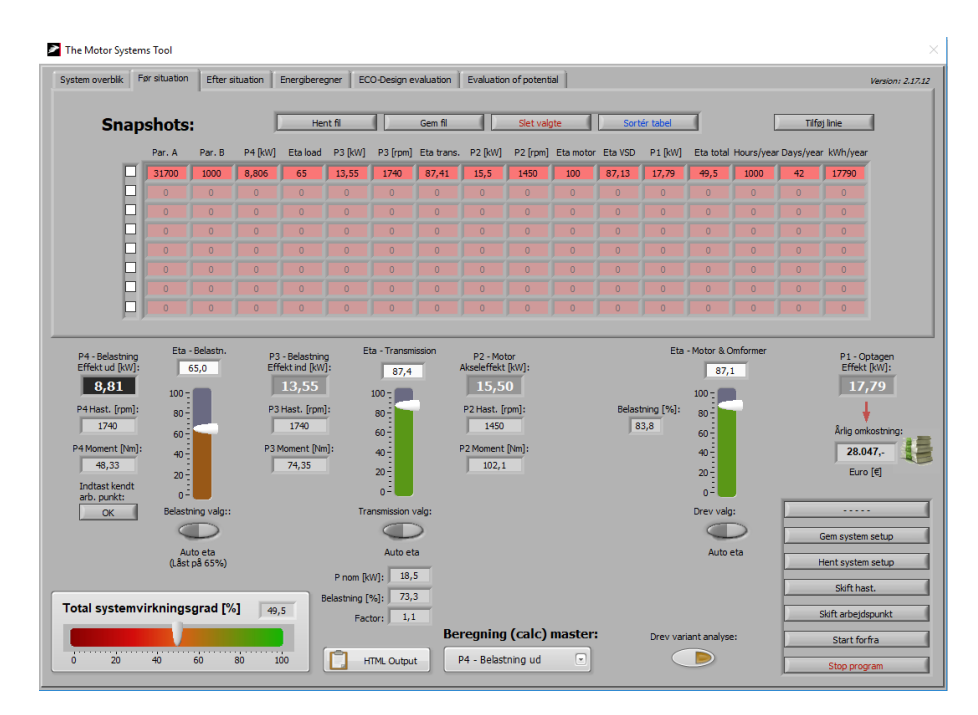

Figur 4.37. Før situation – tilføjelse af linje med data for system

I Figur 4.38 ses data for systemet i tre driftssituationer.
| overblik                                                                                                    | Før situation                                                                                                    | Efter s                                     | ituation                               | Energibere                                                                       | gner   E                                                                                       | ECO-Design e                                                                                                    | valuation | Evaluatio                                                                   | n of potent                  | ial      |           |                           |                                                                         |               |            | Ve                                                                                                    |
|----------------------------------------------------------------------------------------------------|----------------------------------------------------------------------------------------------------|---------------------------------------------|----------------------------------------|----------------------------------------------------------------------------------|------------------------------------------------------------------------------------------------|----------------------------------------------------------------------------------------------------|-----------|-----------------------------------------------------------------------------|------------------------------|----------|-----------|---------------------------|-------------------------------------------------------------------------|---------------|------------|----------------------------------------------------------------------------------------------------|
| Sna                                                                                                    | pshots                                                                                                    |                                             | (                                      | Не                                                                               | nt fil                                                                                         |                                                                                                    | Gem fil   |                                                                             | Slet val                     | jte (    | Sor       | tér tala                  | 1                                                                       | l             | Tilf       | øj linie                                                                                                    |
|                                                                                                    | Par. A                                                                                                    | Par. B                                      | P4 [kW]                                | Eta load                                                                         | P3 [kV                                                                                         | ] P3 (rpm)                                                                                                    | Eta trans | . P2 [kW]                                                                   | P2 [rpm]                     | Eta moto | r Eta VSD | P1 [kW]                   | Eta total                                                               | Hours/yea     | r Days/yea | ar kWh/year                                                                                                    |
|                                                                                                    | 31700                                                                                                    | 1000                                        | 8,806                                  | 65                                                                               | 13,55                                                                                          | 1740                                                                                                    | 87,41     | 15,5                                                                        | 1450                         | 100      | 87,13     | 17,79                     | 49,5                                                                    | 1000          | 42         | 17790                                                                                                    |
|                                                                                                    | 24000                                                                                                    | 540                                         | 3,6                                    | 65                                                                               | 5,538                                                                                          | 1740                                                                                                    | 85,99     | 6,441                                                                       | 1450                         | 100      | 82,63     | 7,795                     | 46,18                                                                   | 2000          | 83         | 15590                                                                                                    |
|                                                                                                    | 16000                                                                                                    | 250                                         | 1,111                                  | 65                                                                               | 1,709                                                                                          | 1740                                                                                                    | 79,33     | 2,155                                                                       | 1450                         | 100      | 64,54     | 3,339                     | 33,28                                                                   | 2000          | 83         | 6677                                                                                                    |
|                                                                                                    | 0                                                                                                    |                                             |                                        |                                                                                  |                                                                                                |                                                                                                    | 0         |                                                                             |                              |          |           |                           |                                                                         |               |            |                                                                                                    |
|                                                                                                    | 0                                                                                                    |                                             |                                        |                                                                                  |                                                                                                |                                                                                                    |           |                                                                             |                              |          | 0         |                           |                                                                         |               |            |                                                                                                    |
|                                                                                                    | 0                                                                                                    |                                             |                                        |                                                                                  |                                                                                                |                                                                                                    |           |                                                                             |                              |          |           |                           |                                                                         |               |            |                                                                                                    |
|                                                                                                    | 0                                                                                                    |                                             |                                        |                                                                                  |                                                                                                |                                                                                                    |           |                                                                             |                              |          |           |                           |                                                                         |               |            |                                                                                                    |
| Belastning<br>kt ud [kW]                                                                                      | Eta -                                                                                                    | Belastn.                                    | P3<br>Eff                              | - Belastnin<br>ekt ind [kW<br>1,71                                               | g<br>]:                                                                                        | Eta - Transm<br>79,3                                                                                                    | ission    | P2 - Mo<br>Akseleffekt<br>2,1                                               | or<br>[kW]:                  |          |           | Eta                       | - Motor & 0                                                             | Omformer      |            | P1 - Opta<br>Effekt [ki<br>3,34                                                                                                |
| Belastning<br>kt ud [kW]<br>1,11<br>last. (rpm]<br>1740<br>ment [Nm<br>6,098<br>last kendt<br>punkt:          | Eta -<br>Eta -<br>100 -<br>: 80 -<br>: 80 -<br>: 80 -<br>: 90 -<br>: 90 | Belastn.                                    | P3<br>P3                               | - Belastnin<br>iekt ind [kW<br>1,71<br>Hast. [rpm<br>1740<br>Moment [Nr<br>9,381 | g<br>]:<br>]:                                                                                  | Eta - Transm<br>79,3<br>100 -<br>80 -<br>60 -<br>40 -<br>20 -                                                                                                    | ission    | P2 - Mo<br>Akseleffek<br>2, 1<br>P2 Hast. [<br>1450<br>P2 Moment<br>14, 19  | or<br>[kW]:<br>pm]:<br>[Nm]: |          | Belas     | Eta<br>tning [%]:<br>11,6 | - Motor & 0<br>64,<br>80<br>40<br>20<br>0-                              | Omformer<br>5 |            | P1 - Opta<br>Effekt (k)<br>3,34<br>Årlig omkos<br>5.264,<br>Euro (€                                                            |
| Belastning<br>kt ud [kW]<br>1,11<br>1740<br>2000 Market (Nim<br>6,098<br>tast kendt<br>. punkt:<br>OK         | Eta -<br>100 -<br>: 80 -<br>: 80 -<br>: 40 -<br>:<br>20 -<br>:<br>Belastr                                                                                                    | Belastn.<br>55,0                            | P3<br>Eff<br>P3<br>P3N                 | - Belastnin<br>ekt ind [kW<br>1,71<br>Hast. [rpm<br>1740<br>Moment [Nr<br>9,381  | g<br>]:<br>]:<br>]:<br>]                                                                       | Eta - Transm<br>79,3<br>100 -<br>60 -<br>40 -<br>20 -<br>0 -                                                                                                    | valg:     | P2 - Mo<br>Akseleffekt<br>2, 1<br>P2 Hast.  <br>1450<br>P2 Moment<br>14, 19 | or<br>[kw]:<br>pm]:<br>[Nm]: |          | Belas     | Eta<br>tning [%]:<br>11,6 | - Motor & C<br>64,<br>100 -<br>60 -<br>40 -<br>20 -<br>0 -<br>Drev valg | Omformer<br>5 |            | P1 - Opta<br>Effekt [ki<br>3,34<br>Årlig omkos<br>5.264,<br>Euro [€                                                            |
| Belastning<br>kt ud [kW]<br>1,11<br>last. (rpm)<br>1740<br>oment [Nm<br>6,098<br>tast kendt<br>. punkt:<br>OK | Eta -                                                                                                    | Belastn.<br>55,0                            | P3<br>Eff<br>P3<br>P3 N                | - Belastnin<br>iekt ind [kW<br>1,71<br>Hast. [rpm<br>1740<br>Moment [Nr<br>9,381 | g<br>]:<br>]:<br>]:<br>]                                                                       | Eta - Transm<br>79,3<br>100 -<br>80 -<br>40 -<br>20 -<br>0 -                                                                                                    | valg:     | P2 - Mo<br>Akseleffek<br>2,1:<br>P2 Hast.<br>1450<br>P2 Moment<br>14,19     | pm]:                         |          | Belas     | Eta<br>tning [%]:<br>1,6  | - Motor & C<br>64,<br>100 -<br>40 -<br>20 -<br>0 -<br>Drev valg         | Omformer<br>5 |            | P1 - Opta<br>Effekt (ki<br>3,34<br>Årlig omkos<br>5.264,<br>Euro (¢                                                            |
| Belastning<br>kt ud [kW]<br>1,11<br>iast. (rpm]<br>1740<br>ment [Nm<br>6,098<br>tast kendt<br>, punkt:<br>OK  | 201<br>31 40<br>31 40<br>31 40<br>31 40<br>40<br>31 40<br>40<br>40<br>40<br>40<br>40<br>40<br>40<br>40<br>40<br>40<br>40<br>40<br>4                                                                                                    | Belastn.<br>55,0                            | P3<br>Eff<br>P3<br>P3<br>P             | - Belastnin<br>iekt ind [kW<br>1,71<br>Hast. [rpm<br>1740<br>Koment [Nr<br>9,381 | g<br>]:<br>]:<br>]:<br>]                                                                       | Eta - Transm<br>79,3<br>100 -<br>80 -<br>40 -<br>20 -<br>0 -<br>7ransmission -<br>Auto et                                                                                                    | valg:     | P2 - Mo<br>Akseleffek<br>2, 1:<br>P2 Hast.  <br>1450<br>P2 Moment<br>14, 19 | or<br>[kW]:<br>pm]:<br>[Nm]: |          | Belac     | Eta                       | - Motor & C<br>64,<br>100 -<br>40 -<br>0 -<br>Drev valg<br>Auto         | Omformer<br>5 |            | P1 - Opta<br>Effekt (k<br>3,34<br>Arig omkos<br>5.264,<br>Euro (E<br>Gem system se<br>Hent system se                           |
| Belastning<br>kt ud [kW]<br>1,11<br>iast. [rpm]<br>1740<br>oment [Nm<br>6,098<br>tast kendt<br>, punkt:<br>OK | 20-<br>3 400<br>Belastr<br>Warknings                                                                                                    | Belastn.<br>55,0<br>ning valg::<br>uuel eta | P3<br>Fff<br>P3<br>P3<br>7<br>7<br>33, | - Belastnin<br>iekt ind [kW<br>1,71<br>Hast. [rpm<br>1740<br>Moment [Nr<br>9,381 | g<br>]:<br>]:<br>]:<br>]<br>]<br>]<br>]<br>]<br>]<br>]<br>]<br>]<br>]<br>]<br>]<br>]<br>]<br>] | Eta - Transm<br>79,3<br>100<br>60<br>40<br>20<br>0<br>1<br>7ransmission<br>40<br>10<br>20<br>0<br>1<br>8<br>40<br>10<br>20<br>0<br>10<br>10<br>10<br>10<br>10<br>10<br>10<br>10<br>10<br>10<br>10<br>10 | valg:     | P2 - Mo<br>Akseleffek<br>2, 1:<br>P2 Hast. [<br>1450<br>P2 Moment<br>14, 19 | or<br>[kW]:<br>pm]:<br>[Nm]: |          | Belas     | Eta                       | - Motor & C<br>64,<br>100                                               | Dmformer<br>5 |            | P1 - Opta<br>Effekt [6<br>3,34<br>4<br>Arlig omkos<br>5.264,<br>Euro [6<br><br>Gem system se<br>Skift hast.<br>Skift arbejdspu |

Figur 4.38. Før situation – tre driftspunkter (driftsprofil)

Som det ses i Figur 4.38 (markeret med mørkeblå) kan man hente og gemme en fil med driftspunkter ("Hent fil" og "Gem fil").

Det er endvidere muligt at slette data ("Slet valgte") og sortere data i tabellen ("Sorter tabel")

• Efter situation

Når man klikker på knappen "Efter situation" er det muligt at foretage beregninger af elforbruget til det motordrevne maskinsystem i forskellige driftspunkter (se Figur 4.39).

Fremgangsmåden er nøjagtig magen til den der benyttes i før situationen.

|                                                                         |                           |            | 1       | energioene                                | gne   co            | o-besign e                 | valuauon   |                                          | n or potern    |           |         |                   |                                         |          |            |                               |
|-------------------------------------------------------------------------|---------------------------|------------|---------|-------------------------------------------|---------------------|----------------------------|------------|------------------------------------------|----------------|-----------|---------|-------------------|-----------------------------------------|----------|------------|-------------------------------|
| Snap                                                                    | shots                     | :          | Į.      | Не                                        | nt fil              |                            | Gem fil    |                                          | Slet val       | pte       | Sort    | ér tabel          | 1                                       |          | Til        | øj linie                      |
|                                                                         | Par. A                    | Par. B     | P4 [kW] | Eta load                                  | P3 [kW]             | P3 (rpm)                   | Eta trans. | . P2 [kW]                                | P2 [rpm]       | Eta motor | Eta VSD | P1 [kW]           | Eta total                               | Hours/ye | ar Days/ye | ar kWh/year                   |
|                                                                         | 31700                     | 1000       | 8,806   | 84                                        | 10,48               | 1740                       | 87,31      | 12,01                                    | 1450           | 100       | 86,66   | 13,85             | 63,56                                   | 1000     | 42         | 13850                         |
|                                                                         | 24000                     | 540        | 3,6     | 84                                        | 4,286               | 1740                       | 84,76      | 5,056                                    | 1450           | 100       | 79,88   | 6,33              | 56,87                                   | 2000     | 83         | 12660                         |
|                                                                         | 16000                     | 250        | 1,111   | 84                                        | 1,323               | 1740                       | 78,02      | 1,696                                    | 1450           | 100       | 58,77   | 2,885             | 38,52                                   | 2000     | 83         | 5769                          |
|                                                                         |                           |            |         |                                           |                     |                            |            |                                          |                |           |         |                   |                                         |          |            |                               |
|                                                                         |                           |            |         |                                           |                     |                            |            |                                          |                |           |         |                   |                                         |          |            |                               |
| H                                                                       |                           |            |         |                                           |                     |                            |            |                                          |                |           |         |                   |                                         |          |            |                               |
|                                                                         |                           |            |         |                                           |                     |                            |            |                                          |                |           |         |                   |                                         |          |            |                               |
| ist. [rpm]:<br>1740<br>ment [Nm]:<br>5,098<br>ast kendt<br>punkt:<br>OK | 80<br>60<br>20<br>Belastr | ing valg:: | P3 1    | Hast. [rpm<br>1740<br>Moment [Nn<br>7,259 | ]:<br>n]:<br>Tri    | 80<br>60<br>40<br>20<br>0- | valg:      | P2 Hast. [<br>1450<br>P2 Moment<br>11,17 | rpm]:<br>[Nm]: |           | Belast  | tning [%]:<br>9,2 | 80<br>60<br>40<br>20<br>0-<br>Drev valg |          |            | Årlig omko<br>4.549<br>Euro [ |
|                                                                         | Mar                       | uel eta    |         |                                           | P nom [k            | Auto et<br>W]: 18,         | a<br>5     |                                          |                |           |         |                   | Auto                                    | eta      |            | Hent system s                 |
| systemv                                                                 | virknings                 | grad [%    | 38,     | ,5                                        | Belastning [<br>Fac | %]: 7,2<br>tor: 1,1        | Be         | eregning                                 | (calc)         | master    |         | Drev var          | iant analys                             | e:       |            | Skift arbejdsp                |

Figur 4.39. Efter situation – tre driftspunkter

• Energiberegner

Når man klikker på knappen "Energiberegner" (se Figur 4.40) er det muligt at få et overblik over elforbruget til det motordrevne maskinsystem i før og efter situationen.

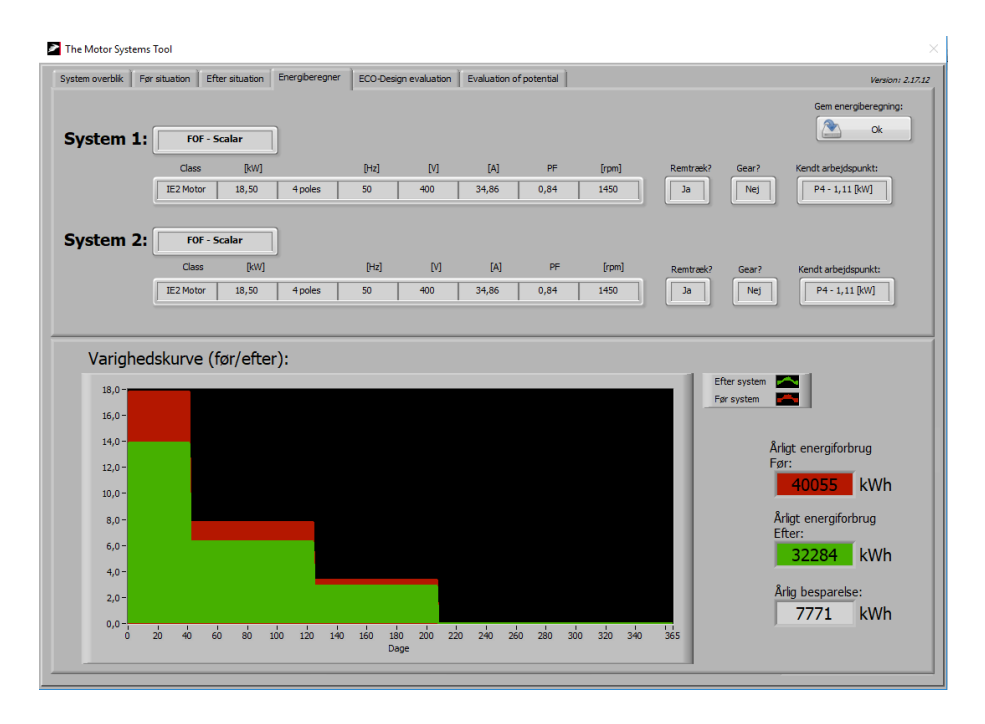

Figur 4.40. Energiberegner

# 5 Eksempler på brug af værktøjet - ventilationssystem

Nedenfor ses et eksempel på brug af værktøjet. Eksemplet omhandler optimering af et ventilationssystem foretaget af en energirådgiver.

Anlægget er et VAV-anlæg, dvs. med variabel volumenstrøm. Der vises et eksempel på optimering af systemet i tre driftspunkt, hvor ventilatoren normalt kører.

Energirådgiveren har målt og registreret følgende:

- Volumenstrøm
- Total trykstigning over ventilatoren
- Effektoptag for motoren
- Motorens omdrejningstal (registreret via den angivne frekvens på frekvensomformeren)

### 5.1 Data for ventilationssystemet

Nedenfor ses energirådgiverens beskrivelse af de komponenter der indgår i ventilationssystemet. Foruden ventilatoren indgår der en transmission, en motor og en styringsenhed.

#### 5.1.1 Ventilator

Ventilatoren er af ældre data og er med fremadkrummede skovle. Det har ikke været muligt for energirådgiveren at fremskaffe en ventilatorkurve.

#### 5.1.2 Remtransmission

Remtransmissionen består af 3 stk. XPB-remme (fortandede smalkileremme). Diameteren på den lille remskive er 112 mm og udvekslingsforholdet er 1,5. Den forventede remhastighed svarer i dette tilfælde til motorens.

#### 5.1.3 Motor

Motoren er en 4-polet 18,5 kW IE1 motor.

#### 5.1.4 Styring

Der benyttes en frekvensomformer til ændring af motorens og ventilatorens omdrejningstal.

## 5.2 Målinger og registreringer på ventilationssystemet

| Driftspunkt | Volumenstrøm | Total trykstigning | Effektoptag | Omdrejningstal |
|-------------|--------------|--------------------|-------------|----------------|
|             | [m³/h]       | [Pa]               | [kW]        | [rpm]          |
| 1           | 32.000       | 1.000              | 18,5        | 1.260          |
| 2           | 24.000       | 540                | 7,7         | 930            |
| 3           | 16.000       | 250                | 3,0         | 638            |

I tabel 5.1 ses målinger og registreringer på ventilationssystemet

Tabel 5.1. Målinger og registreringer på ventilationssystemet

## 5.3 Inddatering i programmet

I Figur 5.1 vælges først et momentprofil. Da der er tale om en ventilator vælges en applikation med kvadratisk moment

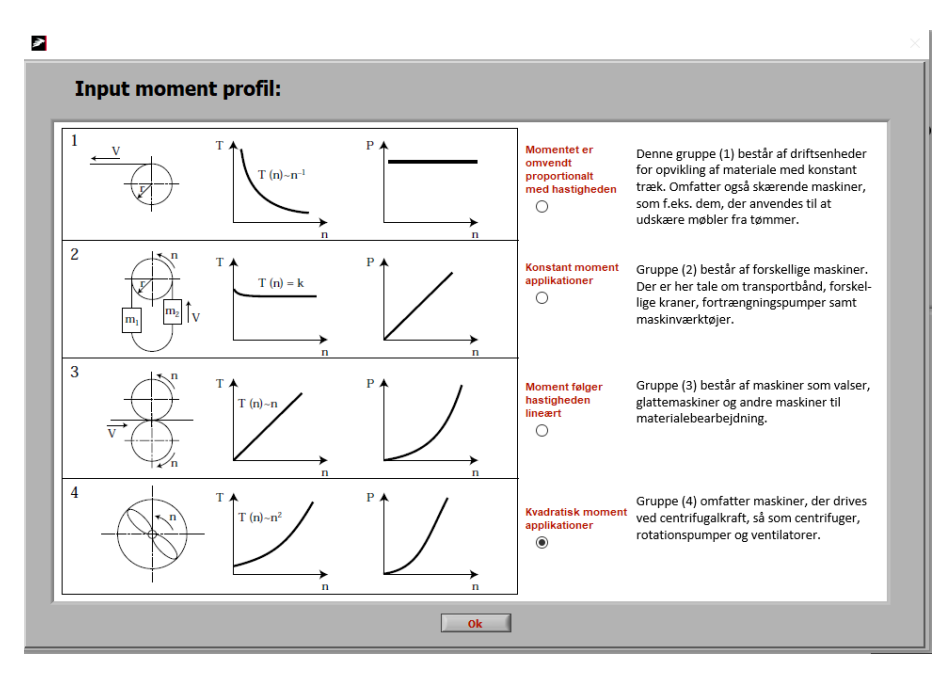

Figur 5.1. Valg af momentprofil

| 2                                                                                                    | × |
|----------------------------------------------------------------------------------------------------|---|
| Valg af transmission:                                                                                                    |   |
| Rem transmission Gear transmission Ingen transmission                                                                       |   |
| Vælg rem type:<br>Kilerem smal fortandet Vælg remskive                                                                      |   |
| Vælg rem variant: Udveksling:                                                                                               |   |
| XPB 🗸 1,5 🗸                                                                                                    |   |
| Mindste remskive<br>diameter [mm]Antal remme:Forventet rem-<br>hastighed [rpm]:Nominel effekt<br>på remme [kW]:112126018,62 |   |
| Remme: fordele & ulemper Ok God råd om remme                                                                                |   |

Herefter indtastes, som det ses i Figur 5.2, data for transmissionen.

Figur 5.2. Indtastning af data for transmission

Endelig indtastes der, som det ses i Figur 5.3 og Figur 5.4, data for motoren og styringen.

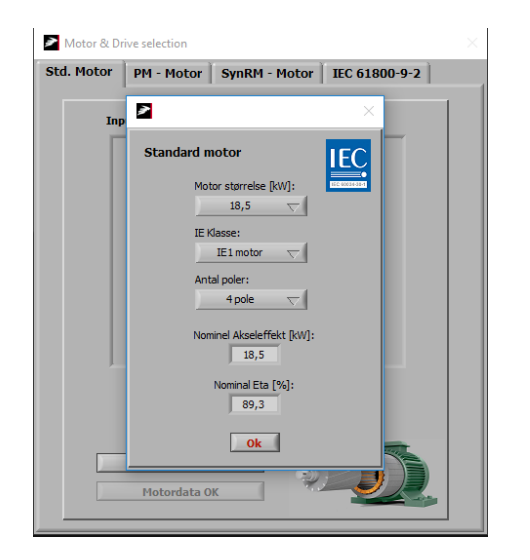

Figur 5.3. Data for motor

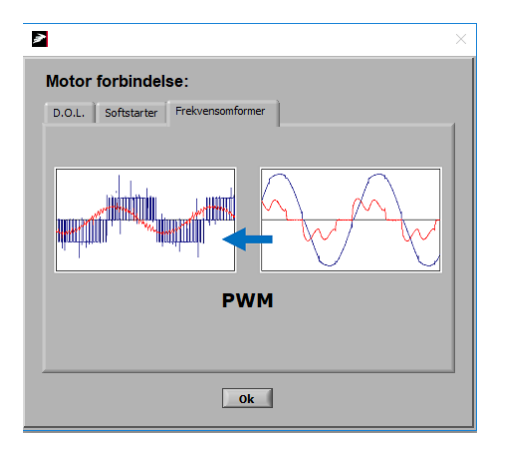

Figur 5.4. Data for styring

I figur 5.5 indtastes et kendt arbejdspunkt som er effektoptaget og omdrejningstallet i driftspunkt 1.

| 2                        |                                                   |               |                                        |                                      | ×      |
|--------------------------|---------------------------------------------------|---------------|----------------------------------------|--------------------------------------|--------|
| Indtast kendt a          | arbejdspunkt:                                     |               |                                        |                                      |        |
| P4<br>0                  | Last P <sub>3</sub>                               | Transmission  | P <sub>2</sub>                         | Motor & Omformer                     | P₁<br> |
| Indtast<br>arbejdspunkt: | Hastighed P3: 840<br>Arbejdspunkt<br>Effekt [kW]: | Hastighed P2: | 1260<br>140,2<br>leregnet moment [\tm] | Calc. master:<br>P1 - Optagen effekt | Ok     |

Figur 5.5. Indtastning af kendt arbejdspunkt

Til slut indtastes, som det ses i Figur 5.6, data for ventilatoren.

| 2                                                                                                    | × |
|----------------------------------------------------------------------------------------------------|---|
| Ventilator Vandpumpe Hydraulikpumpe Trykluft Kølekompressor Anden motordrift                                                  |   |
| $P_{hyd} = Q \begin{bmatrix} \frac{m^3}{s} \end{bmatrix} \cdot \Delta p [Pa]$                                                 |   |
| Last profil A<br>12 faste punkter Indfør data                                                                                 |   |
| P4 - Belastning<br>Udgangseffekt [kW]: Virkningsgrad [%]: P3 - Hast [rpm]: Indgangseffekt [kW]:<br>8,89 62,83 840 14,15<br>OK |   |

Figur 5.6. Indtastning af data for ventilator

## 5.4 Output fra programmet

I Figur 5.7 ses output fra programmet. Virkningsgraden for ventilatoren er beregnet til 62,8 %.

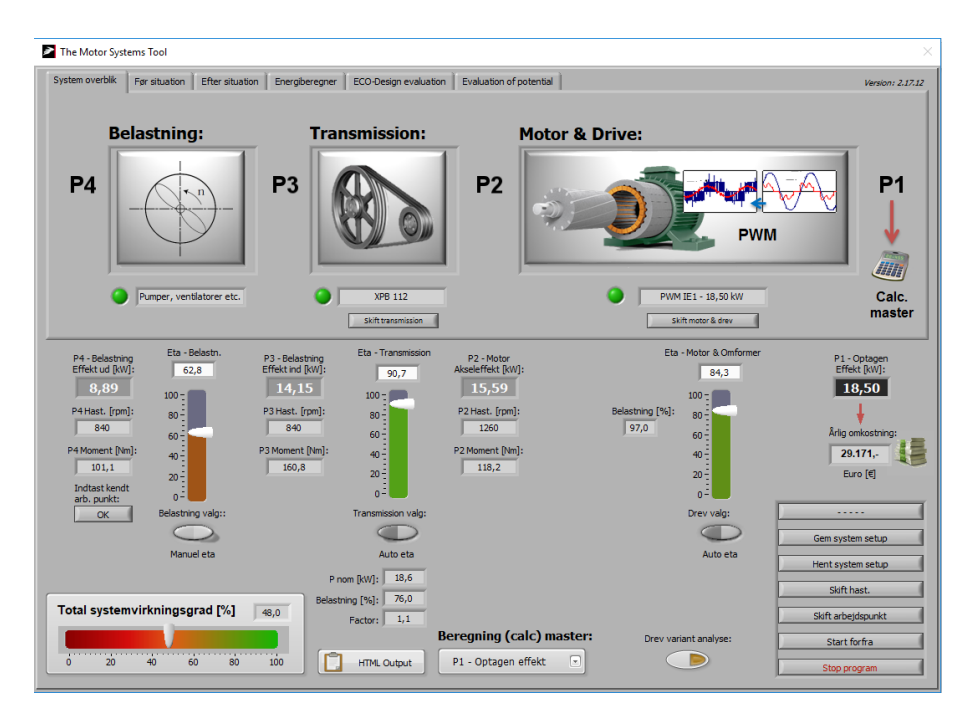

Figur 5.7 – Output fra programmet – før gennemførelse af tiltag

De tro andre driftspunkter kan derefter indtastes. Det sker ved at klikke på "Skift arbejdspunkt". Her indtastes nye værdier for effektoptag og omdrejningstal. Endvidere indtastes de tilhørende værdier for volumenstrøm og total trykstigning. Det sker ved at klikke på knappen "Indtast kendt arb. punkt".

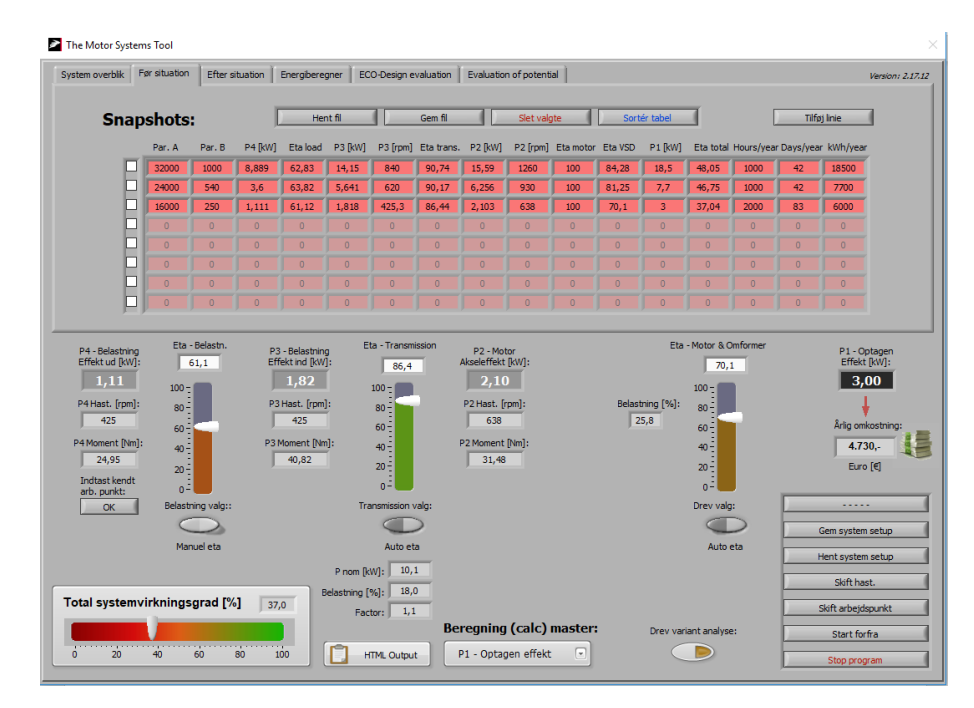

Data overføres til skemaet for før situationen som det ses i Figur 5.8.

Figur 5.8. Før situation - ventilationssystem

## 5.5 Udskiftning af komponenter i ventilationssystemet

Virkningsgraden for ventilatoren ligger, som det ses i Figur 5.8, på 61 - 63 %. Energirådgiveren beslutter derfor at undersøge hvor stor elbesparelse der kan opnås ved udskiftning af ventilatoren. I forbindelse med udskiftning af ventilatoren er det også oplagt at udskifte IE1 motoren til en IE3 motor. Det vil også være nødvendigt at foretage en ændring vedr. transmissionen, da ventilatorens omdrejningstal ved de forskellige driftspunkter er højere end den eksisterende ventilators. Dette ses senere i afsnittet.

Energirådgiveren har fundet en ventilatorkurve for en ny og effektiv ventilator der vil kunne erstatte den eksisterende. Ventilatorkurven ses i Figur 5.9. I figuren er indtegnet de nuværende driftspunkter, som i eftersituationen er uændrede,

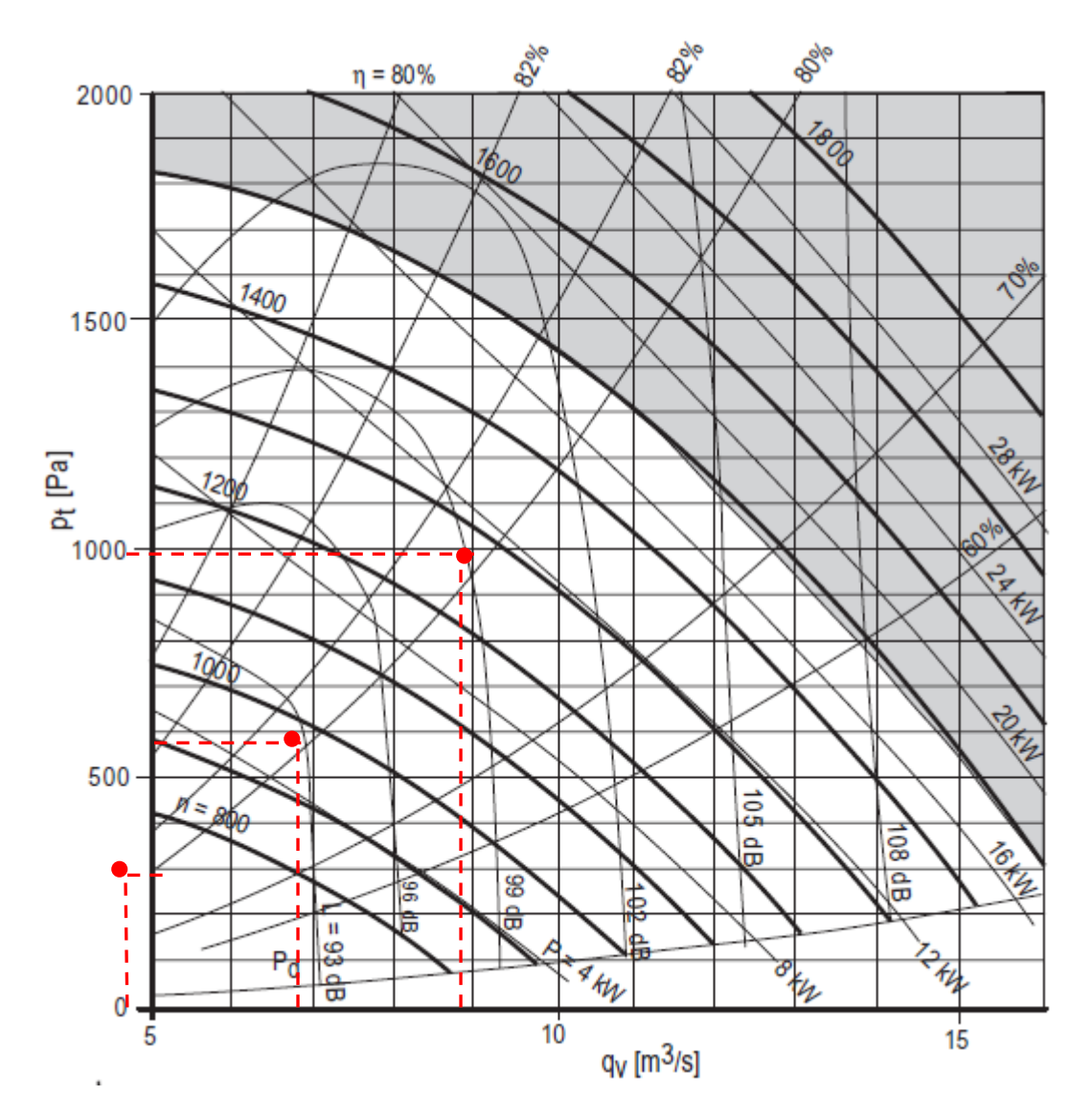

Figur 5.9. Ventilatorkurve for ny ventilator med angivelse af tre driftspunkter

I Figur 5.10 ses data for transmissionen i efter situationen. Der benyttes stadig den sammen remtype, men udvekslingsforholdet er ændret fra 1,5 til 1,2 og den mindste remskive diameter er ændret fra 112 mm til 100 mm.

| 2                                                                                                    | $\times$ |
|----------------------------------------------------------------------------------------------------|----------|
| Valg af transmission:                                                                                                    |          |
| Rem transmission Gear transmission Ingen transmission                                                                                              | -1       |
| Vælg rem type:<br>Kilerem smal fortandet                                                                                                    |          |
| Vælg rem variant: Udveksling:                                                                                                    |          |
| XPB                                                                                                    |          |
| Mindste remskive<br>diameter [mm]     Forventet rem-<br>hastighed [rpm]:     Nominel effekt<br>på remme [kW]:       100     100     1524     16,50 |          |
| Remme: fordele & ulemper Ok God råd om remme                                                                                                    |          |

Figur 5.10. Indtastning af data for transmission

I Figur 5.11 ses data for den nye motor. Der benyttes nu en 15 kW IE3 motor, hvor der før ændringen blev benyttet en 18,5 kW IE1 motor.

| 2                         | $\times$       |
|---------------------------|----------------|
| Standard motor            | IEC            |
| Motor størrelse [kW]:     | 152 40034-38-1 |
| 15 🗸                      |                |
| IE Klasse:                |                |
| IE3 motor 🤝               |                |
| Antal poler:              |                |
| 4 pole 🗸                  |                |
| Nominel Akseleffekt [kW]: |                |
| Nominal Eta [%]:<br>92,1  |                |
| Ok                        |                |

Figur 5.11. Data for motor

I Figur 5.12 ses indtastning af et kendt arbejdspunkt. Arbejdspunktet er fundet i ventilatorkurven vist i Figur 5.9.

| <b>&gt;</b>   |                     |                                                                                                    |                                                                  |               |                                |                                               | ×               |
|---------------|---------------------|----------------------------------------------------------------------------------------------------|------------------------------------------------------------------|---------------|--------------------------------|-----------------------------------------------|-----------------|
| Indta         | st kendt            | arbejdspunł                                                                                                    | at:                                                              |               |                                |                                               |                 |
|               | P <sub>4</sub><br>• | Last                                                                                                    | <b>P</b> <sub>3</sub>                                            | Transmission  | P <sub>2</sub>                 | Motor & Omformer                              | <b>P</b> 1<br>O |
| Indta<br>arbe | ast<br>jdspunkt     | Hastighed P3:<br>Arbejc<br>Effekt<br>:<br>:<br>:<br>:<br>:<br>:<br>:<br>:<br>:<br>:<br>:<br>:<br>:<br>:<br>:<br>:<br>:<br>:<br>: | 1283<br>Ispunkt<br>[kW]:<br>8,89<br>dspunkt<br>ghed [rpr<br>1283 | Hastighed P2: | 1540<br>66,17<br>Beregnet mome | Calc. master:<br>P4 - Belastning i<br>nt [Nm] | ud              |

Figur 5.12. Indtastning af kendt arbejdspunkt

I Figur 5.13 ses tolv arbejdspunkter for den nye ventilator. Arbejdspunkterne er hentet fra ventilatorkurven vist i Figur 5.9.

| <b>&gt;</b> |         |         |        |      | ×                    |
|-------------|---------|---------|--------|------|----------------------|
| I           | ndfør 1 | 2 arbej | dspunk | ter: |                      |
|             | Flow    | Tryk    | Hast.  | Eta  |                      |
| 01          | 25200   | 500     | 930    | 78   | Hent fil             |
| 02          | 25200   | 1000    | 1190   | 82   | Gem fil              |
| 03          | 25200   | 1500    | 1420   | 80   | Slet tabel           |
| 04          | 36000   | 500     | 1130   | 65   |                      |
| 05          | 36000   | 1000    | 1340   | 77   | 12 aukasidan unktara |
| 06          | 36000   | 1500    | 1535   | 82   | 12 arbejuspunkter?   |
| 07          | 46800   | 500     | 1330   | 57   |                      |
| 08          | 46800   | 1000    | 1515   | 69   |                      |
| 09          | 46800   | 1500    | 1680   | 76   |                      |
| 10          | 54000   | 500     | 1475   | 54   |                      |
| 11          | 54000   | 1000    | 1645   | 62   |                      |
| 12          | 54000   | 1500    | 1800   | 72   |                      |
|             |         |         | ОК     | Ca   | ncel                 |

Figur 5.13. Arbejdspunkter for ventilator

I Figur 5.14 ses beregnede data for ventilatoren baseret på indtastning af volumenstrøm og total trykstigning.

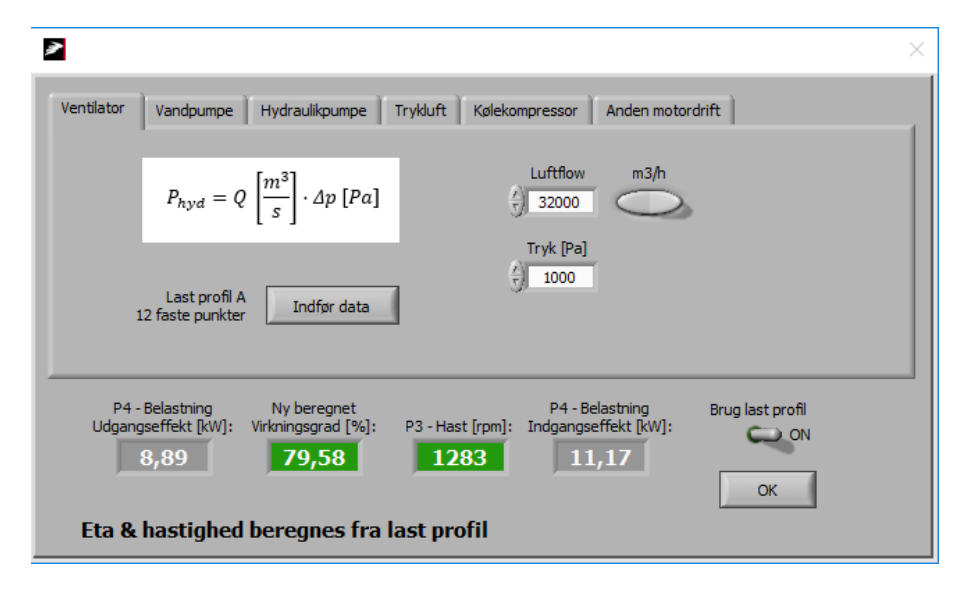

Figur 5.14. Data for ventilator

I Figur 5.15 ses output fra programmet eller systemoverblik baseret på indtastningen af volumenstrøm og total trykstigning over ventilatoren. Som det ses, har værktøjet foretaget beregninger for de andre komponenter i systemet.

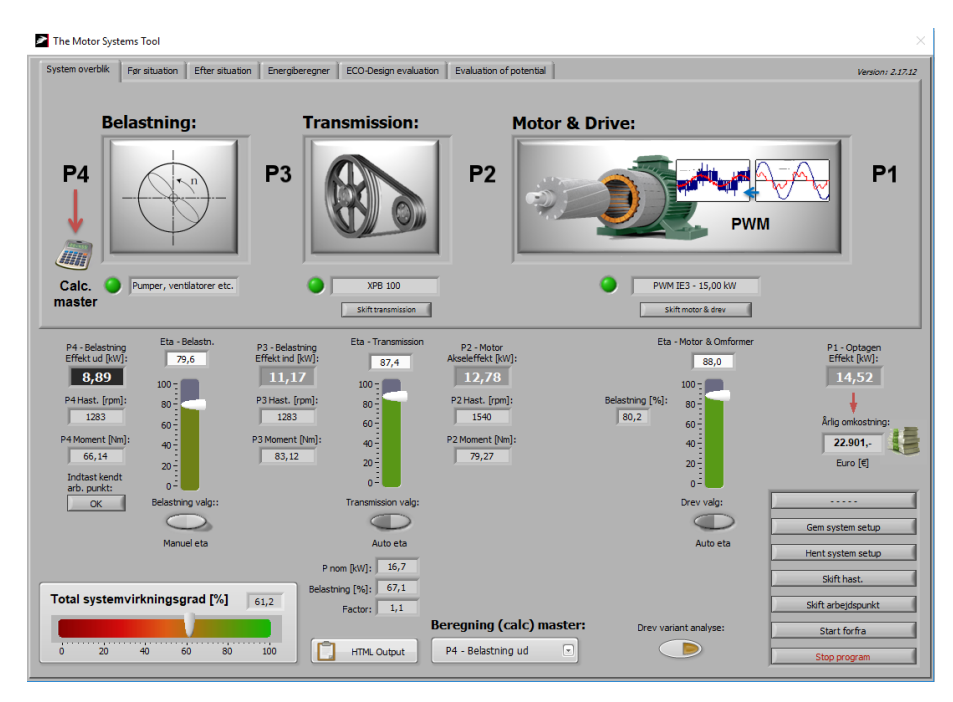

Figur 5.15 - Output fra programmet – efter gennemførelse af tiltag

Som det ses i Figur 5.15 er virkningsgraden for remtransmissionen 87,4 %, hvilket er relativt lavt. Energirådgiveren beslutter sig for at undersøge besparelsespotentialet ved udskiftning af remskiverne. De eksisterende remskiver erstattes med remskiver på henholdsvis 180 mm og 220 mm med kun et spor, dvs. der benyttes kun en rem. Som det ses i Figur 5.16 kan en rem i en transmission med en mindste remskive på 180 mm ikke overføre den samme effekt som tre remme i en transmission med en mindste remskive på 100 mm, men forskellen er ikke større end at det vil kunne fungere.

| Valg af tran                        | smission:                          |                             |                                    |                                           |   |
|-------------------------------------|------------------------------------|-----------------------------|------------------------------------|-------------------------------------------|---|
| Rem transmission                    | Gear transmissio                   | on 📔 Ingen tra              | ansmission                         |                                           |   |
|                                     | Vælg rem type:<br>Kilerem smal for | rtandet 🗸                   | Placering af m<br>(hurtigste) rer  | indste<br>nskive                          |   |
| Vælg rem var                        | iant: Udve                         | eksling:                    |                                    |                                           |   |
| XPB                                 |                                    | 1,2 🗸                       |                                    |                                           |   |
| Mindste rems<br>diameter [mn<br>180 | kive<br>1] Ant                     | tal remme:<br>$\frac{7}{1}$ | Forventet rem-<br>hastighed [rpm]: | Nominel effekt<br>på remme [kW]:<br>15,49 |   |
|                                     |                                    |                             |                                    |                                           | _ |
| Remme: for                          | dele & ulemper                     | Ok                          | G                                  | od råd om remme                           | 1 |

Figur 5.16. Valg af større remskiver

Som det ses Figur 5.17 forbedres virkningsgraden for remtransmissionen fra 87,4 % til 96,7 % ved gennemførelse af tiltaget

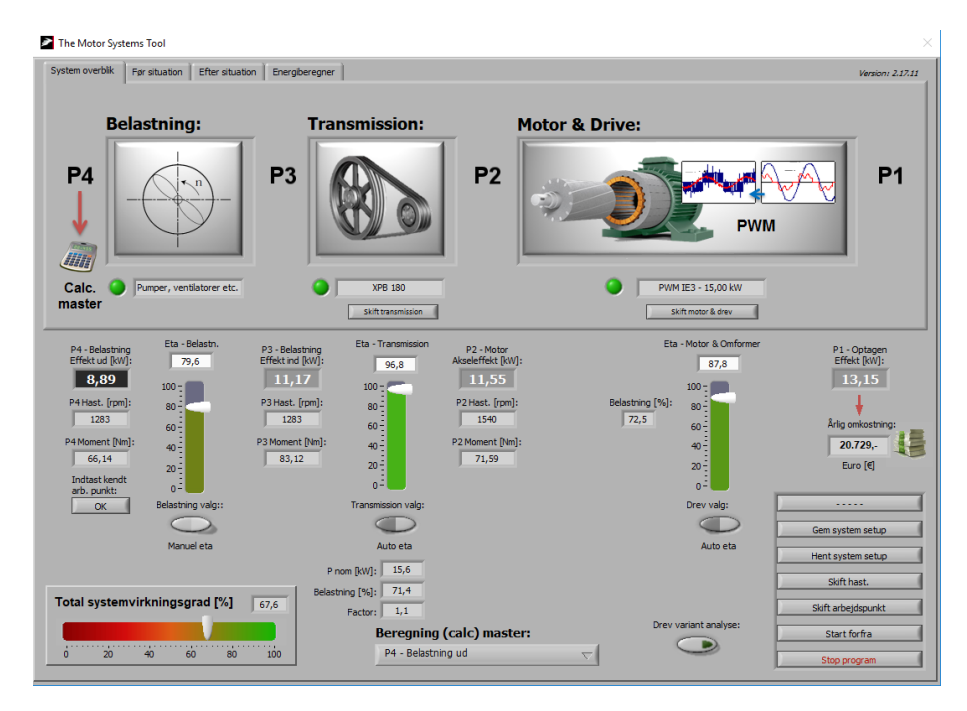

Figur 5.17. Output fra programmet efter udskiftning af remskiver

Energirådgiveren beslutter sig til sidst for at undersøge besparelsespotentialet ved at benytte en 15 kW PM motor i stedet for 15 kW IE3 motoren.

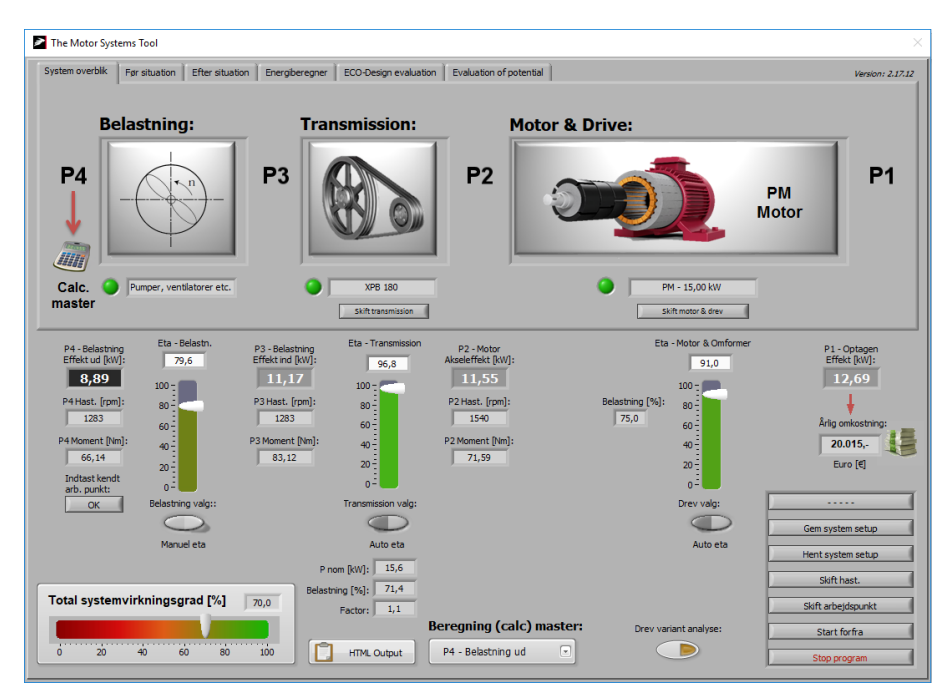

Figur 5.18. Udskiftning til 12,3 kW PM motor

Som det ses i Figur 5.18 bliver effektoptaget for motoren i det dimensionerende driftspunkt 12,69 kW, når systemet er optimeret med de nye komponenter. Før systemoptimeringen var effektoptaget 18,5 kW. Det svarer til en reduktion på ca. 31 %.

I Figur 5.19 ses hvorledes tre driftstilstande er overført til skemaet for efter situationen.

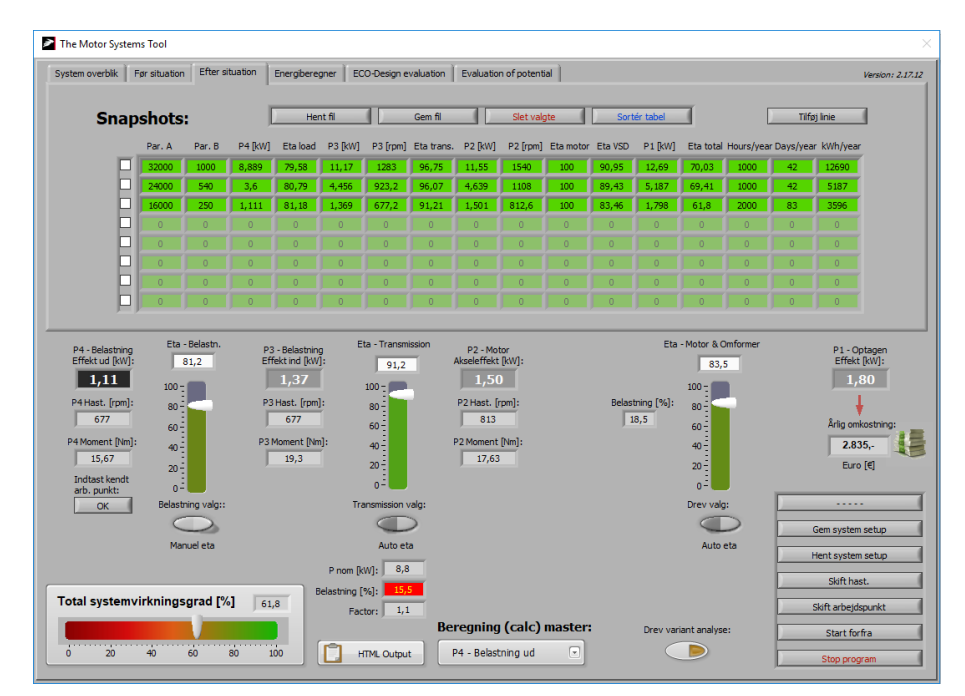

Figur 5.19. Efter situation - ventilationssystem

| ystem overblik   Før                                                                                     | situation Eft | er situation | Energiberegner | ECO-Des | sign evaluation | Evaluation of | potential |                                       |          |              | Version: 2.                                                                                       |
|----------------------------------------------------------------------------------------------------|---------------|--------------|----------------|---------|-----------------|---------------|-----------|---------------------------------------|----------|--------------|---------------------------------------------------------------------------------------------------|
|                                                                                                    |               |              |                |         |                 |               |           |                                       |          |              | Gem energiberegning:                                                                              |
| System 1:                                                                                                | FOF - S       | calar        | 1              |         |                 |               |           |                                       |          |              | Ck Ck                                                                                             |
|                                                                                                    | Class         | [kW]         | -              | [Hz]    | [V]             | [A]           | PF        | [rpm]                                 | Remtræk? | Gear?        | Kendt arbejdspunkt:                                                                               |
|                                                                                                    | IE1 Motor     | 18,50        | 4 poles        | 50      | 400             | 35,60         | 0,84      | 1450                                  | Ja       | Nej          | P1-3,00 [kW]                                                                                      |
|                                                                                                    |               | 1500         | ה              |         |                 |               |           |                                       |          |              |                                                                                                   |
| system 2:                                                                                                | beigique PH   | 1500 rpm     | J              |         | D.C.            |               |           |                                       |          |              |                                                                                                   |
|                                                                                                    | Class         | [KVV]        |                | [HZ]    | [V]             |               | PF        | [rpm]                                 | Remtræk? | Gear?        | Kendt arbejdspunkt:                                                                               |
|                                                                                                    | IE3 Motor I   | 15.00        |                |         | 400             | I 0.00 I      | 0,00      | 1500                                  | Ja       | Nei          | P4 - 1,11 [kW]                                                                                    |
| Varighed                                                                                                 | lskurve (f    | ør/efte      | r):            |         |                 |               |           | <u> </u>                              |          | fter system  |                                                                                                   |
| Varighed                                                                                                 | lskurve (f    | ør/efte      | r):            |         |                 |               |           | · · · · · · · · · · · · · · · · · · · |          | Efter system |                                                                                                   |
| Varighed                                                                                                 | lskurve (f    | ør/efte      | r):            |         |                 |               |           | · · · · · · · · · · · · · · · · · · · |          | ifter system | igt energiforbrug                                                                                 |
| Varighed                                                                                                 | lskurve (f    | ør/efte      | r):            |         |                 |               |           |                                       |          | fter system  | igt energiforbrug<br>r:<br>32200 kWh                                                              |
| Varighed<br>20,0 -<br>18,0 -<br>16,0 -<br>14,0 -<br>12,0 -<br>10,0 -                                     | lskurve (f    | ør/efte      | r):            |         |                 |               |           |                                       |          | ifter system | igt energiforbrug<br>r:<br>32200 kWh                                                              |
| Varighed<br>20,0 -<br>18,0 -<br>16,0 -<br>14,0 -<br>12,0 -<br>10,0 -<br>8,0 -                            | lskurve (f    | ør/efte      | r):            |         |                 |               |           |                                       |          | fter system  | igt energiforbrug<br>r:<br>32200 kWh<br>rigt energiforbrug<br>fter:                               |
| Varighed<br>20,0 -<br>18,0 -<br>16,0 -<br>14,0 -<br>12,0 -<br>10,0 -<br>8,0 -<br>6,0 -                   | Iskurve (f    | ør/efte      | r):            |         |                 |               |           |                                       |          | ifter system | igt energiforbrug<br>r:<br>32200 kWh<br>rigt energiforbrug<br>te:<br>21476 kWh                    |
| Varighed<br>20,0 -<br>18,0 -<br>16,0 -<br>14,0 -<br>12,0 -<br>10,0 -<br>8,0 -<br>6,0 -<br>4,0 -<br>2,0 - | Iskurve (f    | iør/efte     | r):            |         | 1               |               |           | )                                     |          | ifter system | igt energiforbrug<br>7:<br>32200 kWh<br>rigt energiforbrug<br>te:<br>21476 kWh<br>rig besparelse: |

I Figur 5.20 ses beregninger af elforbrug før og efter optimeringen af ventilationssystemet.

Figur 5.20. Beregninger af elforbrug før og efter

Som det ses, reduceres elforbruget fra 32.200 kWh/år til 21.451 kWh/år ved optimering af maskinsystemet. Besparelsen udgør, som det ses, 10.749 kWh/år, svarende til en reduktion på ca. 33 %.

I Figur 5.20 ses endvidere en række oplysninger om de to alternative systemer. Det ses endvidere at energiberegningen kan gemmes.

# 6 Eksempler på brug af værktøjet - trykluftsystem

Nedenfor ses et eksempel på brug af værktøjet. Eksemplet omhandler optimering af et trykluftsystem foretaget af en energirådgiver.

Energirådgiveren har målt og registreret følgende:

- Flow
- Leveret tryk
- Effektoptag for motoren
- Motorens omdrejningstal (registreret via den angivne frekvens på frekvensomformeren)

### 6.1 Data for trykluftsystemet

Nedenfor ses energirådgiverens beskrivelse af de komponenter der indgår i trykluftsystemet. Foruden kompressoren indgår der en motor og en styringsenhed.

#### 6.1.1 Kompressor

Kompressoren er en Ingersoll Rand Nirvana N55 – 55 kW frekvensreguleret kompressorer.

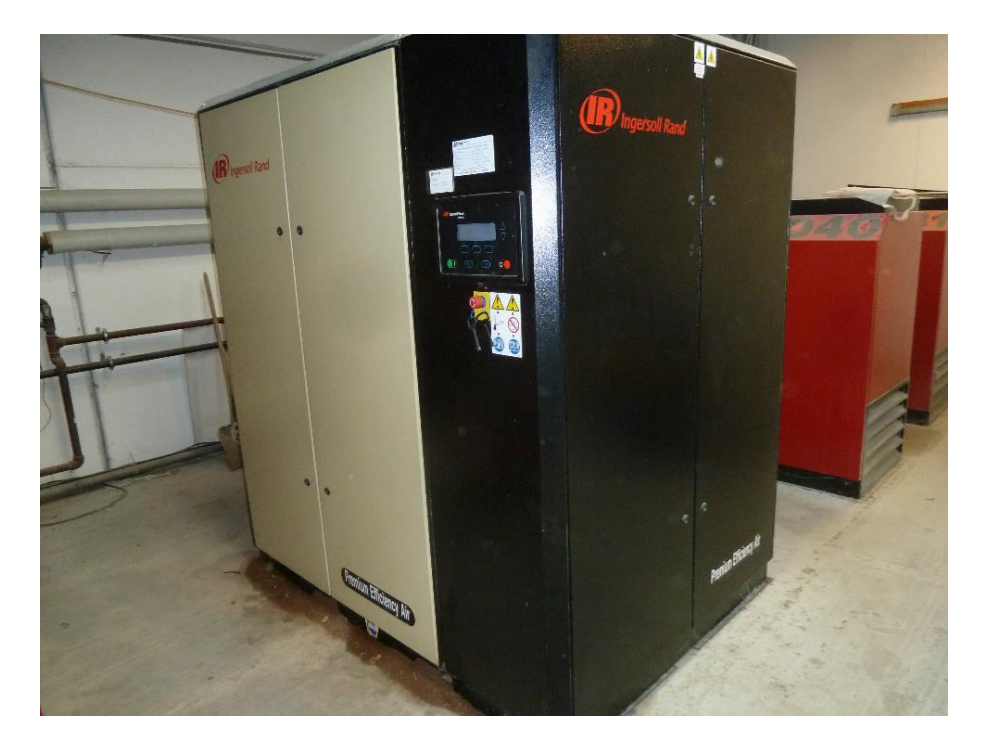

Figur 6.1. Trykluftkompressor

#### 6.1.2 Motor

Motoren er en 2-polet 55 kW IE3 motor.

#### 6.1.3 Styring

Der benyttes en frekvensomformer til ændring af motorens og kompressorens omdrejningstal.

## 6.2 Målinger og registreringer på trykluftsystemet

Kompressoren er tilkoblet en styring, hvor der opsamles data for trykluftforbrug/produktion og tryk. I figur 6.2 ses skærmvisninger fra styringen fra den 13. november 2017. Som det ses varier flowet mellem ca. 4 og 10,2 m<sup>3</sup>/min mens trykket stort set ligger konstant på 6,8 bar.

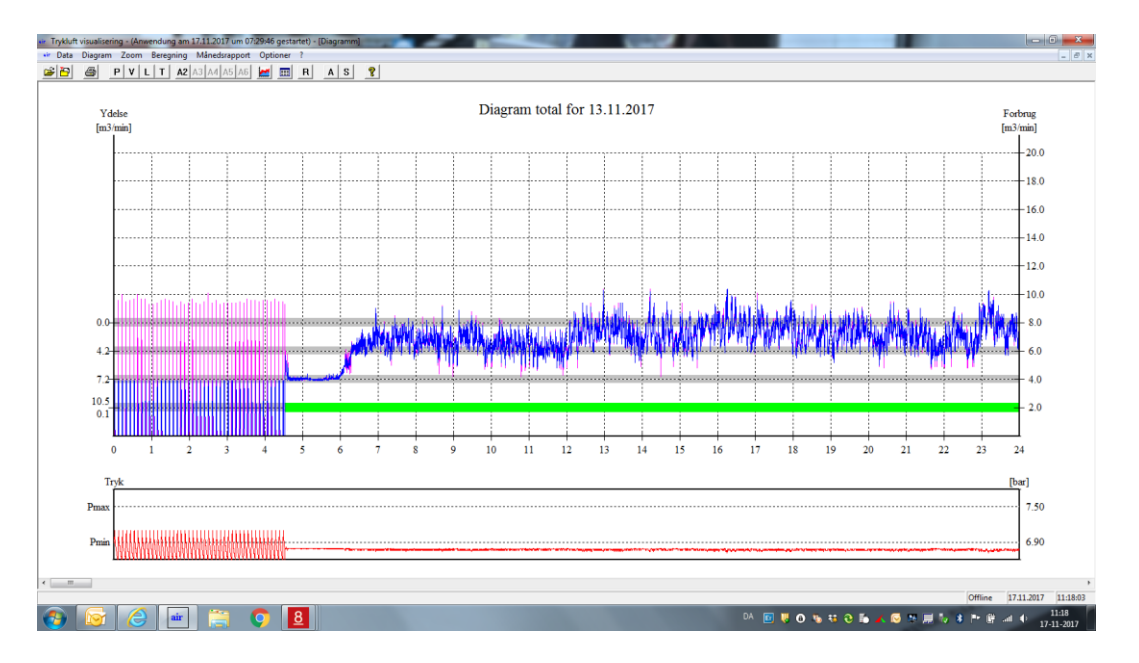

Figur 6.2. Skærmvisning fra styrings-pc

Data for flow og tryk er hentet ud styringssystemet. I figur 6.3 ses sammenhængen mellem flow og effektoptaget for kompressoren.

# TEKNOLOGISK

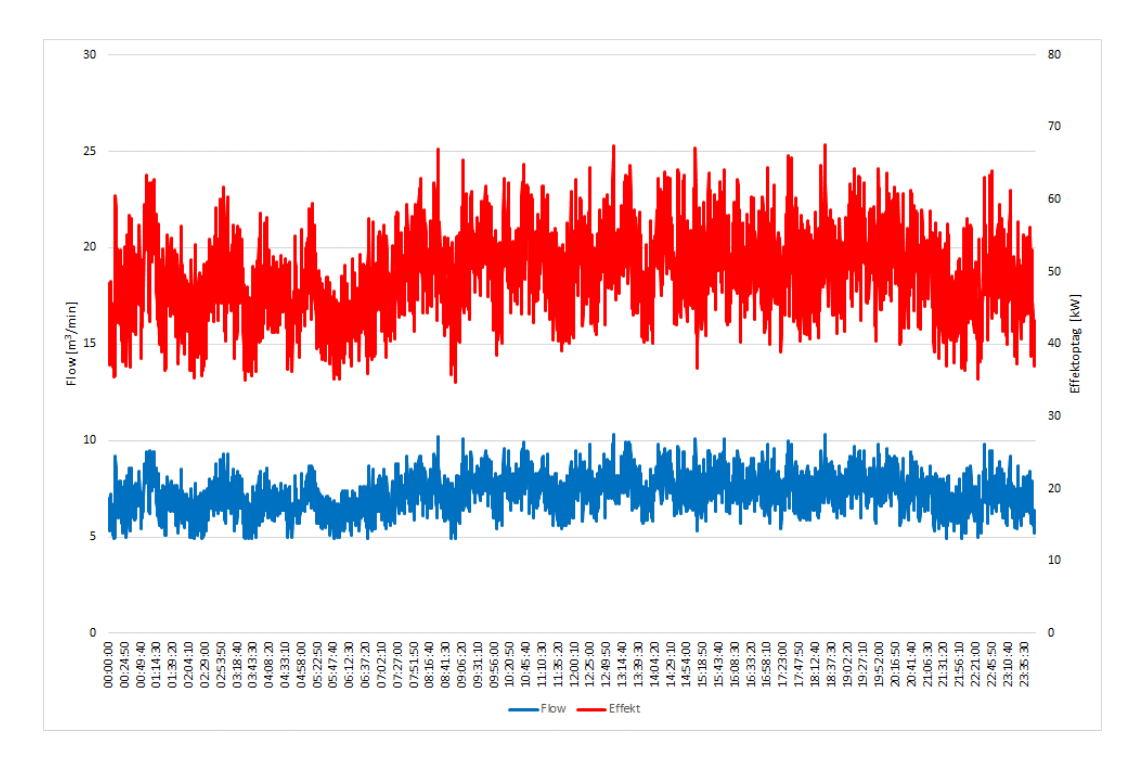

Figur 6.3. Sammenhængen mellem flow og effektoptaget for kompressoren

## 6.3 Inddatering i programmet

I Figur 6.4 vælges først et momentprofil. Da der er tale om en trykluftkompressor vælges en applikation med konstant moment.

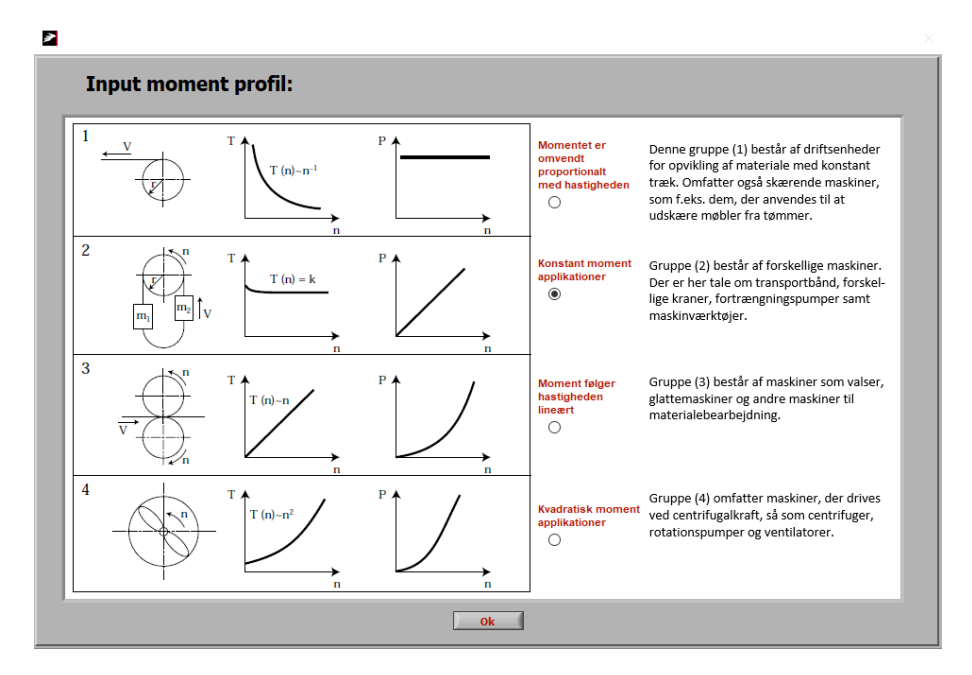

Figur 6.4. Valg af momentprofil

Herefter indtastes der, som det ses i Figur 6.5 og Figur 6.6, data for motoren og styringen.

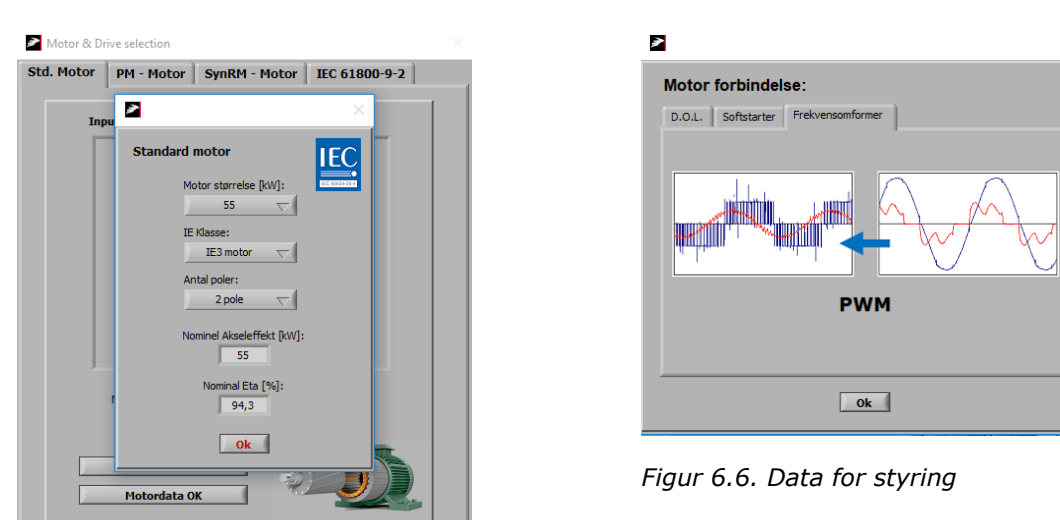

Figur 6.5. Data for motor

I Figur 6.7 indtastes et kendt arbejdspunkt som er effektoptaget og omdrejningstallet.

| 2             |                 |                                                                 |                                                                   |               |                                |                                              | ×              |
|---------------|-----------------|-----------------------------------------------------------------|-------------------------------------------------------------------|---------------|--------------------------------|----------------------------------------------|----------------|
| Indtas        | st kendt        | arbejdspunł                                                     | ct:                                                               |               |                                |                                              |                |
|               | <b>P</b> 4<br>O | Last                                                            | P <sub>3</sub>                                                    | Transmission  | <b>P</b> <sub>2</sub><br>O     | Motor & Omformer                             | P <sub>1</sub> |
| Indta<br>arbe | nst<br>jdspunkt | Hastighed P3:<br>Arbejc<br>Effekt<br>()<br>Arbej<br>Hasti<br>() | 2920<br>Ispunkt<br>[kW]:<br>66,90<br>Ispunkt<br>ghed [rpn<br>2920 | Hastighed P2: | 2920<br>218,8<br>Beregnet mome | Calc. master:<br>P1 - Optagen eff<br>nt [Nm] | ekt Ok         |

Figur 6.7. Indtastning af kendt arbejdspunkt

Til slut indtastes, som det ses i Figur 6.8, data for kompressoren.

|                                                                                                    | 23 |
|----------------------------------------------------------------------------------------------------|----|
| Ventilator Vandpumpe Hydraulikpumpe Trykluft Kølekompressor Anden motordrift                                                                                                    |    |
| $P_{4} = p_{1} \cdot v_{1} \cdot k \cdot \left[ \left( \frac{p_{2}}{p_{1}} \right)^{\frac{1}{k}} - 1 \right] [kW]$ $Tilgangstryk [bar] Afgangstryk [bar] Afgangstryk [bar] Affast \overrightarrow{q} 1 \qquad \overrightarrow{q} 6,78 \qquad \overrightarrow{OFF} Flow [m3/s] Adiabat k \overrightarrow{q} 0,17 \qquad \overrightarrow{q} 1,4 \qquad 3,5$ |    |
| Last profil D<br>Beregn P3 Indfør data                                                                                                    |    |
| Udgangseffekt [kW]: Virkningsgrad [%]: P3 - Hast [rpm]: Indgangseffekt [kW]:<br>43,30 70,37 2927 61,54 OK                                                                                                    |    |
| Eta & hastighed beregnes fra last profil                                                                                                    |    |

Figur 6.8. Indtastning af data for kompressor i applikationsberegner

# 6.4 Output fra programmet

I Figur 6.9 ses output fra programmet. Virkningsgraden for kompressoren er beregnet til 70,4 %.

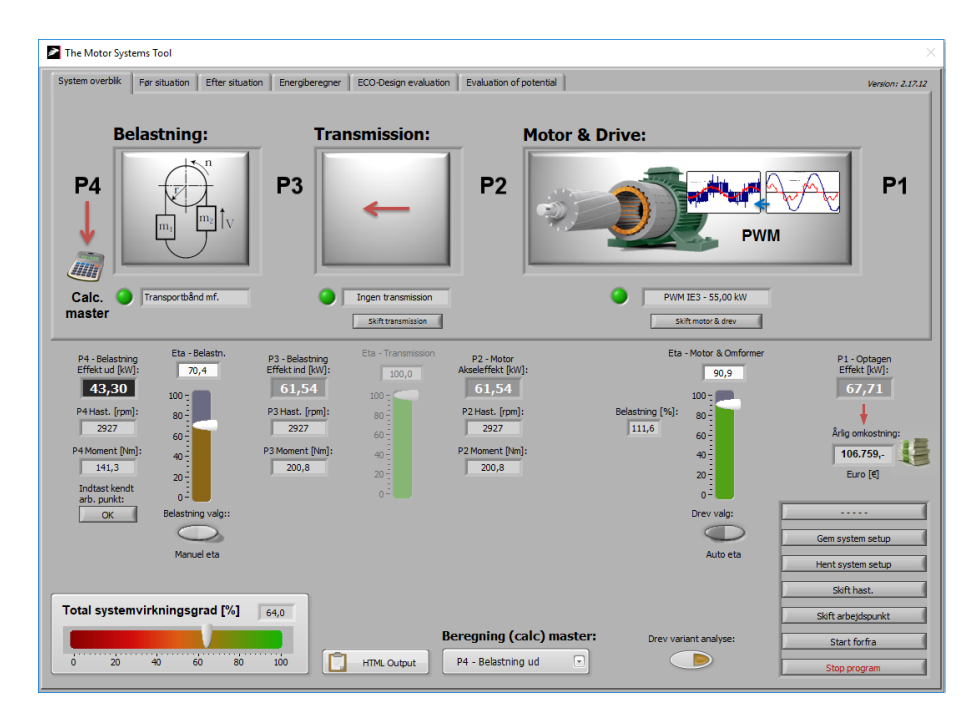

Figur 6.9 – Output fra programmet – før gennemførelse af tiltag

| 2  |       |           |                |                 |              | _                     |                    | Σ                              |
|----|-------|-----------|----------------|-----------------|--------------|-----------------------|--------------------|--------------------------------|
|    | Indf  | før op ti | l 12 arb       | ejdspunk        | ter:         |                       |                    |                                |
|    | Flow  | Hast.     | P1             | Hast.<br>Lineær | P1<br>Lineær | Drev bereg<br>P aksel | gning:<br>Eta drev |                                |
| 01 | 0,17  | 2920      | 66,9           | 2926,9          | 67,4         | 61,54                 | 91,26              | Hent fil                       |
| 02 | 0,153 | 2634      | 60,3           | 2631,3          | 61,4         | 55,78                 | 90,83              | Gem fil                        |
| 03 | 0,143 | 2462      | 58,9           | 2457,5          | 57,9         | 52,40                 | 90,53              | Slet tabel                     |
| 04 | 0,133 | 2290      | 54,2           | 2283,6          | 54,3         | 49,02                 | 90,19              |                                |
| 05 | 0,117 | 2004      | 49,9           | 2005,4          | 48,7         | 43,60                 | 89,56              | Mindst 2<br>arbejdspunkter OK? |
| 06 | 0,108 | 1861      | 46,6           | 1849,0          | 45,5         | 40,55                 | 89,13              |                                |
| 07 | 0,1   | 1718      | 43,3           | 1709,9          | 42,7         | 37,85                 | 88,69              |                                |
| 08 | 0,09  | 1489      | 37,5           | 1536,0          | 39,1         | 34,46                 | 88,06              |                                |
| 09 | 0,075 | 1288      | 33,1           | 1275,3          | 33,8         | 29,39                 | 86,86              |                                |
| 10 | 0,067 | 1145      | 31,2           | 1136,2          | 31,0         | 26,68                 | 86,06              |                                |
| 11 | 0     | 0         | 0              | 0,0             | 0,0          | 0,00                  | 0,00               |                                |
| 12 | 0     | 0         | 0              | 0,0             | 0,0          | 0,00                  | 0,00               |                                |
|    |       | Model (   | type<br>Scalar |                 |              | ок                    | Cancel             |                                |

Der er, som det ses i Figur 6.10, indtastet et lastprofil for kompressoren.

Figur 6.10. Lastprofil for kompressor

Hvis flowet herefter ændres fra 0,17 m<sup>3</sup>/s til 0,08 m<sup>3</sup>/s falder kompressorens virkningsgrad, som det ses i Figur 6.11, til ca. 65,6 %.

|                                                                                                    | 3 |
|----------------------------------------------------------------------------------------------------|---|
| Ventilator Vandpumpe Hydraulikpumpe Trykluft Kølekompressor Anden motordrift                                                                                                    |   |
| $P_4 = p_1 \cdot v_1 \cdot k \cdot \left[ \left( \frac{p_2}{p_1} \right)^{\frac{1}{k}} - 1 \right] [kW]$ Tilgangstryk [bar] Afgangstryk [bar] Afgangstryk [bar] Affast OFF Flow [m3/s] Adiabat k                   |   |
| Last profil D<br>Beregn P3 Indfør data                                                                                                    |   |
| P4 - Belastning<br>Udgangseffekt [kW]:     Ny beregnet<br>Virkningsgrad [%]:     P3 - Hast [rpm]:     P4 - Belastning<br>Indgangseffekt [kW]:     Brug last profil       20,38     65,57     1362     31,08     OK |   |
| Eta & hastighed beregnes fra last profil                                                                                                    |   |

Figur 6.11. Ændring af flow for kompressoren

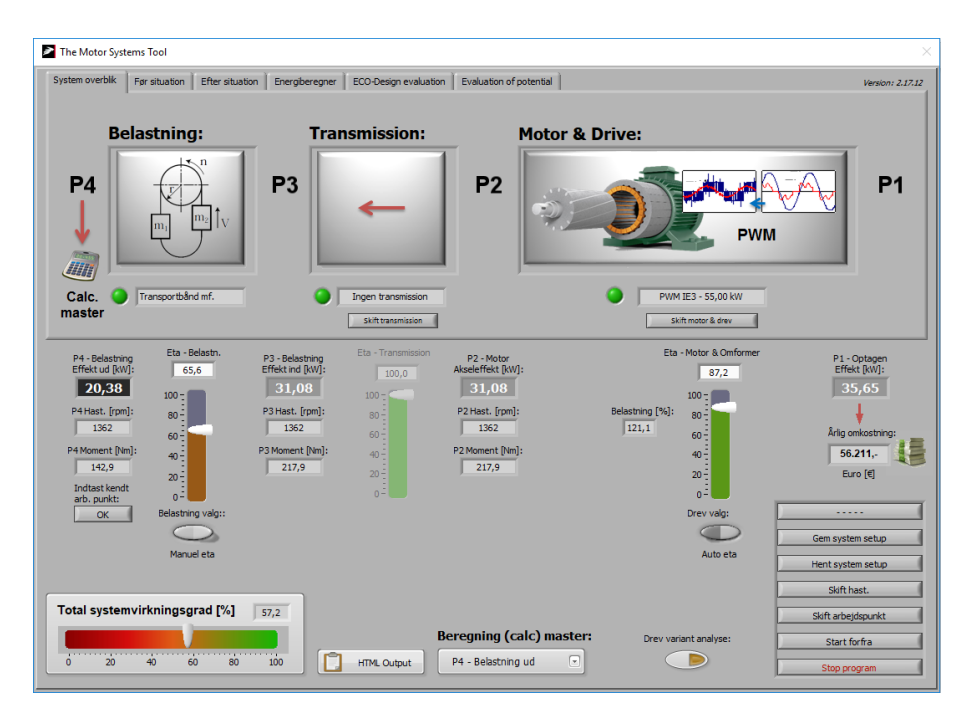

Systemets totalvirkningsgrad er, som det ses i Figur 6.12 faldet til 57,2 %.

Figur 6.12. Systemets totalvirkningsgrad efter reduktion af flowet

Med applikationsberegneren er det muligt at få beregnet kompressorens virkningsgrad ved forskellige belastningsgrader.

Ved fuldlast er kompressorens virkningsgrad ca. 70,4 %. Dette vurderes at være noget lavere end hvad der kunne forventes. En kompressor i den størrelse burde havde en virkningsgrad på 77 – 78 %.

Besparelsespotentialet ved at udskifte kompressoren står dog ikke mål med den nødvendige investering.

# 7 Eksempler på brug af værktøjet - kølesystem

Nedenfor ses et eksempel på brug af værktøjet. Eksemplet omhandler optimering af et kølesystem foretaget af en energirådgiver.

Energirådgiveren har målt og registreret følgende:

- Fordampningstemperatur
- Kondenseringstemperatur
- Køleydelse
- Effektoptag for motoren

### 7.1 Data for kølesystemet

Nedenfor ses energirådgiverens beskrivelse af de komponenter der indgår i kølesystemet. Foruden kompressoren indgår der en motor og en styringsenhed.

#### 7.1.1 Kølekompressor

Køleanlægget er opstillet i et kølekompressorrum i kælderen. Køleanlægget KK01 er en SABROE ChillPac112L, der er udrustet med en SMC112L stempelkompressor samt en vandkølet fordamper og kondensator. Uniten har en nominel kølekapacitet på 878 kW ved To,i/To,u: 12/7°C og Tk,i/Tk,u: 30/35°C.

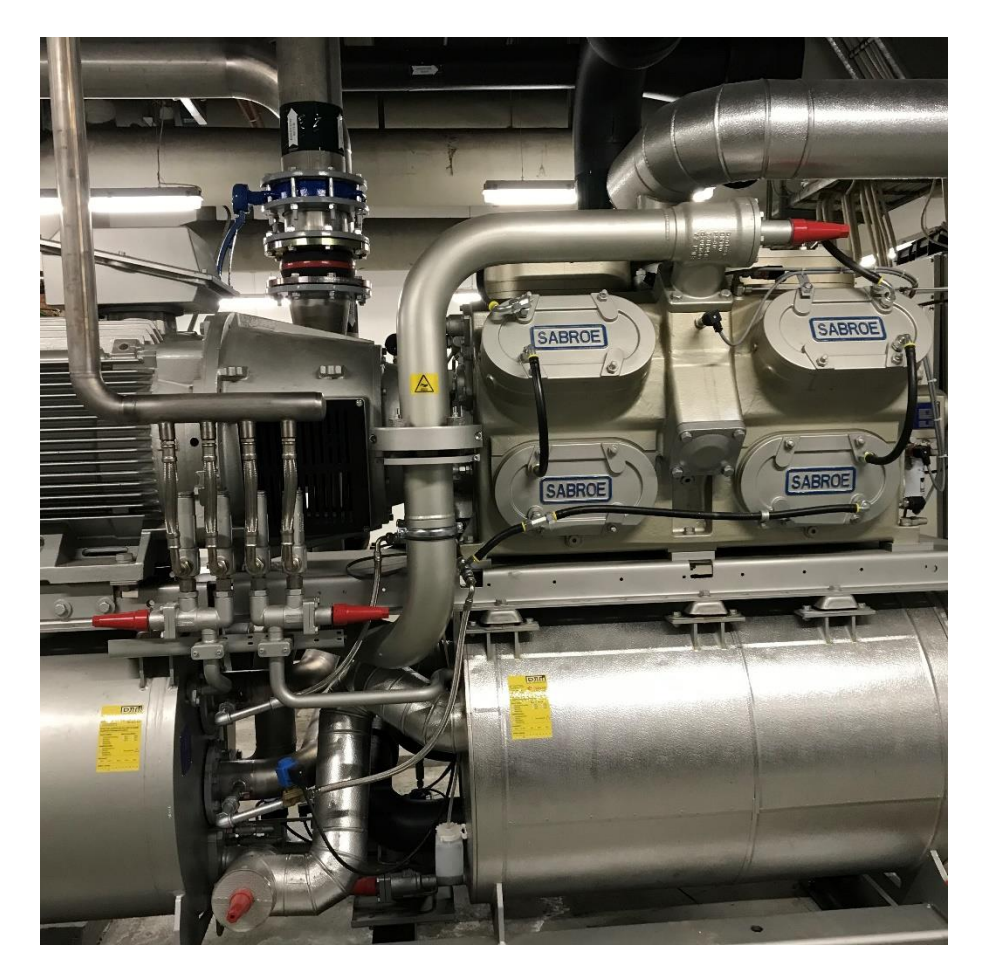

Figur 7.1. Trykluftkompressor

#### 7.1.2 **Motor**

Motoren er en 4-polet 200 kW IE2 motor.

### 7.1.3 **Styring**

Der benyttes cylinderudkobling til ændring af kompressorens køleydelse.

## 7.2 Målinger og registreringer på kølesystemet

Kompressoren er tilkoblet et CTS-anlæg, hvor der opsamles data for fordampnings- og kondenseringstemperaturer samt køleydelse og effektoptag for motoren. I figur 7.2 og 7.3 samt figur 7.4 og 7.5 ses opsamlede i CTS-anlægget.

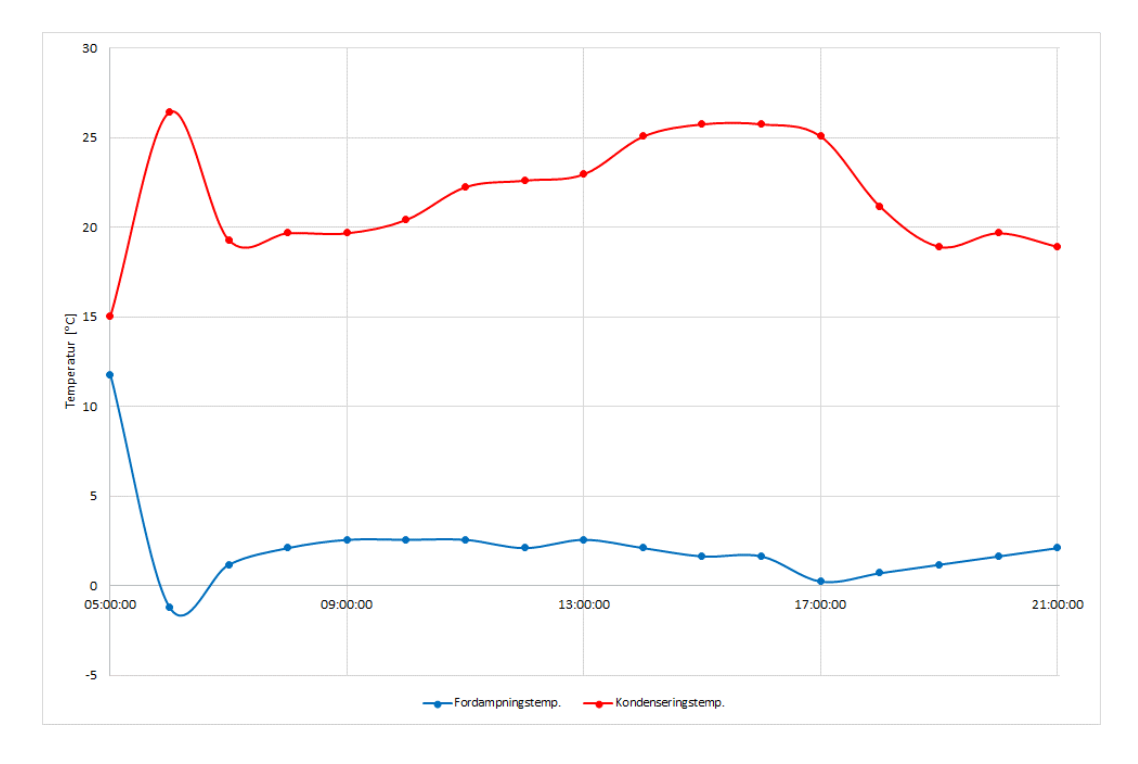

Figur 7.2. Fordampnings- og kondenseringstemperatur den 5. september 2017

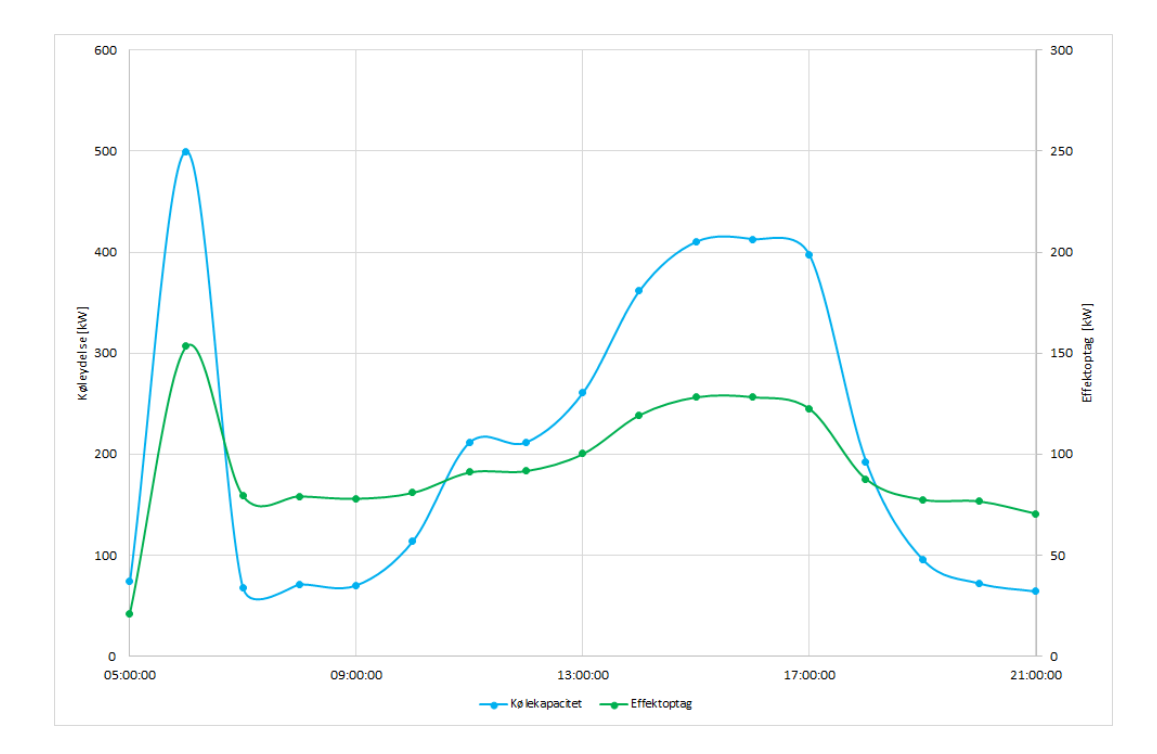

Figur 7.3. Køleydelse og effektoptag for kompressor den 5. september 2017

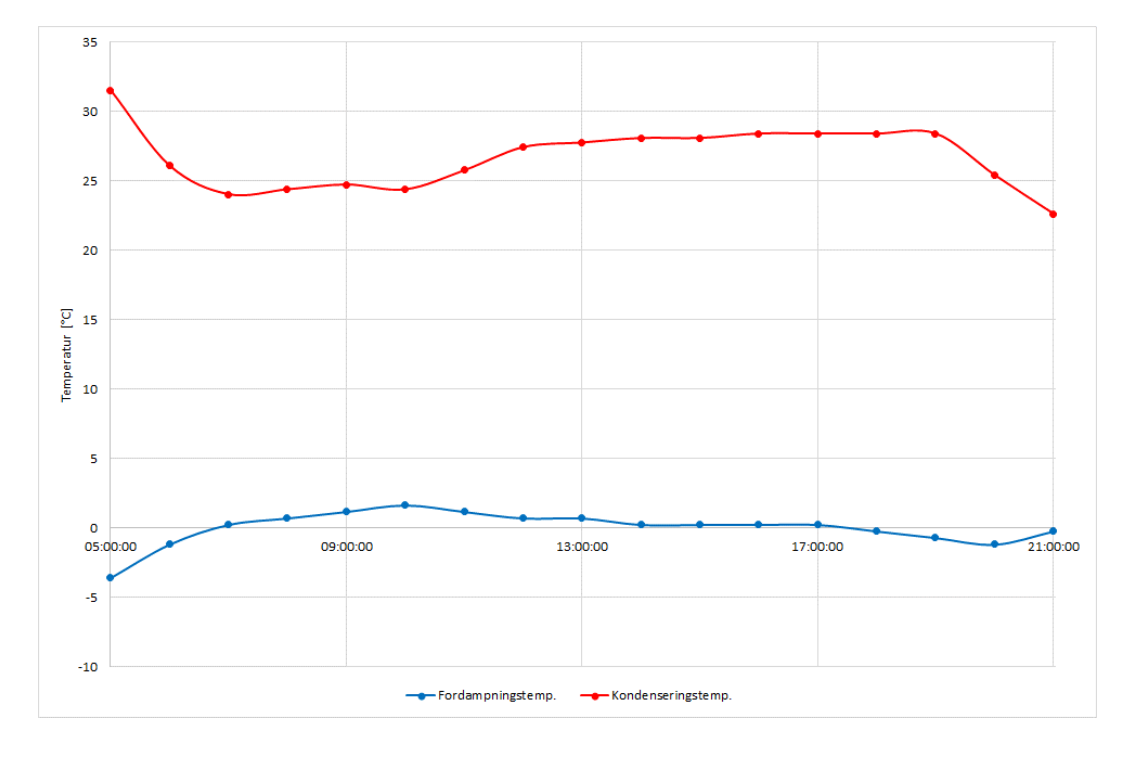

Figur 7.4. Fordampnings- og kondenseringstemperatur den 9. september 2017

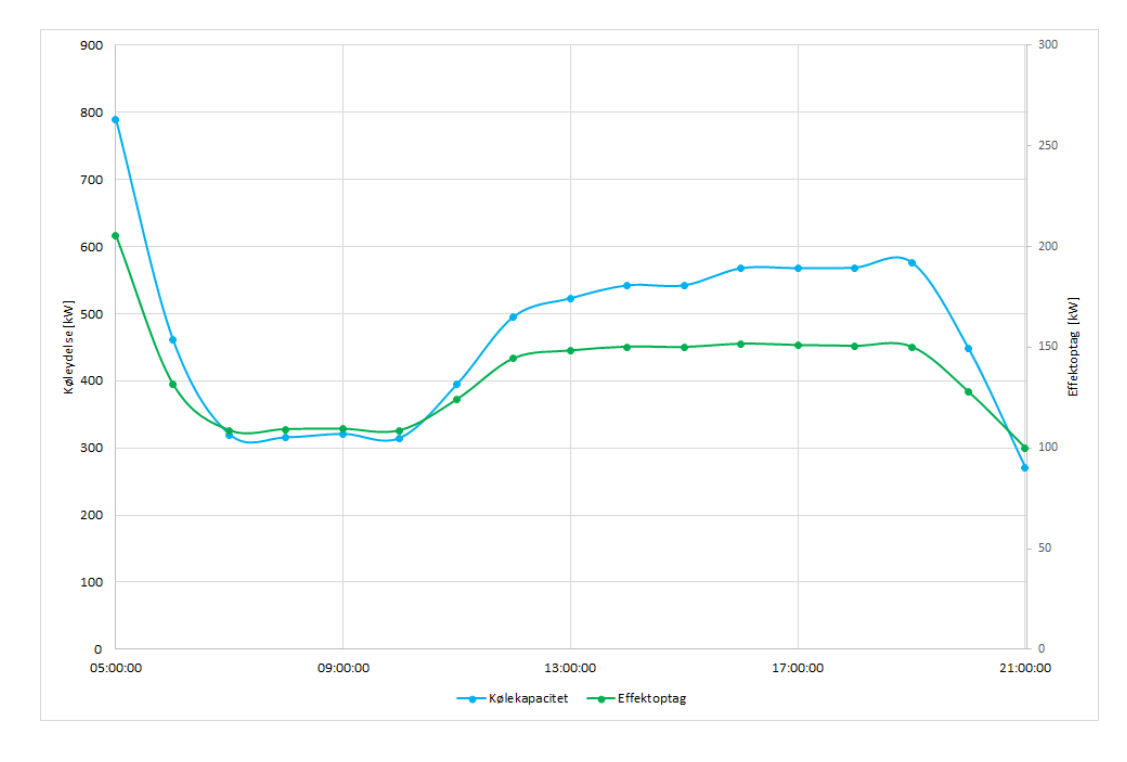

Figur 7.5. Køleydelse og effektoptag for kompressor den 9. september 2017

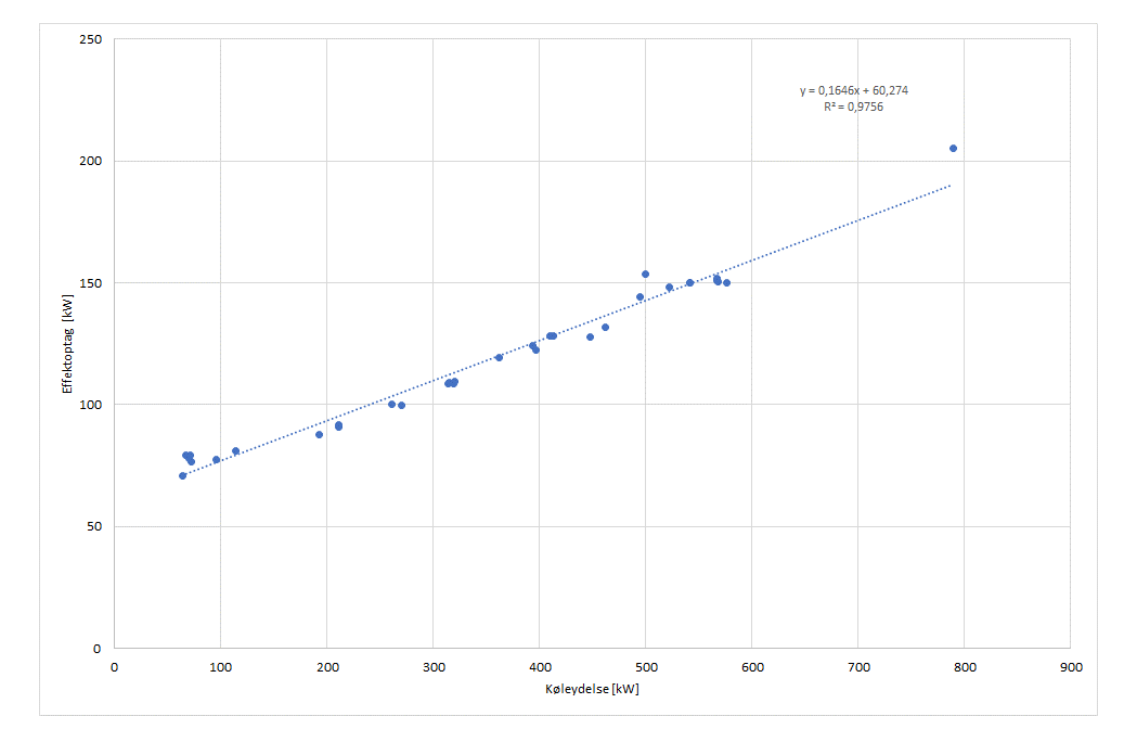

I figur 7.6 er samhørende værdier for kompressorens køleydelse og effektoptag indtegnet. Der er som det ses en lineær sammenhæng mellem disse.

Figur 7.6. Effektoptag som funktion af køleydelse for kompressor

Der findes ikke målinger ved den nominelle køleydelse, men ved hjælp af figur 7.6 kan effektoptaget ved en køleydelse på 878 kW beregnes til ca. 205 kW.

For dampningstemperaturen ligger et sted mellem 0 og 2 °C mens kondenseringstemperaturen ligger et sted mellem 25 og 27 °C.

## 7.3 Inddatering i programmet

Data for kølekompressoren er indtastet i applikationsberegneren for kølekompressorer.

| 2                                                                                                    | × |
|----------------------------------------------------------------------------------------------------|---|
| Ventilator Vandpumpe Hydraulikpumpe Trykluft Kølekompressor Anden motordrift                                                                                                    |   |
| $COP_{Carnot} = \frac{T_0 + 273.15}{T_k - T_0} \qquad P_{Carnot} = \frac{Q_0}{COP_{Carnot}} \qquad \begin{array}{c} Fordampnings \\ temperatur [°C] \\ 2 \\ temperatur [°C] \\ 2 \\ temperatur [°C] \\ 2 \\ temperatur [°C] \\ 2 \\ temperatur [°C] \\ 2 \\ temperatur [°C] \\ 2 \\ temperatur [°C] \\ 2 \\ temperatur [°C] \\ 2 \\ temperatur [°C] \\ temperatur [°C] \\ 2 \\ temperatur [°C] \\ temperatur [°C] \\ $ |   |
| P4 - Belastning Ny beregnet P4 - Belastning<br>Udgangseffekt [kW]: Virkningsgrad [%]: P3 - Hast [rpm]: Indgangseffekt [kW]:<br>79,77 40,67 1450 196,16<br>OK                                                                                                    |   |

Figur 7.7. Indtastning af data for kølekompressor i applikationsberegner

## 7.4 Output fra programmet

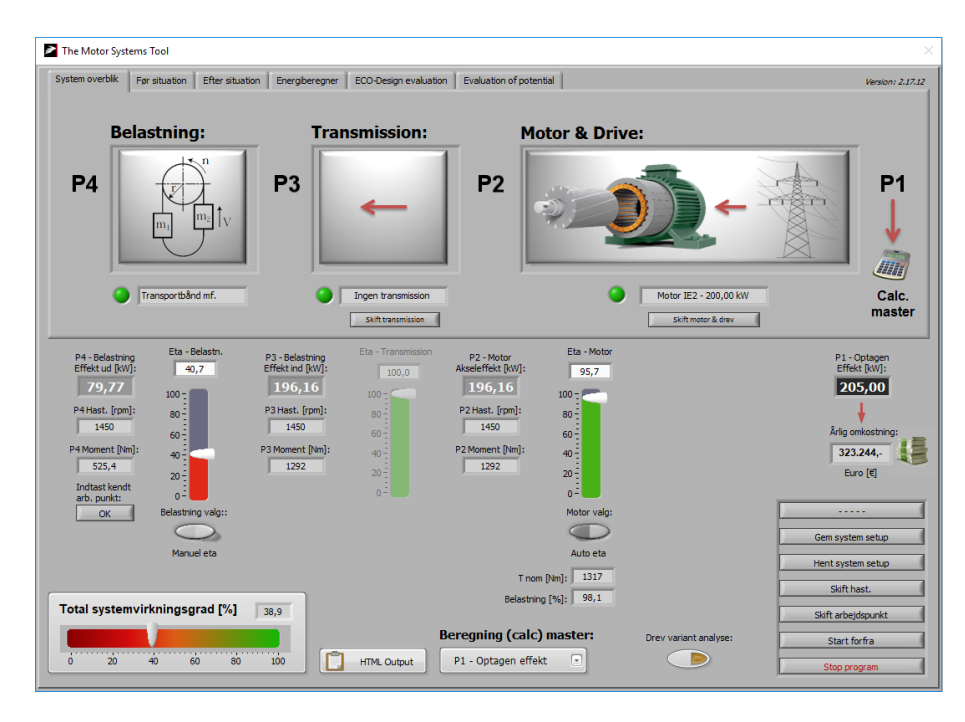

Figur 7.8. Systemvirkningsgrad for kølekompressor ved nominel køleydelse

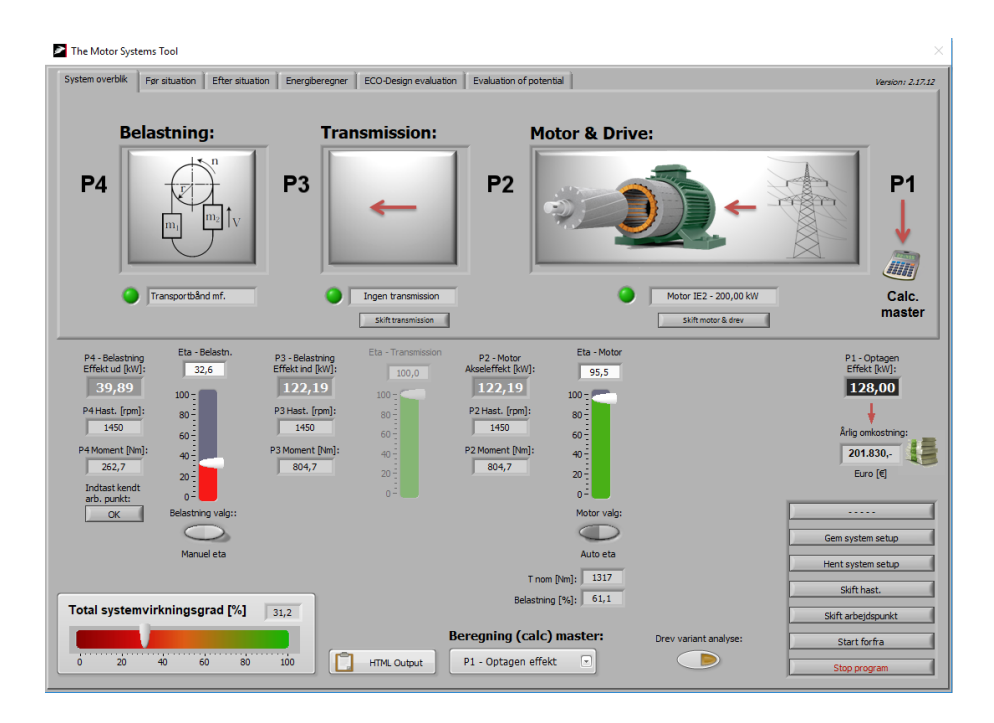

Figur 7.9. Systemvirkningsgrad for kølekompressor ved 50 % af nominel køleydelse

# 8 Eksempler på brug af værktøjet - hydrauliksystem

Nedenfor ses et eksempel på brug af værktøjet. Eksemplet omhandler optimering af et hydrauliksystem foretaget af en energirådgiver.

Energirådgiveren har målt og registreret følgende:

- Flow
- Tryk
- Effektoptag for motoren

## 8.1 Data for hydrauliksystemet

Nedenfor ses energirådgiverens beskrivelse af de komponenter der indgår i hydrauliksystemet. Foruden pumpen indgår der en motor og en styringsenhed.

#### 8.1.1 Hydraulikpumpe

Pumpen er en Bosch Rexroth A4VS0-250 DR aksialstempelpumper med variabelt deplacement.

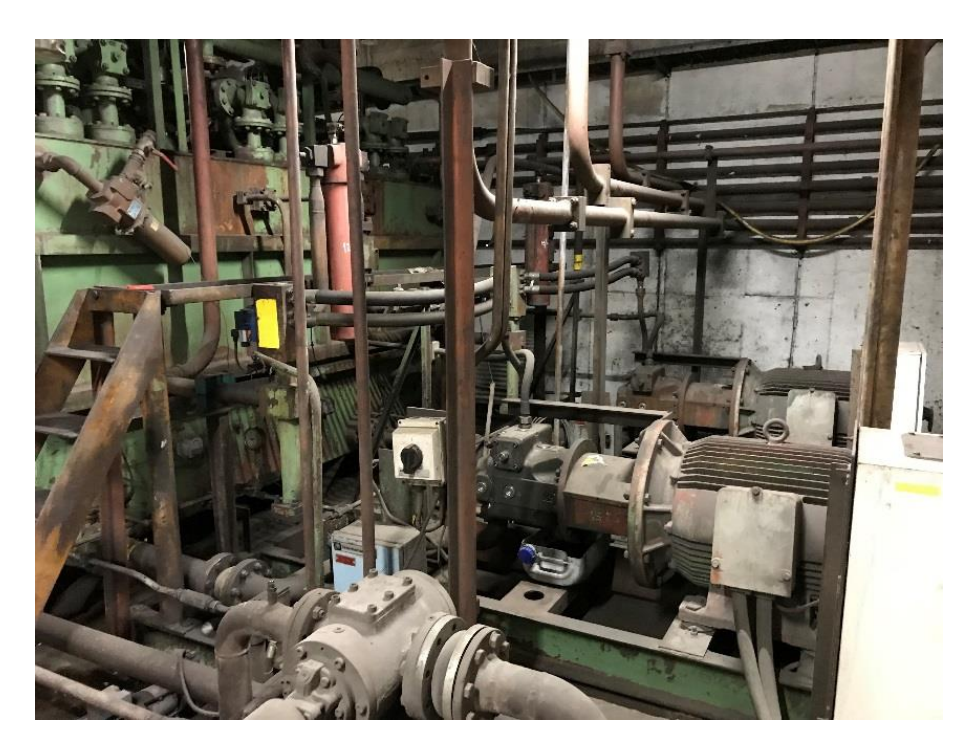

Figur 8.1. Trykluftkompressor

#### 8.1.2 **Motor**

Motoren er en 4-polet 110 kW IE2 motor.

#### 8.1.3 Styring

Der benyttes variabelt deplacement til ændring af pumpens flow.

## 8.2 Målinger og registreringer på hydrauliksystemet

I figur 8.2 og 8.3 ses beregnet flow samt målinger af tryk og effektoptag på pumpen.

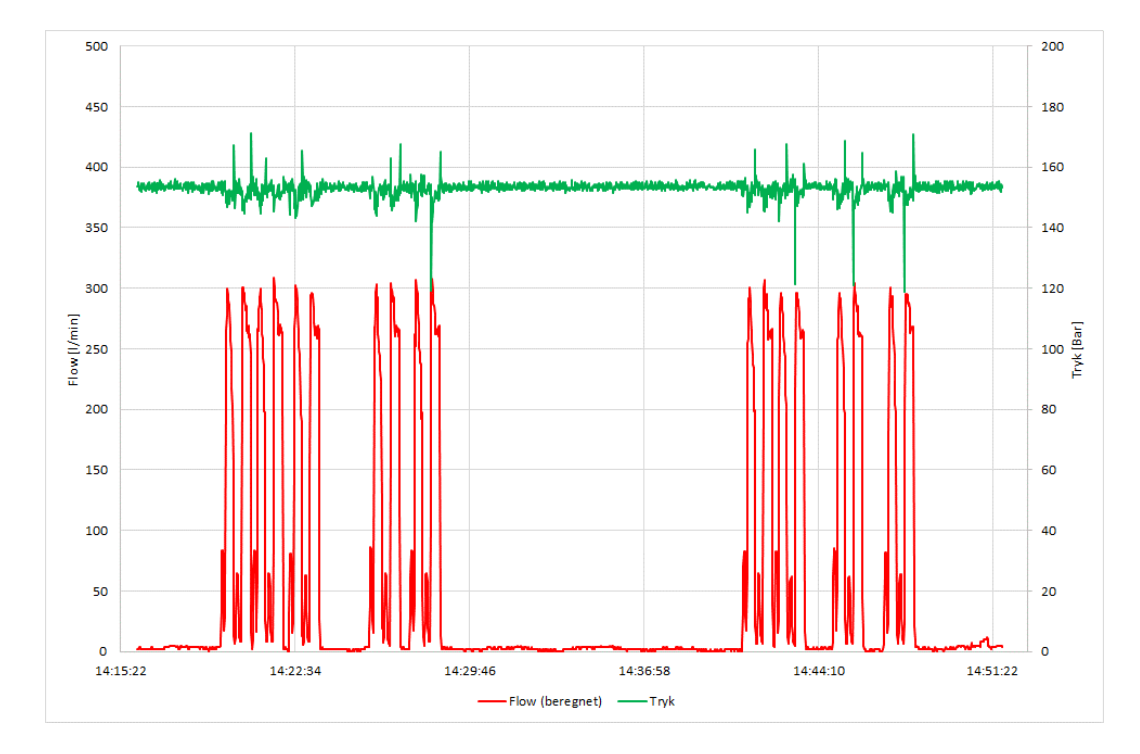

Figur 8.2. Beregnet flow og målt tryk

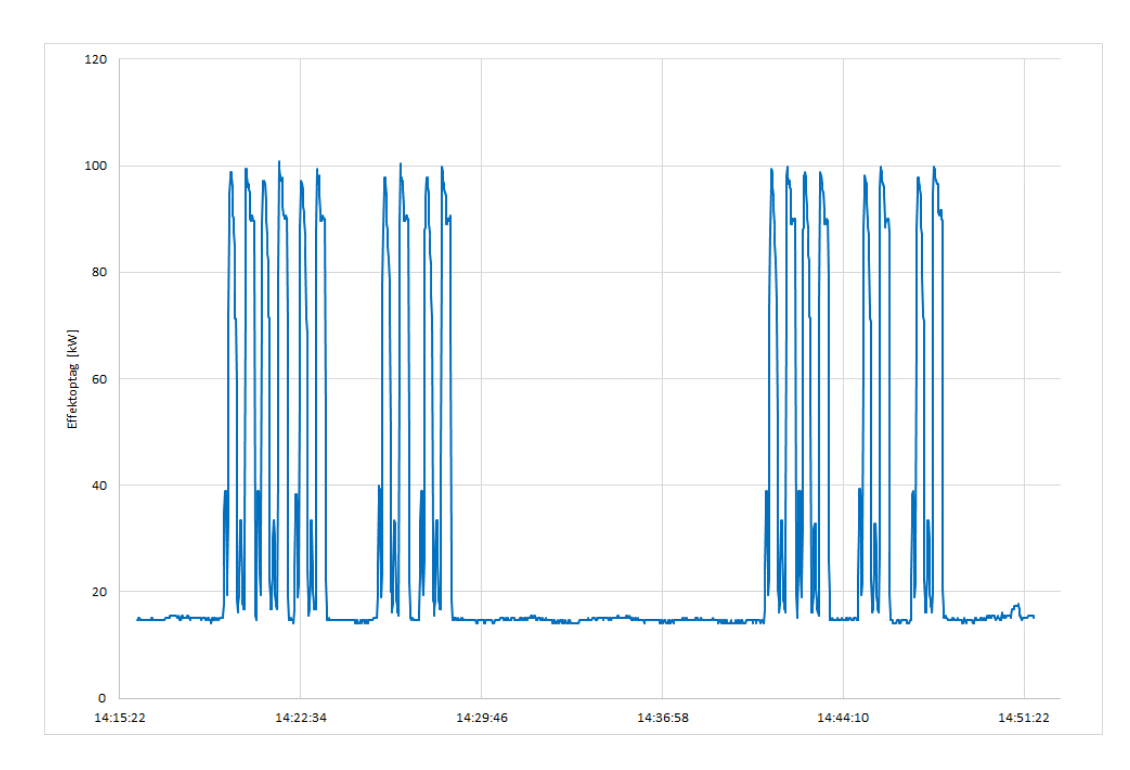

Figur 8.3. Målt effektoptag

På figur 8.2 ses, at flowet varierer mellem 0 og 300 l/min. (maks.), mens trykket stor set er konstant på 155 bar.

På figur 8.3 ses, at effektoptaget varierer mellem 14 og 100 kW. De 14 kW er en grundbelastning, som er til stede selv ved et flow på 0 l/min.

I figur 8.4 ses driftsprofilet for hydraulikpumpen.

Pumpen har 6 cykler á 20 sekunder hvor den leverer ca. 276 l/min ved et tryk på 155 bar og 6 cykler á 9 sekunder hvor den leverer ca. 82 l/min ved et tryk på 155 bar.

Herefter kører den i 120 sekunder med et flow på 0 l/min ved et tryk på 155 bar.

Pumpen har derefter 4 cykler á 20 sekunder hvor den leverer ca. 276 l/min ved et tryk på 155 bar og 4 cykler á 9 sekunder hvor den leverer ca. 82 l/min ved et tryk på 155 bar.

Herefter kører den i 720 sekunder med et flow på 0 l/min ved et tryk på 155 bar.

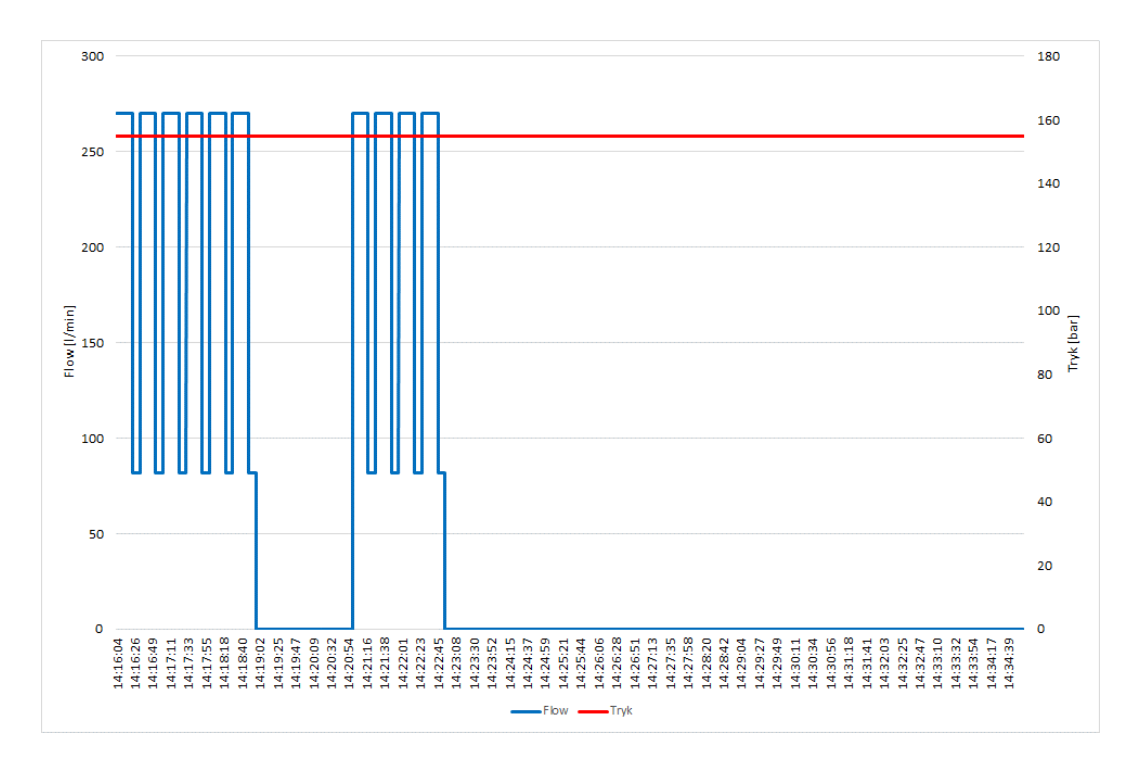

Figur 8.4. Driftsprofil for hydraulikpumpe

## 8.3 Inddatering i programmet

Der er, som det ses i figur 8.5, indtastet et arbejdspunkt for pumpen i applikationsberegneren vedr. hydraulik. Ved det angivne flow (276 l/min) og tryk (155) er virkningsgraden for pumpen beregnet til ca. 87 %.

| 2                                                                                                    | × |
|----------------------------------------------------------------------------------------------------|---|
| Ventilator Vandpumpe Hydraulikpumpe Trykluft Kølekompressor Anden motordrift                                                                                                    |   |
| $P_{4} = \frac{Q \cdot \Delta p}{600} [kW]$ Volumenstrøm Q [/min] Q [/min] Q [/min] Q [/min] Volumenstrøm Volumenstrøm Vo |   |
| Adv. hydraulics calc                                                                                                    |   |
| P4 - Belastning<br>Udgangseffekt [kW]:       Ny beregnet<br>Virkningsgrad [%]:       P3 - Hast [rpm]:       Indgangseffekt [kW]:         71,30       86,60       1450       82,33                                                                                                    |   |

Figur 8.5. Indtastning af data for hydraulikpumpe i applikationsberegner

## 8.4 Output fra programmet

Systemets totalvirkningsgrad er, som det ses i figur 8.32, beregnet til 82 %.

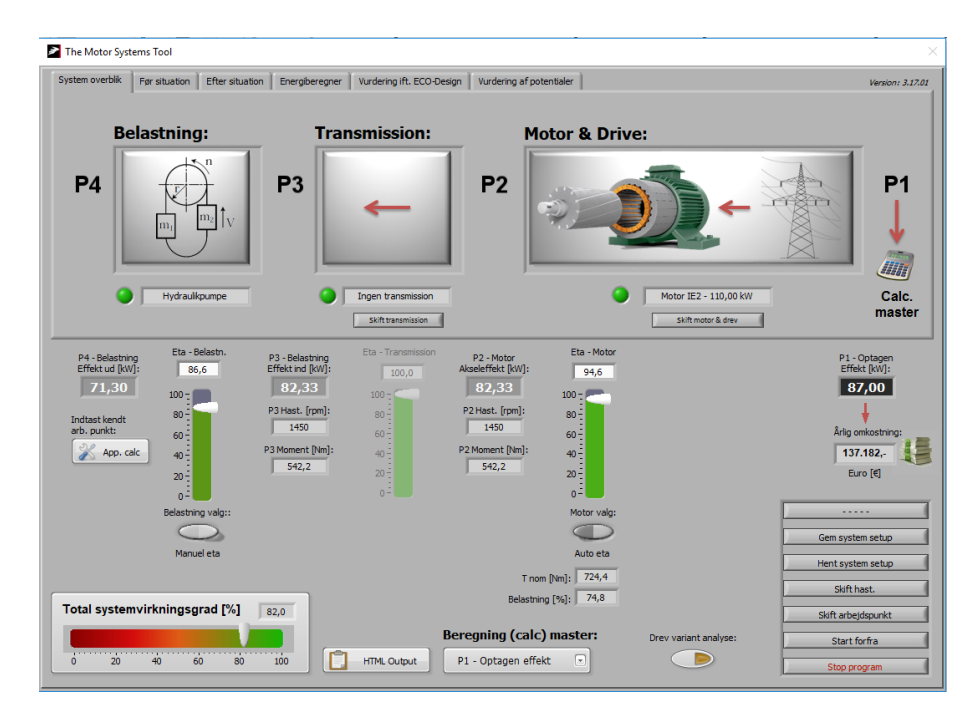

Figur 8.6. Systemvirkningsgrad for hydraulikpumpe ved nominel ydelse

#### Avanceret beregning

Det er også muligt at foretage en mere avanceret beregning på hydraulikpumpen. Det kræver en beregning fra P4 mod P1.

| Adv. hydraulics                                 | 01.vi                        |                              | - □ >                                                                                       | × |
|-------------------------------------------------|------------------------------|------------------------------|---------------------------------------------------------------------------------------------|---|
| Flow [l/min]                                    | Tryk [bar]                   | Pumpestørrelse<br>250 √      | Styrestrategi 2                                                                             |   |
| [% af max]                                      | Trykmargin [bar]             | Flowmax [m3/s]<br>0,00573958 | inkl. margin [/min] inkl. margin [bar]                                                      |   |
| Absolut<br>Maxlow [l/min]                       | Absolut<br>Maxtryk [bar]     | Flowmax [l/min]<br>344,375   | Udregnet hydraulisk Udregnet virkningsgrad<br>Effekt [kW] for hydraulikpumpe<br>71,14 91,47 |   |
| Flowminimum v.<br>Omdrejningsreg.<br>[% af max] | Motor hastighed<br>ind [rpm] |                              | Motor hastighed<br>for proces (rpm)<br>1450 Done                                            |   |

Figur 8.7. Indtastning af deltaljerede data for hydraulikpumpe

| P                                                                                                    | $\times$ |
|----------------------------------------------------------------------------------------------------|----------|
| Ventilator Vandpumpe Hydraulikpumpe Trykluft Kølekompressor Anden motordrift                                                                                                    |          |
| $P_{4} = \frac{Q \cdot \Delta p}{600} [kW]$ Volumenstrøm Q [/min] Q [/min] Q [bar] Q [75,4 Q [155]                                                                                                    |          |
| Adv. hydraulics calc                                                                                                    |          |
| P4 - Belastning<br>Udgangseffekt [kW]:     Ny beregnet<br>Virkningsgrad [%]:     P3 - Hast [rpm]:     P4 - Belastning<br>Indgangseffekt [kW]:     Brug last profil       71,14     91,47     1450     77,78 |          |
| Calc master = P4, Angiv Eta & hastighed                                                                                                    |          |

Figur 8.8. Beregning af virkningsgrad for hydraulikpumpe

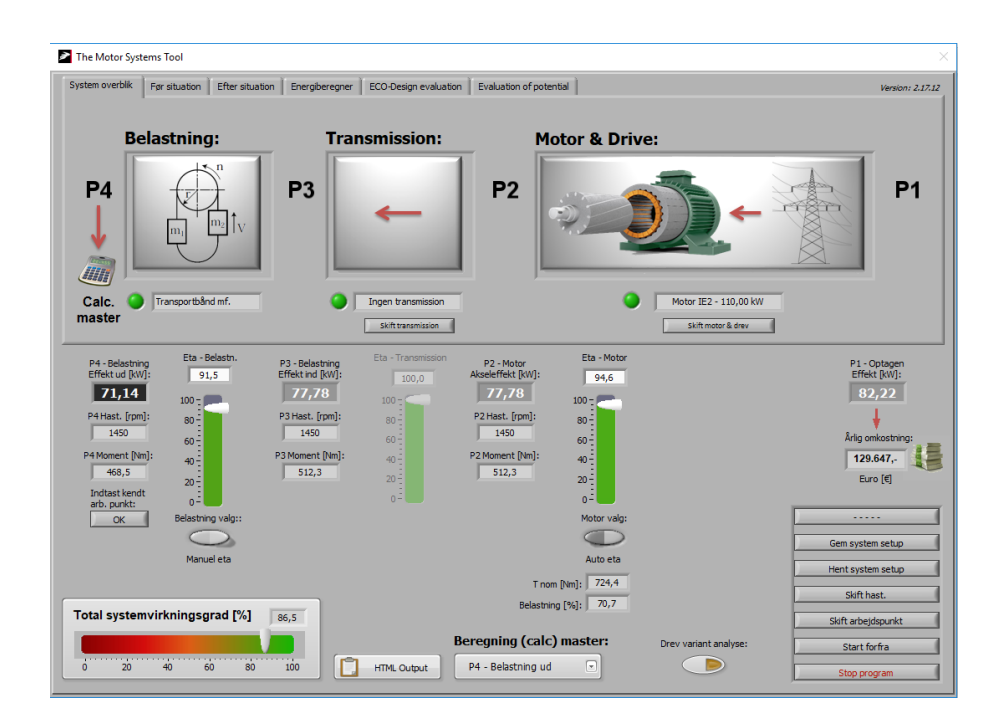

Figur 8.9. Systemoverblik

## 9 Ecodesign regulativerne for ventilatorer og vandpumper

Værktøjet er tilpasset til den eksisterende regulering af Ecodesign for ventilatorer og vandpumper således at brugeren bliver notificeret om overholdelse af krav er opfyldt.

## 9.1 Ecodesign for ventilatorer

I figur 9.1 ses, at der er indtastet data for en ventilator og en motor. Der er som det ses valgt en 4-polet 18,5 kW IE2 motor.

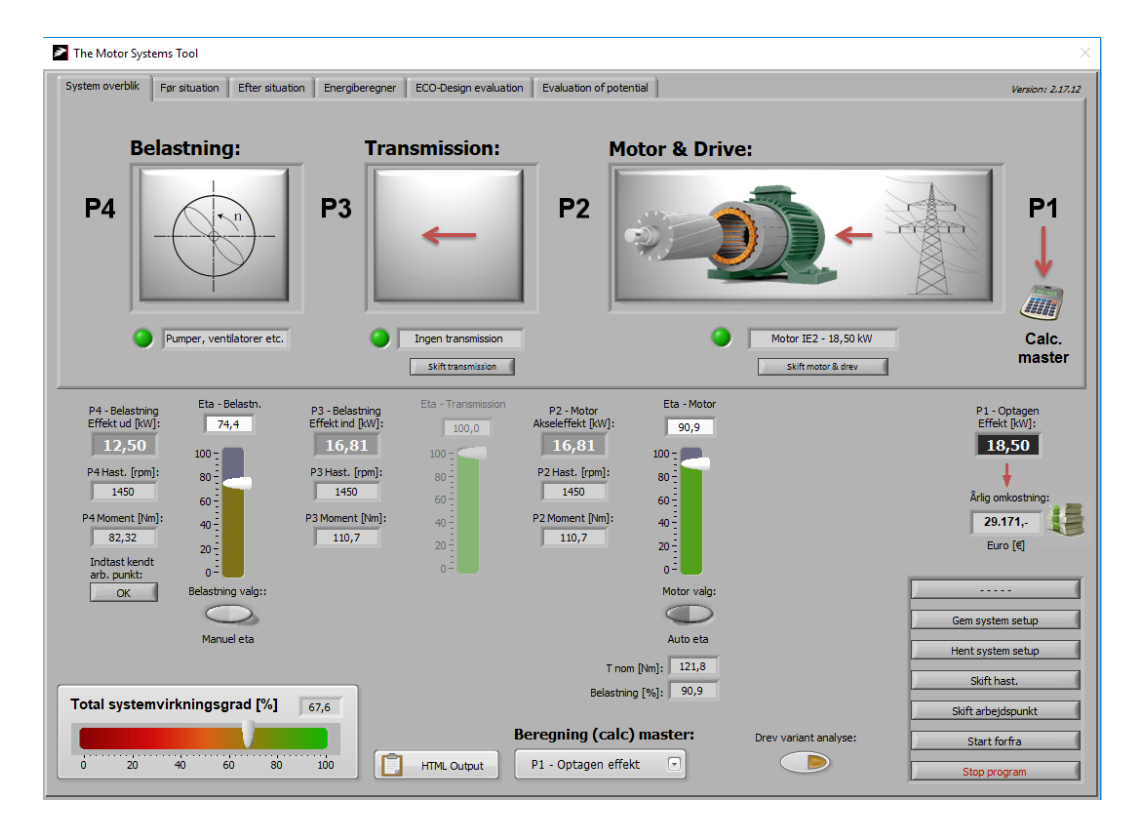

Figur 9.1. Systemoverblik
I figur 9.2 ses, at der er indtastet et driftspunkt for ventilatoren. Ventilatorens virkningsgrad er beregnet til 74,4 %, mens systemvirkningsgraden er beregnet 67,6 % (se figur 5.1).

|                                                                                                    | × |
|----------------------------------------------------------------------------------------------------|---|
| Ventilator Vandpumpe Hydraulikpumpe Trykluft Kølekompressor Anden motordrift                                                                                  |   |
| $P_{hyd} = Q \begin{bmatrix} \frac{m^3}{s} \end{bmatrix} \cdot \Delta p \ [Pa]$                                                                               |   |
| Last profil A<br>12 faste punkter Indfør data                                                                                                    |   |
| P4 - Belastning  Ny beregnet  P4 - Belastning    Udgangseffekt [kW]:  Virkningsgrad [%]:  P3 - Hast [rpm]:  Indgangseffekt [kW]:    12,50  74,36  1450  16,81 |   |

*Figur 9.2. Indtast kendt arbejdspunkt for ventilator* 

I fanebladet "ECO-Design evaluation, er der valgt en centrifugalventilator med B-hjul og ventilatorhus og det er valgt, at trykket angivet i figur 9.2 er den totale trykstigning.

Ecodesign kravet til ventilatoren er, som det ses i figur 9.3, beregnet til 64,6 %, så den lever op til kravet.

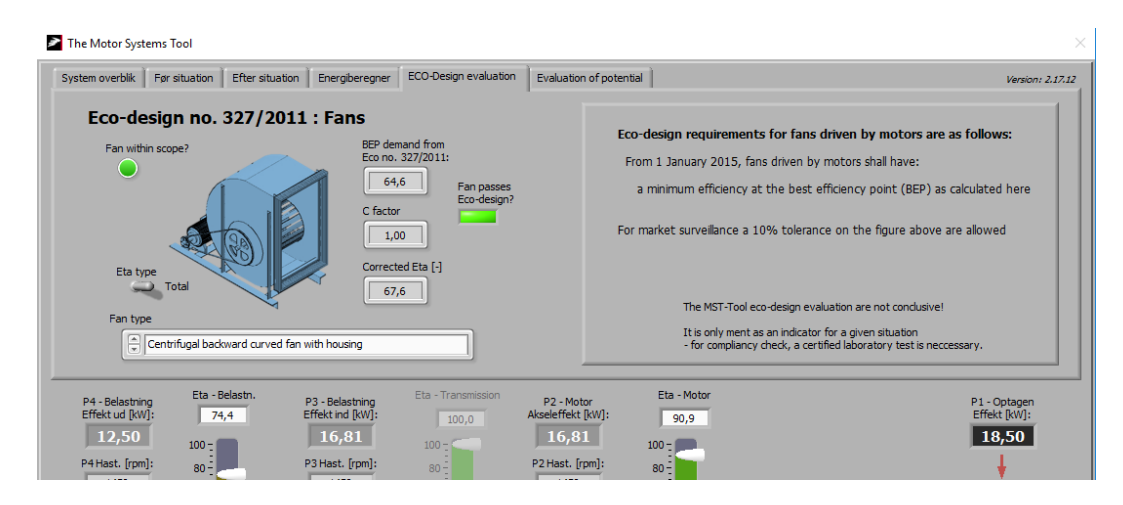

Figur 9.3. Ecodesign krav til ventilatorer

## 9.2 Ecodesign for vandpumper

| I figur 9.4 ses, at der er indtastet data for en vandpumpe | og en motor. Der er som det ses valgt |
|------------------------------------------------------------|---------------------------------------|
| en 4-polet 18,5 kW IE2 motor.                              |                                       |

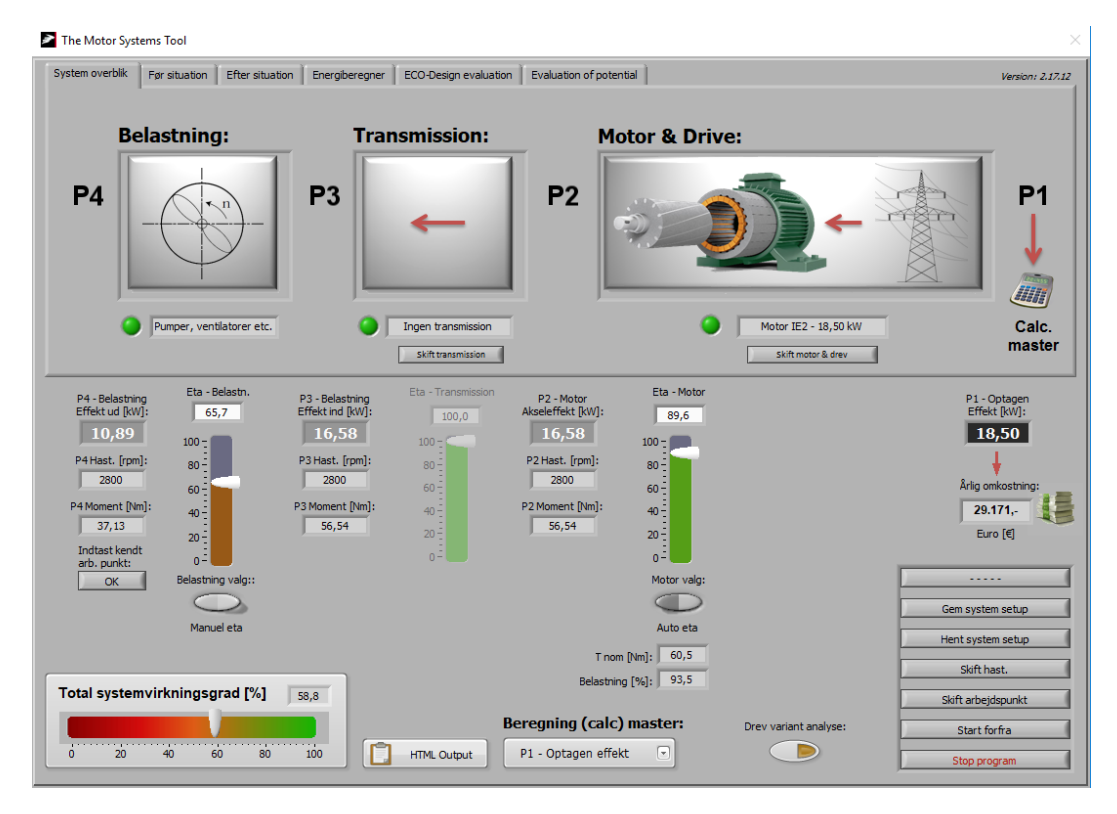

Figur 9.4. Systemoverblik

I figur 9.5 ses, at der er indtastet et driftspunkt for vandpumpen. Vandpumpens virkningsgrad er beregnet til 65,7 %, mens systemvirkningsgraden er beregnet 58,8 % (se figur 9.4).

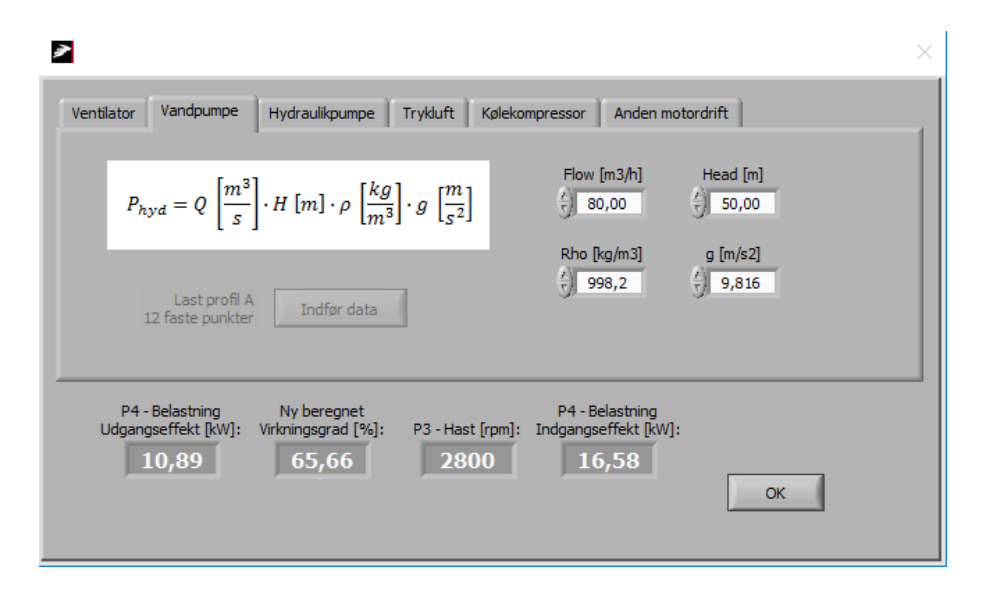

*Figur 9.5. Indtast kendt arbejdspunkt for vandpumpe* I fanebladet "ECO-Design evaluation, er der valgt en ESOB-vandpumpe.

Ecodesign kravet til vandpumpen er, som det ses i figur 9.6, beregnet til 71,5 %, så den lever ikke op til kravet.

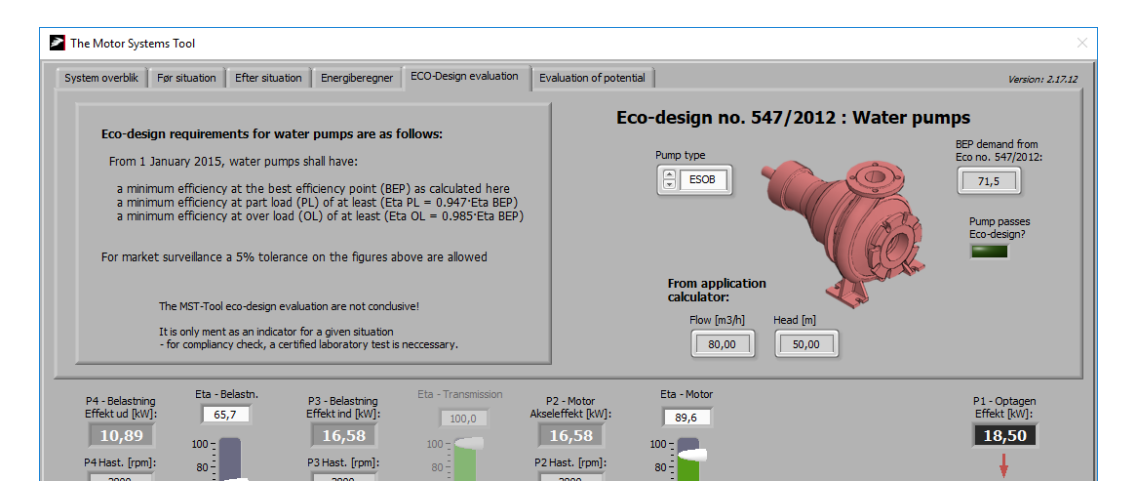

Figur 9.6. Ecodesign krav til vandpumper

## **10**Beregning af besparelsespotentiale

Det er gjort muligt at udarbejde en baseline i form af en lille database, hvor det allerede udviklede tabelopslag om elforbrug og besparelser i maskinsystemer opgjort for udvalgte teknologier og brancher bliver overført til. Rådgiveren kan anvende det til en indledende kortlægning af en virksomhed og ved hjælp af systemoptimeringsværktøjet indlednings foretage et estimat over besparelsespotentialet i virksomheden. Herefter kan en grundigere måling af forbrug foregå på de steder det var vurderet at der var noget at komme efter. Værktøjet kan herefter igen anvendes for en mere nøjagtig beregning af potentialet på den enkelte applikation.

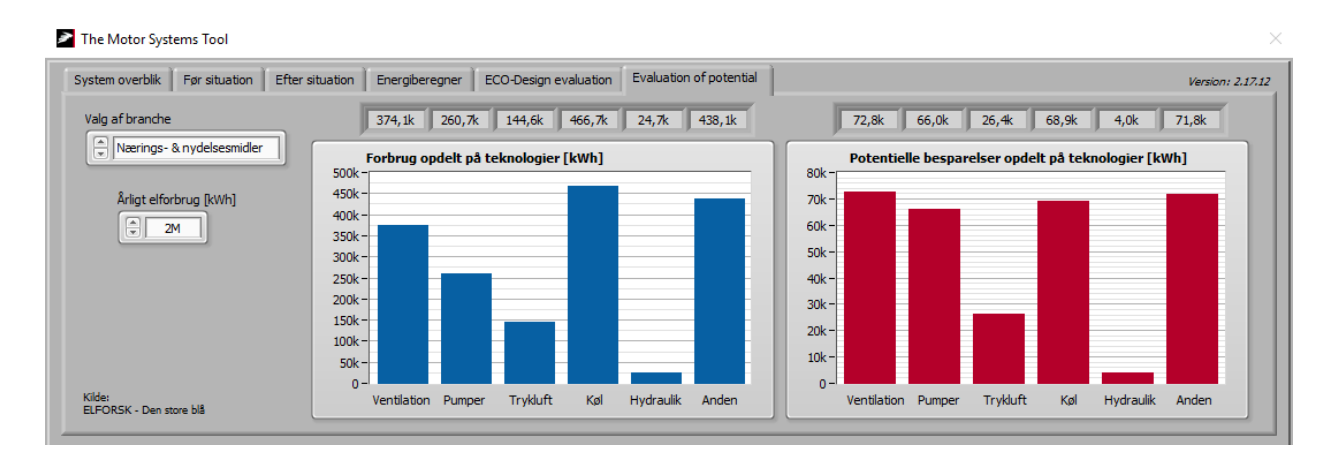

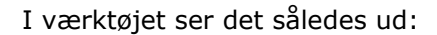

Figur 10.1. Opdeling af elforbrug på teknologier og besparelsespotentialer

# **11Udskrifts funktionaliteter**

Der er endvidere foretaget en generel forbedring af værktøjets funktionaliteter, herunder:

- Mulighed for udskrift til printer
- Mulighed for at man kan gemme og indlæse tidligere beregninger
- Definition af en standardiseret slutrapport inkl. data fra energiberegneren
- Mulighed for "gem som" pdf, standardiseret slutrapport

Når man klikker på knappen "HTML Output", kan man generere en række rapporter, som ses i figurerne 11.2 til 11.7.

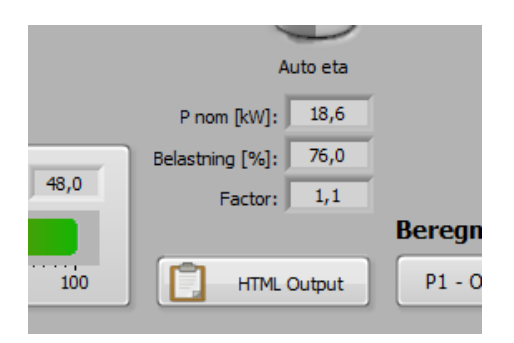

Figur 11.1. HTML output

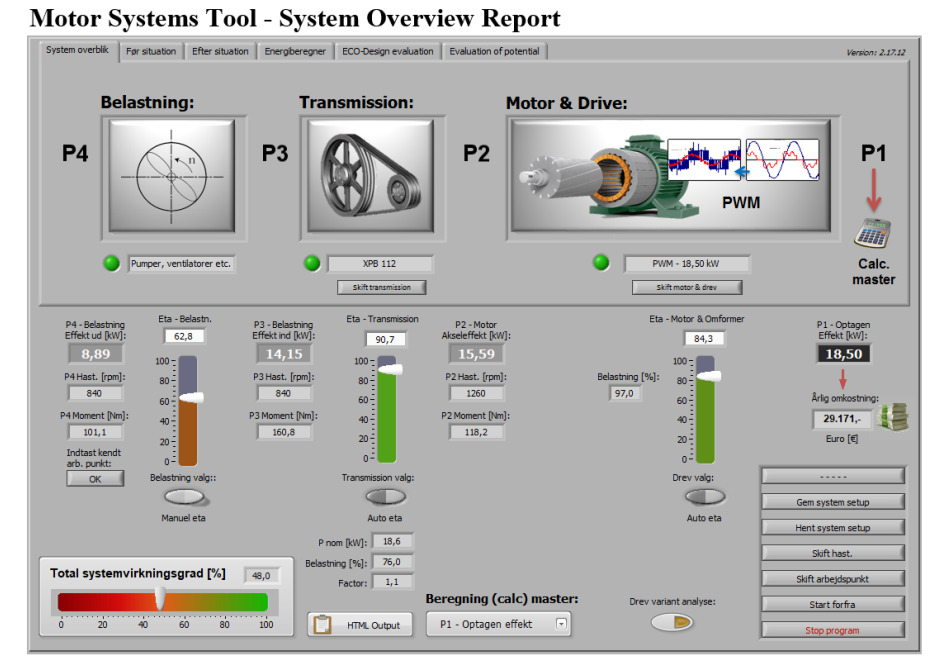

MST-Tool main window

Figur 11.2. Systemoverblik

Application data:

| Ventilator  | Vandpumpe                                                 | [Hydraulkpumpe]                   | Trykluft Kølekompressor Anden motordrift Luftflow m3/n   |
|-------------|-----------------------------------------------------------|-----------------------------------|----------------------------------------------------------|
|             | P <sub>hyd</sub> = Q<br>Last profil A<br>12 faste punkter | Indfør data                       | () 32000<br>Tryk (Pa)<br>() 1000                         |
| P4<br>Udgan | - Belastning<br>gseffekt [kW]:                            | Ny beregnet<br>Virkningsgrad [%]: | P4 - Belastning<br>P3 - Hast [rpm]: Indgangseffekt [kW]: |
|             | 8,89                                                      | 62,83                             | 840 14,15 ox                                             |

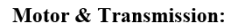

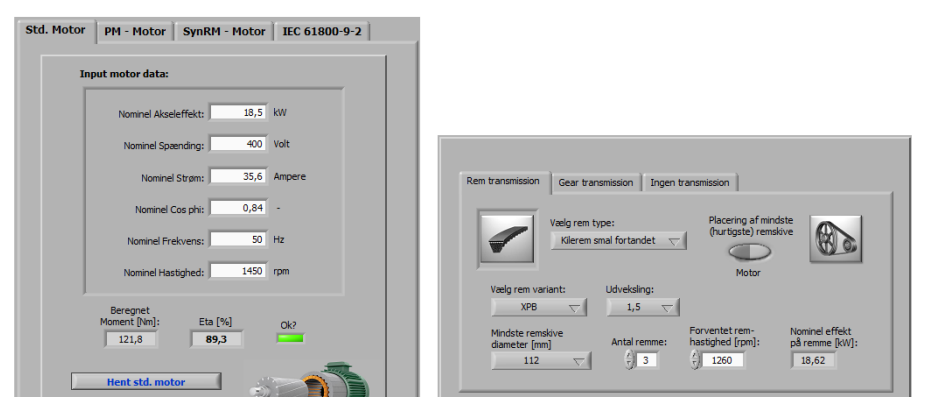

Figur 11.3. Data for applikation samt motor og transmission

### Duty point data:

| System setup         |                                        | MST Version:          | 2.17.12    | Date of data:         | 08-04-2019  |                                 |                |
|----------------------|----------------------------------------|-----------------------|------------|-----------------------|-------------|---------------------------------|----------------|
| Kendt punkt<br>plads | Aktuelt<br>arbejdspunkt<br>Effekt [kW] | Hastighed P3<br>[rpm] | Udveksling | Hastighed P2<br>[rpm] | Momentkurve | Load txt info                   | Effekt P3 [kW] |
| P1                   | 18,50                                  | 840                   | 1,500      | 1260                  | 4           | Pumper,<br>ventilatorer<br>etc. | 14,15          |

### Figur 11.4. Driftspunkt

#### Motor Systems Tool - Energy calculation System overbilk For situation Efter situation Energiberegner ECO-Design evaluation Evaluation of potential N Ok System 1: FOF - Scalar Class [KV] [H-2] [V] [A] PF [rpm] Remtrael? Gear? Kendt arbeijdspunkt: IE2 Motor 18,50 4 poles 50 400 34,86 0,84 1450 3a Nej P4 - 1,11 [kV] Class [kW] System 2: FOF - Scalar Class [kW] [H4] [V] [A] PF [rpm] Remtrael/2 IE2 Motor 18,50 4 poles 50 400 34,86 0,84 1450 3a Kendt arbejdspunkt: Nej Varighedskurve (før/efter): Efter system 18,0 16,0-14,0 Årligt energiforbrug 12,0 -5 kWh 10,0-8,0-Årligt energiforbrug Efter: 6,0-32284 kWh 4,0-Årlig besparelse: 7771 kWh 2,0 0,0zo 40 60 80 100 120 140 160 180 200 220 240 260 280 300 320 340 365 Dage

MST-Tool Energy calculation

### Figur 11.5. Energiberegning

| Before sit              | uation:   |                                   |                |                   |                 |           |                                    |                                   |                       |                 |          |          |         |                   |             |                            |                           |                |                |          |            |                         |
|-------------------------|-----------|-----------------------------------|----------------|-------------------|-----------------|-----------|------------------------------------|-----------------------------------|-----------------------|-----------------|----------|----------|---------|-------------------|-------------|----------------------------|---------------------------|----------------|----------------|----------|------------|-------------------------|
| Version & date          |           |                                   |                |                   |                 |           |                                    |                                   |                       |                 |          |          |         |                   |             |                            |                           |                |                |          |            |                         |
| MST Version:            | 2.17.12   | Date of data:                     | 04-04-2019     |                   |                 |           |                                    | ]                                 |                       |                 |          |          |         |                   |             |                            |                           | ]              |                | ]        |            |                         |
| Motor setup in          | fo:       |                                   |                |                   |                 |           |                                    |                                   |                       |                 |          |          |         |                   |             |                            |                           |                |                |          |            |                         |
| Connection              | Class     | Nom. power<br>[kW]                | Poles [-]      | Frequency<br>[Hz] | [V]             |           | [A]                                | PF                                | [rpm]                 |                 |          |          |         |                   |             |                            |                           |                |                |          |            |                         |
| FOF - Scalar            | IE2 Motor | 18,50                             | 4 poles        | 50                | 400             |           | 34,86                              | 0,84                              | 1450                  |                 |          |          |         |                   |             |                            |                           |                |                |          |            |                         |
| Calc master             | JP4       | 1,11                              | L              |                   |                 | ]         |                                    |                                   |                       |                 |          |          |         |                   |             |                            |                           |                |                | ][       |            |                         |
| Transmission i          | nfo:      |                                   |                |                   |                 |           |                                    |                                   |                       |                 |          |          |         |                   |             |                            |                           |                |                |          |            |                         |
| Er der<br>transmission? | Rem ID    | Mindste<br>remskivediamet<br>[mm] | er Udvekslings | forhold Vælg      | rem type:       | Antal rem | me Placerin<br>mindste<br>remskive | g af Indtast r<br>remskiv<br>[mm] | mindste<br>/ediameter | Transn<br>info: | nission  | Gear pre | sent?   | Select ty<br>gear | ype of Shat | r nominal<br>t speed<br>1] | Gear n<br>shaft p<br>[kW] | ominal<br>ower | Gear<br>udveks | ding     | Jear f fak | tor Gear Eta<br>nominal |
| Ja                      | ХРВ       | 100,000                           | 1,2            | Kilere            | em smal<br>idet | 3,000     | P3                                 | 63                                |                       | XPB 1           | 00 1     | Nej      |         |                   |             |                            |                           |                |                |          |            |                         |
| Duty points:            |           |                                   |                |                   |                 |           |                                    |                                   |                       |                 |          |          |         |                   |             |                            |                           |                |                |          |            |                         |
| Before<br>situation:    |           | FOF - Scalar                      | IE2 Motor      | 18,50             | 4 pole          | es        | 50                                 | 400                               | 34,86                 |                 | 0,84     | 1        | .450    |                   |             |                            |                           |                |                |          |            |                         |
| Par. A                  | Par. B    | P4 [kW]                           | Eta load       | P3 [kW]           | P3 [rp          | m]        | Eta<br>transmission                | P2 [kW]                           | P2 [rpm               | l]              | Eta moto | r E      | Eta VSE |                   | P1 [kW]     | Eta tot                    | al                        | Hours/y        | ear            | Days/yea | r kV       | Vh/year                 |
| 31700,000               | 1000,000  | 8,806                             | 65,000         | 13,547            | 1740,           | 000       | 87,410                             | 15,498                            | 1450,00               | 10              | 100,000  | 8        | 7,131   |                   | 17,787      | 49,504                     |                           | 1000,00        | 10             | 42,000   | 17         | 787,425                 |
| 24000,000               | 540,000   | 3,600                             | 65,000         | 5,538             | 1740,           | 000       | 85,986                             | 6,441                             | 1450,00               | 10              | 100,000  | 8        | 2,629   |                   | 7,795       | 46,182                     |                           | 2000,00        | 0              | 83,000   | 15         | 590,427                 |
| 16000,000               | 250,000   | 1,111                             | 65,000         | 1,709             | 1740,           | 000       | 79,329                             | 2,155                             | 1450,00               | 10              | 100,000  | 6        | 64,541  |                   | 3,339       | 33,280                     |                           | 2000,00        | 10             | 83,000   | 66         | 77,383                  |

Figur 11.6. Før situation

#### After situation:

| Version & d |
|-------------|
|-------------|

| MST Version:            | 2.17.12   | Date of data:                    | 04-04-2019      |                     |                   |                         |                                       |                      |                       |         |            |                    |                                     |                             |                |                    |               |                     |
|-------------------------|-----------|----------------------------------|-----------------|---------------------|-------------------|-------------------------|---------------------------------------|----------------------|-----------------------|---------|------------|--------------------|-------------------------------------|-----------------------------|----------------|--------------------|---------------|---------------------|
| Motor setup in          | lo:       |                                  |                 |                     |                   |                         |                                       |                      |                       |         |            |                    |                                     |                             |                |                    |               |                     |
| Connection              | Class     | Nom. power<br>[kW]               | Poles [-]       | Frequency<br>[Hz]   | [V]               | [A]                     | PF                                    | [rpm]                |                       |         |            |                    |                                     |                             |                |                    |               |                     |
| FOF - Scalar            | IE2 Motor | 18,50                            | 4 poles         | 50                  | 400               | 34,86                   | 0,84                                  | 1450                 |                       |         |            |                    |                                     |                             |                |                    |               |                     |
| Calc master             | P4        | 1,11                             |                 |                     |                   |                         |                                       |                      |                       |         |            |                    |                                     |                             |                |                    |               |                     |
| Transmission i          | ıfo:      |                                  |                 |                     |                   |                         |                                       |                      |                       |         |            |                    | 2                                   |                             |                |                    | 1             |                     |
| Er der<br>transmission? | Rem ID    | Mindste<br>remskivediame<br>[mm] | ter Udvekslings | forhold Vælg rer    | m type: Antal res | nme Placerin<br>remskiv | ig af Indtast :<br>remskiv<br>re [mm] | nindste<br>ediameter | Transmission<br>info: | Gear pi | resent? Se | lect type of<br>ar | Gear nomina<br>shaft speed<br>[rpm] | l Gear n<br>shaft p<br>[kW] | ominal<br>ower | Gear<br>Idveksling | Gear f faktor | Gear Eta<br>nominal |
| Ja                      | ХРВ       | 100,000                          | 1,2             | Kilerem<br>fortande | smal<br>t 3,000   | P3                      | 63                                    |                      | XPB 100               | Nej     |            |                    |                                     |                             |                |                    |               |                     |
| Duty points:            |           |                                  |                 |                     |                   |                         |                                       |                      |                       |         |            |                    |                                     |                             |                |                    |               |                     |
| After situation:        |           | FOF - Scalar                     | IE2 Motor       | 18,50               | 4 poles           | 50                      | 400                                   | 34,86                | 0,84                  |         | 1450       |                    |                                     |                             | ]              |                    |               |                     |
| Par. A                  | Par. B    | P4 [kW]                          | Eta load        | P3 [kW]             | P3 [rpm]          | Eta<br>transmission     | P2 [kW]                               | P2 [rpm              | ] Eta mo              | otor    | Eta VSD    | P1 [kW             | ] Eta t                             | otal                        | Hours/ye       | ar Days/y          | ear kWh       | /year               |
| 31700,000               | 1000,000  | 8,806                            | 84,000          | 10,483              | 1740,000          | 87,309                  | 12,007                                | 1450,00              | 0 100,00              | 0       | 86,663     | 13,854             | 63,55                               | 58                          | 1000,000       | 42,000             | 1385          | 4,288               |
| 24000,000               | 540,000   | 3,600                            | 84,000          | 4,286               | 1740,000          | 84,760                  | 5,056                                 | 1450,00              | 0 100,00              | 0       | 79,877     | 6,330              | 56,8                                | 71                          | 2000,000       | 83,000             | 1266          | 0,202               |
| 16000,000               | 250,000   | 1,111                            | 84,000          | 1,323               | 1740.000          | 78.015                  | 1.696                                 | 1450.00              | 0 100.00              | 0       | 58 775     | 2.885              | 38.51                               | 7                           | 2000.000       | 83.000             | 5769          | .496                |

Figur 11.7. Efter situation